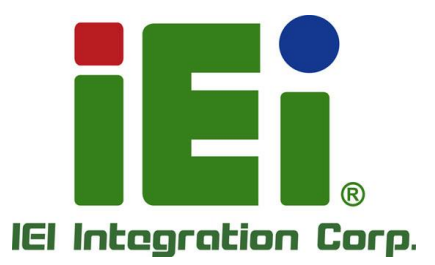

# MODEL: WAFER-ADL-P Series

3.5" SBC Supports Intel® Alder Lake-P Processor, Dual HDMI, Dual DP, Dual 2.5GbE, M.2 A Key + B Key + M Key, USB 3.2 Gen 2, SATA 6Gb/s, COM, PCIe x4 for Riser Card and RoHS

# **User Manual**

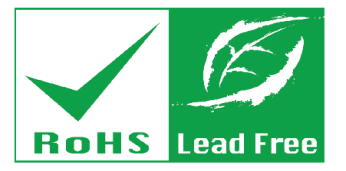

Rev. 1.00 - July 4, 2023

# **Revision**

| Date         | Version | Changes         |
|--------------|---------|-----------------|
| July 4, 2023 | 1.00    | Initial release |

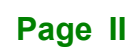

# Copyright

Integration Corp.

#### **COPYRIGHT NOTICE**

The information in this document is subject to change without prior notice in order to improve reliability, design and function and does not represent a commitment on the part of the manufacturer.

In no event will the manufacturer be liable for direct, indirect, special, incidental, or consequential damages arising out of the use or inability to use the product or documentation, even if advised of the possibility of such damages.

This document contains proprietary information protected by copyright. All rights are reserved. No part of this manual may be reproduced by any mechanical, electronic, or other means in any form without prior written permission of the manufacturer.

#### TRADEMARKS

All registered trademarks and product names mentioned herein are used for identification purposes only and may be trademarks and/or registered trademarks of their respective owners.

# **Manual Conventions**

| - |
|---|
|   |
|   |

Integration Corp.

#### WARNING

Warnings appear where overlooked details may cause damage to the equipment or result in personal injury. Warnings should be taken seriously.

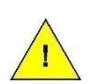

#### CAUTION

Cautionary messages should be heeded to help reduce the chance of losing data or damaging the product.

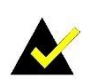

#### NOTE

These messages inform the reader of essential but non-critical information. These messages should be read carefully as any directions or instructions contained therein can help avoid making mistakes.

Page IV

f

| 1 INTRODUCTION                                  | 1 |
|-------------------------------------------------|---|
| 1.1 Introduction                                |   |
| 1.2 Features                                    |   |
| 1.3 Connectors                                  |   |
| 1.4 DIMENSIONS                                  |   |
| 1.5 Data Flow                                   |   |
| 1.6 TECHNICAL SPECIFICATIONS                    | 6 |
| 2 UNPACKING                                     |   |
| 2.1 Anti-static Precautions                     | 9 |
| 2.2 UNPACKING PRECAUTIONS                       | 9 |
| 2.3 PACKING LIST                                |   |
| 3 CONNECTORS                                    |   |
| 3.1 Peripheral Interface Connectors             |   |
| 3.1.1 WAFER-ADL-P Layout                        |   |
| 3.1.2 Peripheral Interface Connectors           |   |
| 3.1.3 External Interface Panel Connectors       |   |
| 3.2 INTERNAL PERIPHERAL CONNECTORS              |   |
| 3.2.1 Clear CMOS Button                         |   |
| 3.2.2 AT/ATX Power Mode Setting                 |   |
| 3.2.3 Chassis Intrusion Connector               |   |
| 3.2.4 Flash Descriptor Security Override Jumper |   |
| 3.2.5 Audio Connector For IEI AC-KIT-888S kit   |   |
| 3.2.6 12V Power Input Connector                 |   |
| 3.2.7 RTC Battery Connector                     |   |
| 3.2.8 Buzzer Connector                          |   |
| 3.2.9 Digital Input /Output Connector           |   |
| 3.2.10 CPU Fan Connector                        |   |
| 3.2.11 Front Panel Connector                    |   |
| 3.2.12 Power Button Connector                   |   |

|   | 3.2.13 Reset Button Connector                     | 32   |
|---|---------------------------------------------------|------|
|   | 3.2.14 RS-232 Serial Port Connectors              | 33   |
|   | 3.2.15 RS-232/422/485 Serial Port Connectors      | 34   |
|   | 3.2.16 SATA 6Gb/s Connector                       | 35   |
|   | 3.2.17 SATA Power Connector                       | 36   |
|   | 3.2.18 I <sup>2</sup> C Connector                 | 37   |
|   | 3.2.19 SMBus Connector                            | 38   |
|   | 3.2.20 Flash SPI ROM Connector                    | . 39 |
|   | 3.2.21 Flash EC ROM Connector                     | 40   |
|   | 3.2.22 EC Debug Connector                         | 41   |
|   | 3.2.23 MP2960GQKT FW Flash Connector              | 42   |
|   | 3.2.24 Internal USB 2.0 Connectors                | 43   |
|   | 3.2.25 M.2 2242/2280 M Key Slot                   | 44   |
|   | 3.2.26 M.2 2230 A-key Slot                        | 46   |
|   | 3.2.27 M.2 3042 B-key Slot                        | 48   |
|   | 3.2.28 SIM Card Slot                              | 50   |
|   | 3.3 EXTERNAL PERIPHERAL INTERFACE CONNECTOR PANEL | . 52 |
|   | 3.3.1 External 2.5GbE RJ-45 Connectors            | 52   |
|   | 3.3.2 External Dual DisplayPort Connector         | 53   |
|   | 3.3.3 External Dual HDMI Connectors               | 54   |
|   | 3.3.4 External Dual USB 3.2 Gen 2 Connectors      | 55   |
| 4 | INSTALLATION                                      | . 56 |
|   | 4.1 ANTI-STATIC PRECAUTIONS                       | . 57 |
|   | 4.2 INSTALLATION CONSIDERATIONS                   | . 57 |
|   | 4.3 M.2 MODULE INSTALLATION                       | . 59 |
|   | 4.4 CHASSIS INSTALLATION                          | . 60 |
|   | 4.4.1 Heat Spreader                               | 60   |
|   | 4.5 RISER CARD INSTALLATION                       | . 62 |
|   | 4.6 INTERNAL PERIPHERAL DEVICE CONNECTIONS        | . 65 |
|   | 4.6.1 AT Power Connection                         | 65   |
|   | 4.6.2 7.1 Channel Audio Kit Installation          | 66   |
|   | 4.6.3 SATA Drive Connection                       | 67   |
|   | 4.7 Software Drivers                              | . 69 |
|   | 4.7.1 Available Drivers                           | 69   |

| 4.7.2 Driver Download                              | 69  |
|----------------------------------------------------|-----|
| 5 BIOS                                             |     |
| 5.1 Introduction                                   |     |
| 5.1.1 Starting Setup                               |     |
| 5.1.2 Using Setup                                  |     |
| 5.1.2.1 Keyboard Navigation                        |     |
| 5.1.2.2 Touch Navigation                           |     |
| 5.1.3 Getting Help                                 |     |
| 5.1.4 Unable to Reboot after Configuration Changes |     |
| 5.1.5 BIOS Menu Bar                                |     |
| 5.2 Main                                           |     |
| 5.3 Advanced                                       |     |
| 5.3.1 Case Open Detection                          |     |
| 5.3.2 CPU Configuration                            |     |
| 5.3.3 Trusted Computing                            |     |
| 5.3.4 RTC Wake Settings                            |     |
| 5.3.5 F81966 Super IO Configuration                |     |
| 5.3.5.1 Serial Port 1 Configuration                |     |
| 5.3.5.2 Serial Port 2 Configuration                |     |
| 5.3.5.3 Serial Port 3 Configuration                |     |
| 5.3.5.4 Serial Port 4 Configuration                |     |
| 5.3.5.5 Serial Port 5 Configuration                |     |
| 5.3.5.6 Serial Port 6 Configuration                |     |
| 5.3.6 EC KB9068 H/W Monitor                        |     |
| 5.3.6.1 Smart Fan Mode Configuration               |     |
| 5.3.7 Serial Port Console Redirection              |     |
| 5.3.7.1 Console Redirection Settings               |     |
| 5.3.8 NVMe Configuration                           |     |
| 5.4 CHIPSET                                        |     |
| 5.4.1 System Agent (SA) Configuration              |     |
| 5.4.1.1 Memory Configuration                       |     |
| 5.4.1.2 Graphics Configuration                     |     |
| 5.4.1.3 VMD setup menu                             |     |
| 5.4.1.4 PEG Configuration                          | 112 |

Page VII

| 5.4.1.4.1 M2_B1 Slot                                                                                     |                                                                           |
|----------------------------------------------------------------------------------------------------|---------------------------------------------------------------------------|
| 5.4.1.4.2 M2_M1 Slot                                                                                     |                                                                           |
| 5.4.2 PCH-IO Configuration                                                                               |                                                                           |
| 5.4.2.1 PCI Express Configuration                                                                        |                                                                           |
| 5.4.2.1.1 PCIe Root Port Setting                                                                         |                                                                           |
| 5.4.2.1.2 M2_A1 Slot                                                                                     |                                                                           |
| 5.4.2.2 SATA Configuration                                                                               |                                                                           |
| 5.4.2.3 HD Audio Configuration                                                                           |                                                                           |
| 5.5 Security                                                                                             |                                                                           |
| 5.6 Воот                                                                                                 |                                                                           |
| 5.6.1 Boot Configuration                                                                                 |                                                                           |
| 5.6.2 Boot Option Priorities                                                                             |                                                                           |
| 5.7 SAVE & EXIT                                                                                          |                                                                           |
|                                                                                                    |                                                                           |
| A REGULATORY COMPLIANCE                                                                                  |                                                                           |
| A REGULATORY COMPLIANCE<br>B PRODUCT DISPOSAL                                                            |                                                                           |
| A REGULATORY COMPLIANCE<br>B PRODUCT DISPOSAL<br>C BIOS OPTIONS                                          |                                                                           |
| A REGULATORY COMPLIANCE<br>B PRODUCT DISPOSAL<br>C BIOS OPTIONS<br>D WATCHDOG TIMER                      |                                                                           |
| A REGULATORY COMPLIANCE<br>B PRODUCT DISPOSAL<br>C BIOS OPTIONS<br>D WATCHDOG TIMER<br>E ERROR BEEP CODE |                                                                           |
| A REGULATORY COMPLIANCE                                                                                  |                                                                           |
| A REGULATORY COMPLIANCE                                                                                  | 134<br>136<br>138<br>142<br>142<br>145<br>146<br>146                      |
| A REGULATORY COMPLIANCE                                                                                  | 134<br>136<br>138<br>142<br>142<br>145<br>146<br>146<br>146               |
| A REGULATORY COMPLIANCE                                                                                  | 134<br>136<br>138<br>142<br>142<br>145<br>146<br>146<br>146<br>147<br>148 |

f

| Figure 1-1: WAFER-ADL-P2                                       |
|----------------------------------------------------------------|
| Figure 1-2: Connectors3                                        |
| Figure 1-3: Dimensions (mm)4                                   |
| Figure 1-4: Data Flow Diagram5                                 |
| Figure 3-1: Connector And Jumper Locations14                   |
| Figure 3-2: Clear CMOS Location17                              |
| Figure 3-3: AT/ATX Power Mode Switch Locations18               |
| Figure 3-4: Chassis Intrusion Location19                       |
| Figure 3-5: Flash Descriptor Security Override Jumper Location |
| Figure 3-6: Audio Connector Location22                         |
| Figure 3-7: ATX 12V Power Connector Location23                 |
| Figure 3-8: Battery Connector Location25                       |
| Figure 3-9: Buzzer Connector Location26                        |
| Figure 3-10: Digital I/O Connector Location27                  |
| Figure 3-11: CPU Fan Connector Location29                      |
| Figure 3-12: Front Panel Connector Location                    |
| Figure 3-13: Power Button Connector Location31                 |
| Figure 3-14: Reset Button Connector Location32                 |
| Figure 3-15: RS-232 Serial Port Connectors Location33          |
| Figure 3-16: RS-232/422/485 Serial Port Connectors Location    |
| Figure 3-17: SATA 6Gb/s Connector Location35                   |
| Figure 3-18: SATA Power Connector Location                     |
| Figure 3-19: I <sup>2</sup> C Connector Location               |
| Figure 3-20: SMBus Connector Location                          |
| Figure 3-21: Flash SPI ROM Connector Location                  |
| Figure 3-22: Flash EC ROM Connector Location40                 |
| Figure 3-23: EC Debug Connector Location41                     |
| Figure 3-24: MP2960GQKT FW Flash Connector Location42          |
| Figure 3-25: Internal USB 2.0 Connectors Locations43           |
| Figure 3-26: M.2 2242/2280 M-key Slot Location44               |
| Figure 3-27: M.2 2230 A-key Slot Location46                    |

| Figure 3-28: M.2 3042 B-key Slot Location48                      |  |
|------------------------------------------------------------------|--|
| Figure 3-29: SIM Card Slot Location                              |  |
| Figure 3-30: External Peripheral Interface Connector52           |  |
| Figure 3-31: LAN LED Location53                                  |  |
| Figure 3-32: External DisplayPort Connector Pinouts54            |  |
| Figure 3-33: External HDMI Connector Location54                  |  |
| Figure 3-34: External USB 3.2 Gen 2 Connectors Location55        |  |
| Figure 4-1: Inserting The M.2 Module Into The Slot At An Angle59 |  |
| Figure 4-2: Securing The M.2 Module59                            |  |
| Figure 4-3: Heat Sink Retention Screws60                         |  |
| Figure 4-4: Passive Cooling61                                    |  |
| Figure 4-5: Active Cooling61                                     |  |
| Figure 4-6:Outwards Riser Card Installation Example62            |  |
| Figure 4-7:NWR-L2S-R10                                           |  |
| Figure 4-8: Inwards Riser Card Installation Example63            |  |
| Figure 4-9:NWR-R2S-R1063                                         |  |
| Figure 4-10:L-shaped Bracket Installation Example64              |  |
| Figure 4-11: Power Cable to Motherboard Connection65             |  |
| Figure 4-12: Connect Power Cable to Power Supply66               |  |
| Figure 4-13: 7.1 Channel Audio Kit67                             |  |
| Figure 4-14: SATA Drive Cable Connection68                       |  |
| Figure 4-15: IEI Resource Download Center69                      |  |
| Figure 5-1: BIOS Starting Menu72                                 |  |
| Figure 5-2: BIOS Options and Configured USB Ports120             |  |

| Table 1-1: Technical Specifications7                                  |
|-----------------------------------------------------------------------|
| Table 2-1: Packing List10                                             |
| Table 2-2: Optional Items12                                           |
| Table 3-1: Peripheral Interface Connectors       16                   |
| Table 3-2: Rear Panel Connectors  16                                  |
| Table 3-3: Clear CMOS Pinouts17                                       |
| Table 3-4: AT/ATX Power Mode Switch Pinouts18                         |
| Table 3-5: Chassis Intrusion Pinouts19                                |
| Table 3-6: Flash Descriptor Security Override Jumper Pinouts       20 |
| Table 3-7:Audio Connector Pinouts                                     |
| Table 3-8: ATX 12V Power Connector Pinouts  23                        |
| Table 3-9: Battery Connector Pinouts25                                |
| Table 3-10: Buzzer Connector Pinouts                                  |
| Table 3-11: Digital I/O Connector Pinouts                             |
| Table 3-12: CPU Fan Connector Pinouts                                 |
| Table 3-13: Front Panel Connector Pinouts                             |
| Table 3-14: Power Button Connector Pinouts  31                        |
| Table 3-15: Reset Button Connector Pinouts  32                        |
| Table 3-16: RS-232 Serial Port Connectors Pinouts                     |
| Table 3-17: RS-232/422/485 Serial Port Connectors Pinouts             |
| Table 3-18: SATA 6Gb/s Connector Pinouts35                            |
| Table 3-19: SATA Power Connector Pinouts                              |
| Table 3-20: I <sup>2</sup> C Connector Pinouts                        |
| Table 3-21: SMBus Connector Pinouts                                   |
| Table 3-22: Flash SPI ROM Connector Pinouts                           |
| Table 3-23: Flash EC ROM Connector Pinouts40                          |
| Table 3-24:EC Debug Connector Pinouts41                               |
| Table 3-25: MP2960GQKT FW Flash Connector Pinouts42                   |
| Table 3-26: Internal USB 2.0 Connectors Pinouts43                     |
| Table 3-27: M.2 2242/2280 M-Key Slot Pinouts45                        |
| Table 3-28: M.2 2230 A-Key Slot Pinouts                               |

| 49 |
|----|
| 51 |
| 52 |
| 53 |
| 53 |
| 54 |
| 55 |
| 73 |
| 74 |
|    |

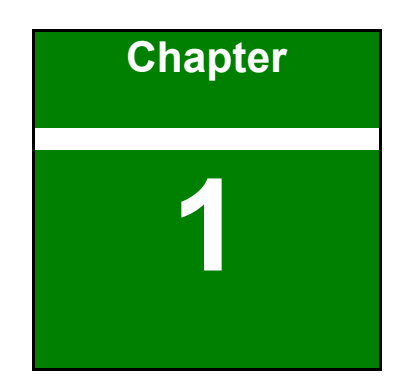

Integration Corp.

# Introduction

**II** 

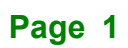

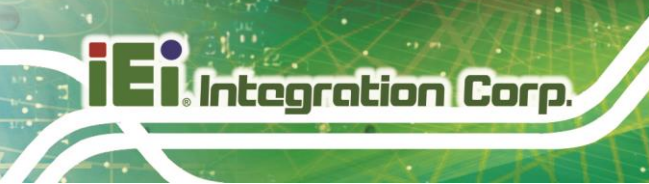

## **1.1 Introduction**

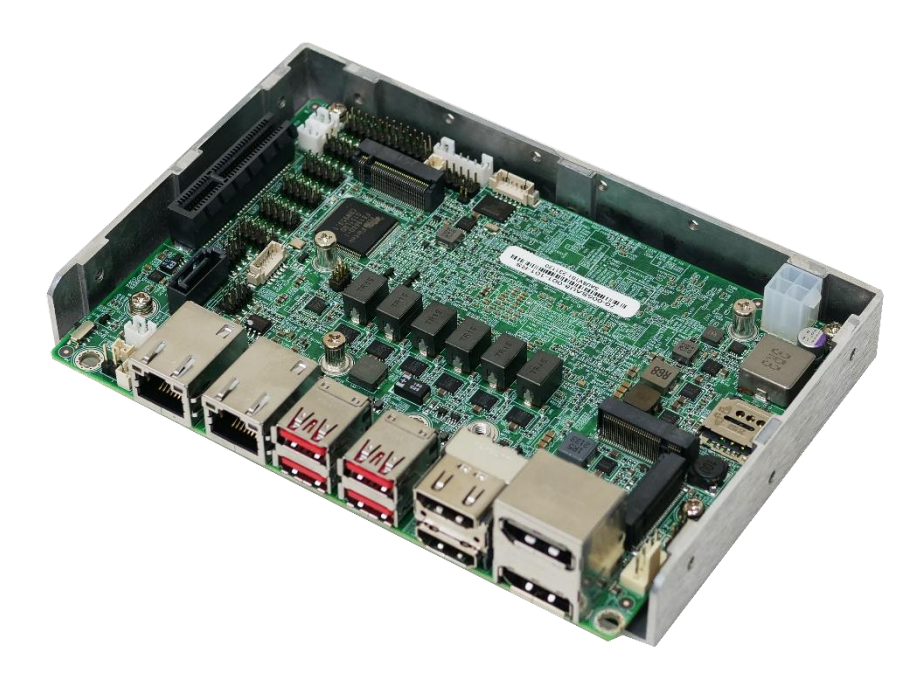

#### Figure 1-1: WAFER-ADL-P

The WAFER-ADL-P is a 3.5" industrial motherboard equipped with an Intel® Alder Lake-P Core<sup>™</sup> i7/i5/i3 and Celeron® processor, and supports onboard LPDDR4x 3200MHz with 8GB memory, up to 16GB.

The WAFER-ADL-P includes two HDMI1.4 (up to 4096 x 2160 @30Hz) connectors, two DP1.4 (up to 4096 x 2160 @60Hz) connectors for quadruple independent display.

Expansion and I/O include one M.2 2230 A-key slot for Wi-Fi & Bluetooth expansion, one M.2 3042 B-key slot with SIM holder for 5G module or NVMe storage expansions, one M.2 2242/2280 M-key slot and one PCIe x4 slot. There are also four USB 3.2 Gen 2 connectors on the rear panel, four USB 2.0 connectors by pin header and one SATA 6Gb/s connector. Serial device connectivity is provided by two internal RS-232/422/485 connectors and four internal RS-232 connectors. Two RJ-45 GbE connectors provide the system with smooth connections to an external LAN.

#### **1.2 Features**

Some of the WAFER-ADL-P motherboard features are listed below:

- 12th Gen. Intel® Alder Lake-P Core™ i7/i5/i3 and Celeron® processor on board SoC
- Two Intel® I225V 2.5GbE ports (Colay with I225-LM)
- Four USB 3.2 Gen 2 (Type-A), four USB 2.0 pin header, two RS-232/422/485 pin header, four RS-232 pin header
- M.2 A key, M.2 B key, M.2 M key and PCIe x4 slot (PCIe x4 signal, x4 & x2+x2) expansions
- Support quadruple independent display via two HDMI 1.4 (up to 4096 x 2160 @ 30Hz) and two DP 1.4 (up to 4096 x 2160 @ 60Hz)

#### **1.3 Connectors**

The connectors on the WAFER-ADL-P are shown in the figure below.

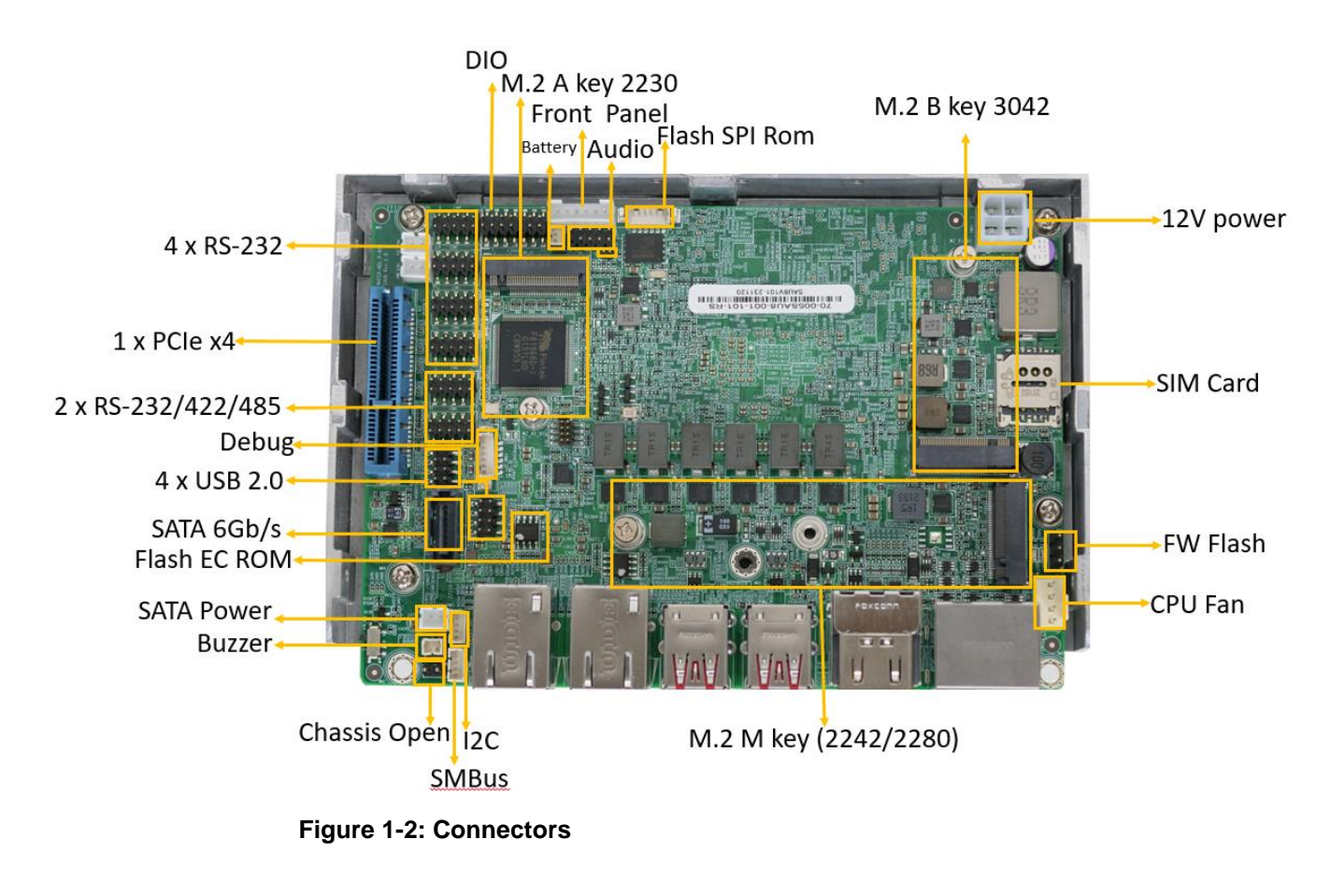

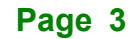

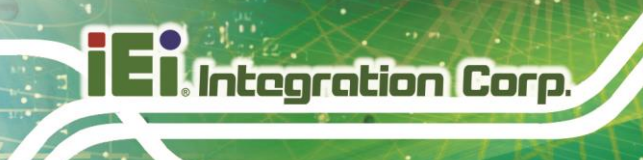

# 1.4 Dimensions

The dimensions of the board are listed below:

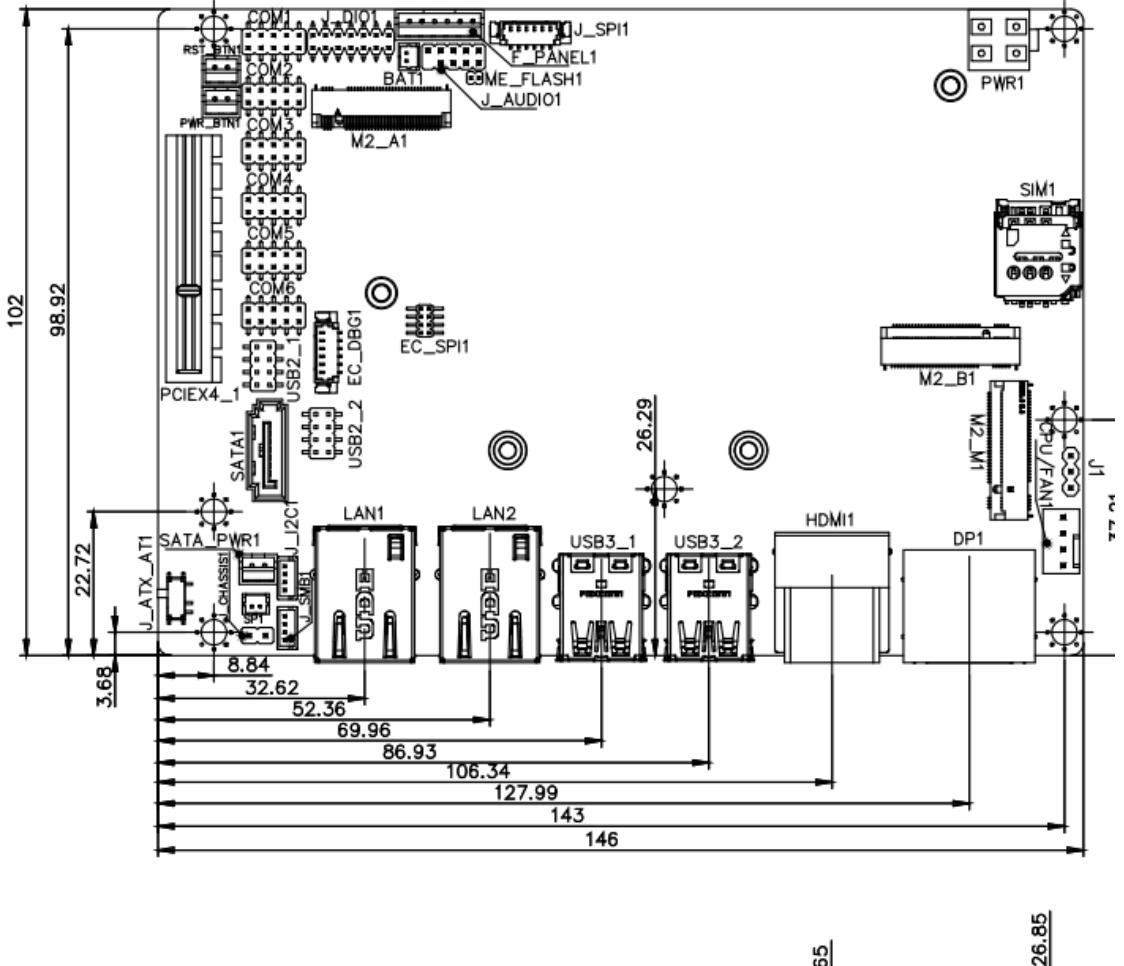

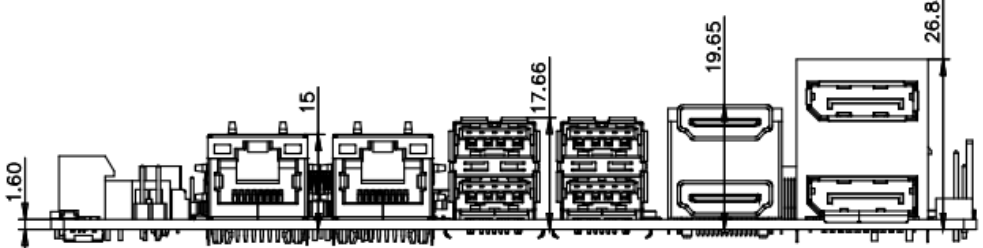

Figure 1-3: Dimensions (mm)

### 1.5 Data Flow

Shows the data flow between the system chipset, the CPU and other components installed on the motherboard.

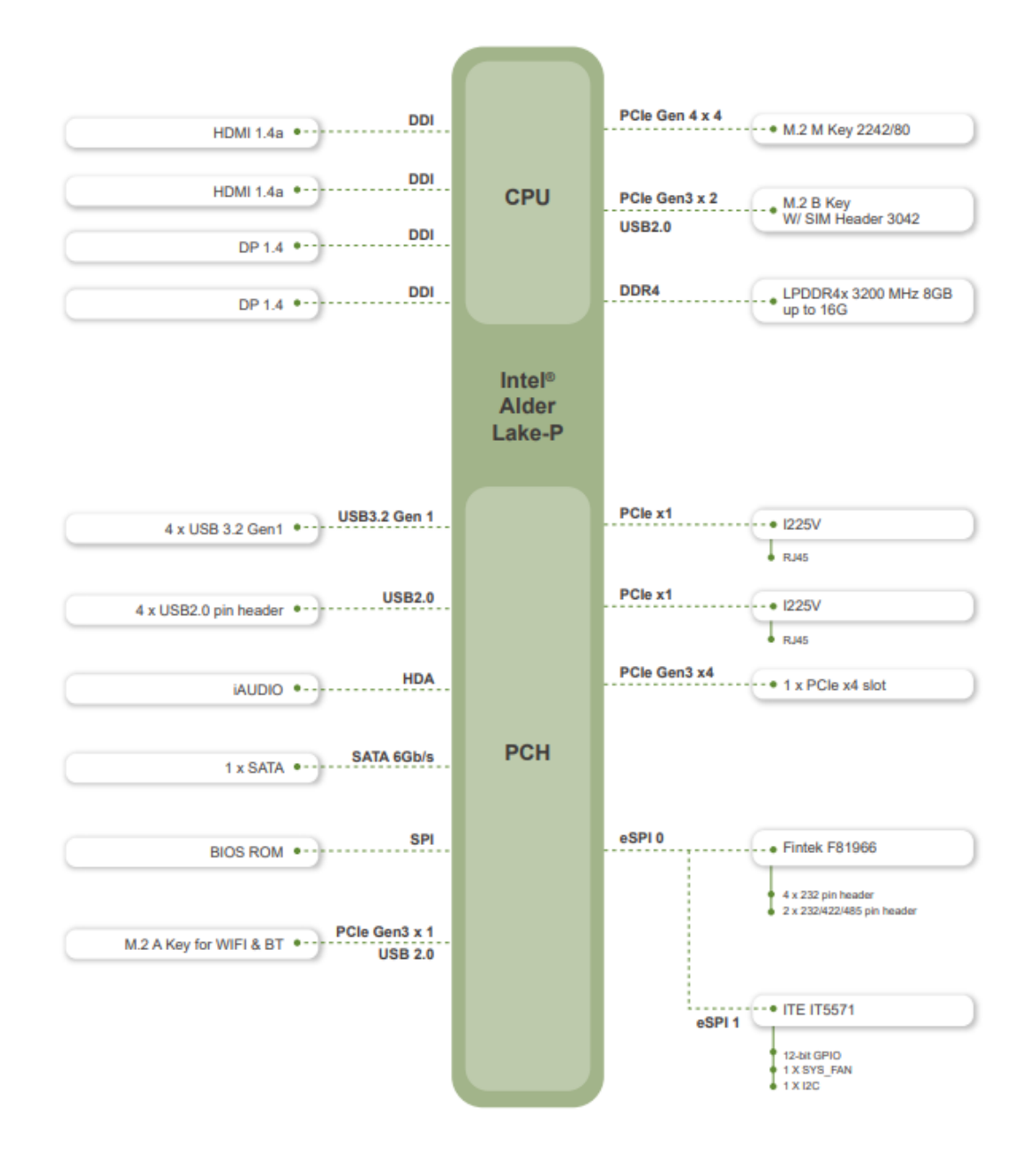

Figure 1-4: Data Flow Diagram

# **1.6 Technical Specifications**

The technical specifications of the WAFER-ADL-P are listed below.

| Specification   | WAFER-ADL-P                                                                                                    |
|-----------------|----------------------------------------------------------------------------------------------------|
| SoC             | 12th Gen. Intel® Alder Lake-P Core $^{\rm TM}$ i7/i5/i3 and Celeron $\!\!\!\!\!\!\!\!\!\!\!\!\!\!\!\!\!\!\!\!\!\!\!\!\!\!\!\!\!\!\!\!\!\!\!\!$    |
| BIOS            | AMI UEFI BIOS                                                                                                    |
| Memory          | On-board LPDDR4x 3200 MHz 8GB, up to 16 GB                                                                                                    |
| Graphics        | Intel® UHD Graphics for Celeron® 7305 and Core™ i3-<br>1215U<br>Intel® Xe Graphics architecture for Core™ i5-1235U and<br>Core™ i7-1255U          |
| Display Output  | Quadruple independent display<br>2 x HDMI 1.4a (up to 4096 x 2160@30Hz)<br>2 x DP 1.4a (up to 4096 x 2160 @60Hz)                                  |
| Ethernet        | LAN1: Intel® I225V 2.5GbE (Colay with I225-LM)<br>LAN2: Intel® I225V 2.5GbE (Colay with I225-LM)                                                  |
| Digital I/O     | 1 x 12-bit Digital I/O (2x7 pin) header                                                                                                    |
| Watchdog Timer  | Software programmable support 1~255 sec. system reset                                                                                             |
| I/O Interface   |                                                                                                    |
| Audio Connector | 1 x Analog audio (2x5 pin, p=2.0) supports 7.1 channel HD<br>audio by IEI AC-KIT-888S audio kit                                                   |
| Serial Ports    | 2 x RS-232/422/485 (2x5 pin, P=2.0) wafer<br>4 x RS-232 (2x5 pin, P=2.0) wafer                                                                    |
| USB Ports       | 4 x USB 3.2 Gen 2 (Type-A) (10Gb/s)<br>4 x USB 2.0 by 8-pin (2x4 pin, P=2.0) header                                                               |
| Front Panel     | 1 x Front panel (1x6 pin, p=2.0; power LED, HDD LED<br>1 x Power button connector (1x2 pin, p=2.0)<br>1 x Reset button connector (1x2 pin, p=2.0) |
| Fan             | 1 x System Smart fan connector by 4-pin (1x4) wafer                                                                                               |

Page 6

| Specification                          | WAFER-ADL-P                                                                                                    |  |
|----------------------------------------|----------------------------------------------------------------------------------------------------|--|
| SMBus/l <sup>2</sup> C                 | 1 x I <sup>2</sup> C connector by 4-pin (1x4 pin, p=1.25) wafer                                                         |  |
|                                        | 1 x SMBus connector by 4-pin (1x4 pin, p=1.25) wafer                                                                    |  |
| Storage                                | 1 x SATA 6Gb/s with 5 V SATA power connectors                                                                           |  |
| Expansions                             | 1 x M.2 2230 A key for Wi-Fi & BT (PCIe Gen3 x1 & USB 2.0)<br>1 x M.2 3042 B key with SIM slot (PCIe x2 & USB 2.0)      |  |
|                                        | 1 x M.2 2242/2280 M key (PCIe x4)                                                                                       |  |
|                                        | 1 x PCIe x4 slot (PCIe x4 signal, x4 & x2+x2)                                                                           |  |
| Environmental and Power Specifications |                                                                                                    |  |
| Power Supply                           | 12V DC power supply                                                                                                    |  |
|                                        | Support AT/ATX mode                                                                                                    |  |
| Power Consumption                      | 12V@2.83A (12th Gen Intel® Core ™ i7-1265UE CPU with<br>8GB 3200 MHz LPDDR4x memory, max. loading, EuP mode<br>enabled) |  |
| Operating Temperature                  | 0°C ~ 60°C                                                                                                    |  |
| Storage Temperature                    | -30°C ~ 70°C                                                                                                    |  |
| Humidity                               | 5% ~ 95%, non-condensing                                                                                                |  |
| Physical Specifications                | Physical Specifications                                                                                                 |  |
| Dimensions                             | 146mm x 102mm                                                                                                    |  |
| Weight GW/NW                           | 850g / 350g                                                                                                    |  |

Table 1-1: Technical Specifications

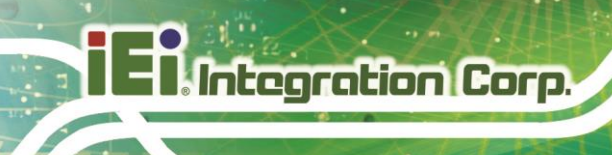

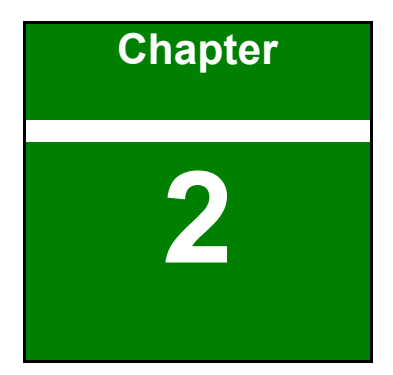

# Unpacking

Page 8

### 2.1 Anti-static Precautions

# 

Static electricity can destroy certain electronics. Make sure to follow the ESD precautions to prevent damage to the product, and injury to the user.

Make sure to adhere to the following guidelines:

- Wear an anti-static wristband: Wearing an anti-static wristband can prevent electrostatic discharge.
- Self-grounding: Touch a grounded conductor every few minutes to discharge any excess static buildup.
- Use an anti-static pad: When configuring any circuit board, place it on an anti-static mat.
- Only handle the edges of the PCB: Don't touch the surface of the motherboard. Hold the motherboard by the edges when handling.

#### 2.2 Unpacking Precautions

When the WAFER-ADL-P is unpacked, please do the following:

- Follow the antistatic guidelines above.
- Make sure the packing box is facing upwards when opening.
- Make sure all the packing list items are present.

## 2.3 Packing List

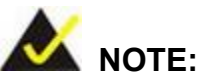

If any of the components listed in the checklist below are missing, do not proceed with the installation. Contact the IEI reseller or vendor the WAFER-ADL-P was purchased from or contact an IEI sales representative directly by sending an email to <u>sales@ieiworld.com</u>.

The WAFER-ADL-P is shipped with the following components:

| Quantity | Item and Part Number              | Image                                                                                                    |
|----------|-----------------------------------|----------------------------------------------------------------------------------------------------|
| 1        | WAFER-ADL-P single board computer |                                                                                                    |
| 1        | Power cable                       |                                                                                                    |
| 1        | SATA with power cable kit         |                                                                                                    |
| 1        | Quick Installation Guide          | <text><text><section-header><section-header><section-header><section-header><section-header><section-header><section-header><section-header><section-header><text></text></section-header></section-header></section-header></section-header></section-header></section-header></section-header></section-header></section-header></text></text> |

Table 2-1: Packing List

Page 10

The following are optional components which may be separately purchased:

| Item and Part Number                                                                           | Image |
|------------------------------------------------------------------------------------------------|-------|
| Dual-port USB 2.0 cable, 300mm, P=2.0<br>( <b>P/N</b> : CB-USB02A-RS)                          |       |
| SATA power cable, MOLEX 5264-4P to SATA15P<br>( <b>P/N</b> : 32102-000100-200-RS)              |       |
| RS-232/422/485, 200mm, P=2.0<br>( <b>P/N:</b> 32205-002700-200-RS)                             |       |
| RS-232 cable, 250 mm, p=1.25<br>( <b>P/N</b> : 32005-003500-200-RS)                            |       |
| Audio kit, 7.1 Channel<br>( <b>P/N</b> : AC-KIT-888S-R10)                                      |       |
| Cooler module, 157 mm x 100 mm x 20 mm, with pad<br>and fan<br>( <b>P/N</b> : CM-WAFER-WF-R10) |       |
| Heatsink module, 157 mm x 100 mm x 20 mm, with pad ( <b>P/N</b> : CM-WAFER-WOF-R10)            |       |

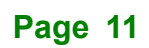

| PCle x4 to two PCle x2 riser card for WAFER on the left<br>side<br>( <b>P/N</b> : NWR2-L2S-R10)   |  |
|---------------------------------------------------------------------------------------------------|--|
| PCIe x4 to two PCIe x2 riser card for WAFER on the right<br>side<br>( <b>P/N</b> : NWR2-R2S-R10)  |  |
| PCIe x4 to four PCIe x1 riser card for WAFER on the left<br>side<br>( <b>P/N:</b> NWR2-L4S-R10)   |  |
| PCIe x4 to four PCIe x1 riser card for WAFER on the right<br>side<br>( <b>P/N</b> : NWR2-R4S-R10) |  |

Table 2-2: Optional Items

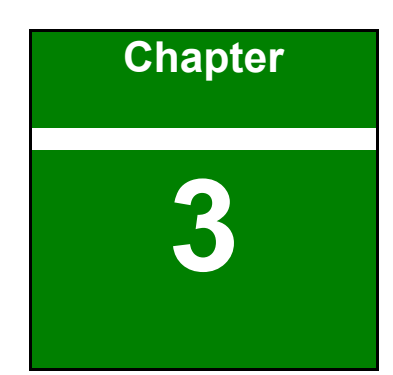

En Integration Corp.

# Connectors

Page 13

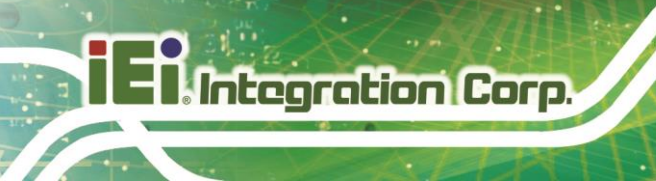

## **3.1 Peripheral Interface Connectors**

This chapter details all the jumpers and connectors.

#### 3.1.1 WAFER-ADL-P Layout

The figures below show all the connectors and jumpers.

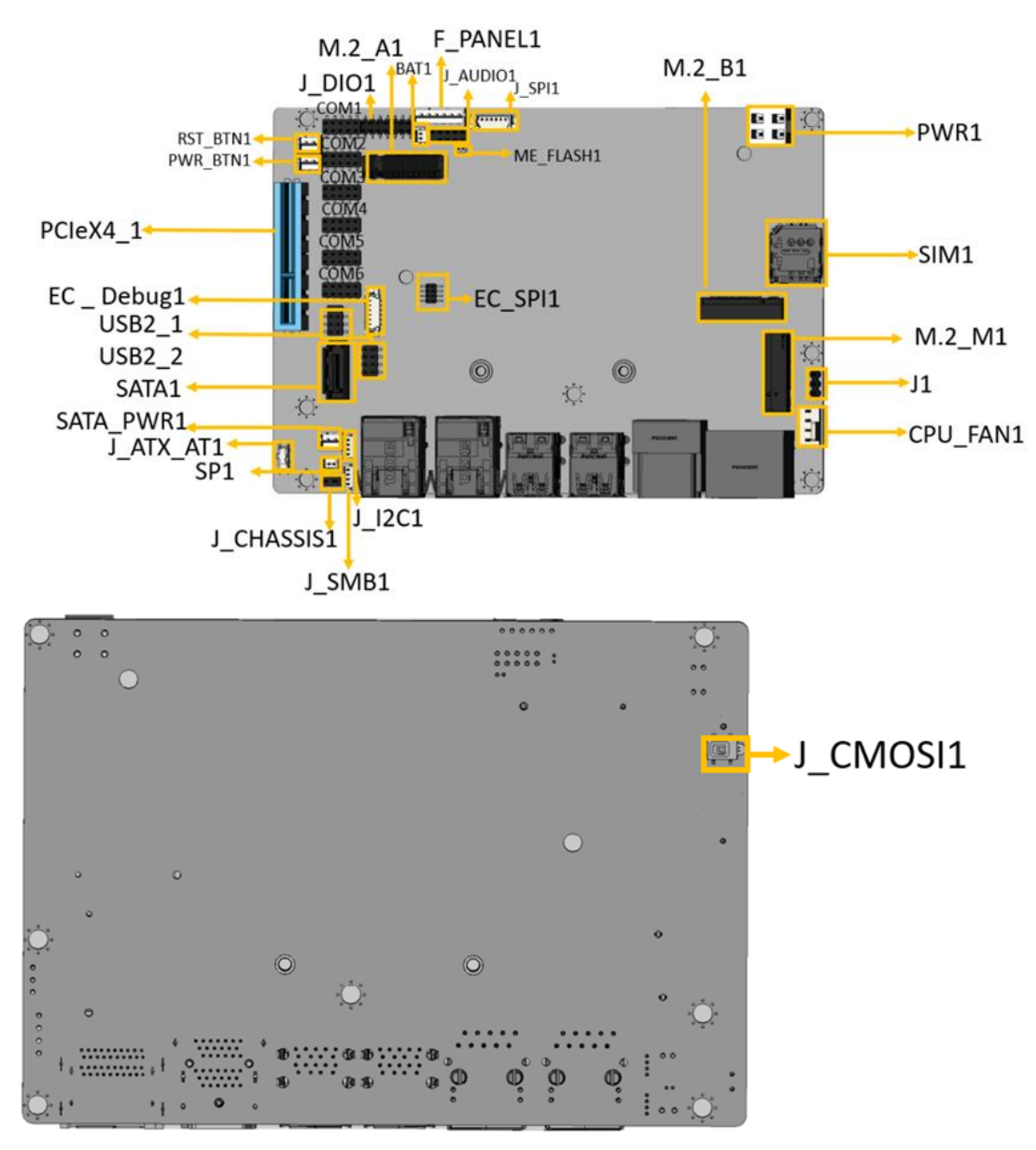

Figure 3-1: Connector And Jumper Locations

Page 14

## 3.1.2 Peripheral Interface Connectors

The table below lists all the connectors on the board.

| Connector                                  | Туре                 | Label                     |
|--------------------------------------------|----------------------|---------------------------|
| Clear CMOS button                          | 4-pin switch         | J_CMOS1                   |
| AT/ATX power mode setting                  | 3-pin switch         | J_ATX_AT1                 |
| Flash descriptor security override jumper  | 2-pin header         | ME_FLASH1                 |
| Audio connector for IEI AC-KIT-888S<br>kit | 10-pin header        | J_AUDIO1                  |
| 12V power input connector                  | 4-pin Molex          | PWR1                      |
| RTC battery connector                      | 2-pin wafer          | BAT1                      |
| Buzzer connector                           | 2-pin wafer          | SP1                       |
| Chassis intrusion connector                | 2-pin header         | J_CHASSIS1                |
| Digital I/O connector                      | 14-pin header        | J_DIO1                    |
| EC debug connector                         | 6-pin wafer          | EC_DBG1                   |
| Fan connector                              | 4-pin wafer          | CPU/FAN1                  |
| Front panel connector                      | 6-pin wafer          | F_PANEL1                  |
| Power button connector                     | 2-pin wafer          | PWR_BTN1                  |
| Reset button connector                     | 2-pin wafer          | RST_BTN1                  |
| RS-232 serial port connectors              | 10-pin header        | COM1, COM2,<br>COM3, COM4 |
| RS-232/422/485 serial port connectors      | 10-pin header        | COM5, COM6                |
| SATA 6Gb/s connector                       | 7-pin SATA connector | SATA1                     |
| SATA power connector                       | 2-pin wafer          | SATA_PWR1                 |
| I2C connector                              | 4-pin wafer          | J_I2C1                    |
| SMBus connector                            | 4-pin wafer          | J_SMB1                    |
| Flash SPI ROM connector                    | 6-pin wafer          | J_SPI1                    |
| Flash EC ROM connector                     | 8-pin header         | EC_SPI1                   |

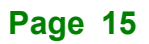

| Internal USB 2.0 connectors | 8-pin header             | USB2_1,<br>USB2_2 |
|-----------------------------|--------------------------|-------------------|
| M.2 2230 A key slot         | M.2 A-key slot           | M2_A1             |
| M.2 3042 B key slot         | M.2 B-key slot           | M2_B1             |
| M.2 2242/2280 M key slot    | M.2 M-key slot           | M2_M1             |
| PCIe x4 slot                | PCIe slot for riser card | PCIEX4_1          |
| SIM card slot               | 6-pin SIM holder         | SIM1              |

**Table 3-1: Peripheral Interface Connectors** 

#### 3.1.3 External Interface Panel Connectors

The table below lists the connectors on the external I/O panel.

| Connector                              | Туре                 | Label             |
|----------------------------------------|----------------------|-------------------|
| External 2.5GbE RJ-45 connectors       | RJ45                 | LAN1, LAN2        |
| External dual USB 3.2 Gen 2 connectors | USB 3.2 Gen 2 Type-A | USB3_1,<br>USB3_2 |
| External dual DP connector             | DP                   | DP1               |
| External dual HDMI connector           | HDMI                 | HDMI1             |

**Table 3-2: Rear Panel Connectors** 

# **3.2 Internal Peripheral Connectors**

The section describes all of the connectors on the WAFER-ADL-P.

#### 3.2.1 Clear CMOS Button

| CN Label:    | J_CMOS1        |
|--------------|----------------|
| CN Type:     | Button         |
| CN Location: | See Figure 3-2 |
| CN Pinouts:  | See Table 3-3  |

To clear the CMOS Setup (for example if you have forgotten the password, you should clear the CMOS and then reset the password), you should disconnect the RTC battery and press the button for about 3 seconds. This will set back to normal operation mode.

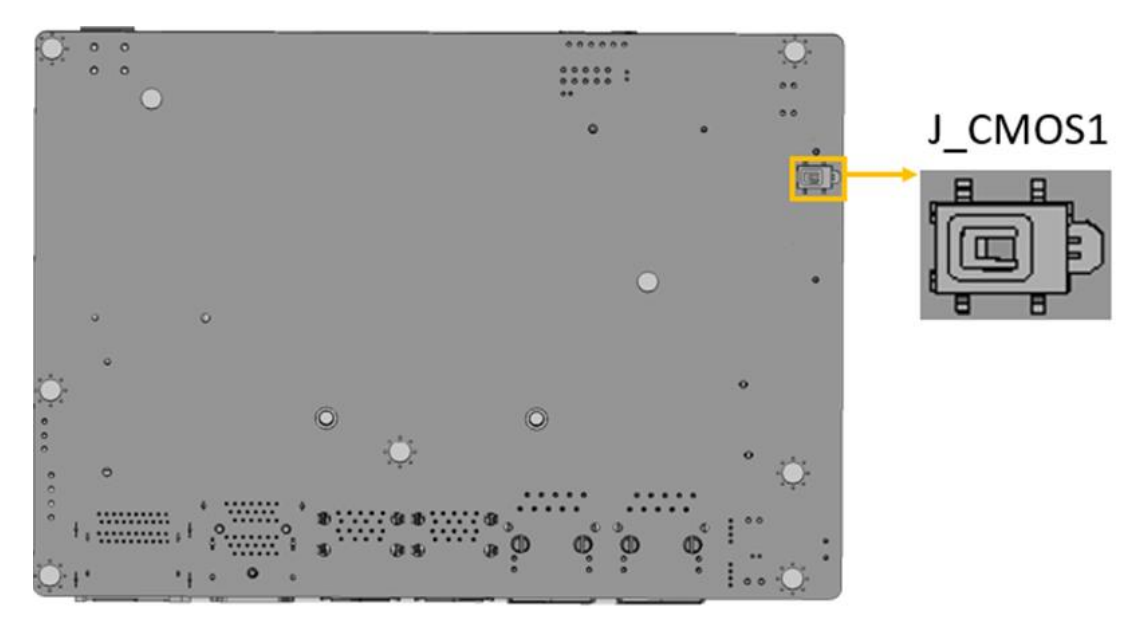

#### Figure 3-2: Clear CMOS Location

| Status | DESCRIPTION        |
|--------|--------------------|
| NC     | Keep CMOS Setup    |
|        | (Normal Operation) |
| Press  | Clear CMOS Setup   |

**Table 3-3: Clear CMOS Pinouts** 

#### 3.2.2 AT/ATX Power Mode Setting

| CN Label:    | J_ATX_AT1      |
|--------------|----------------|
| СN Туре:     | Slide Switch   |
| CN Location: | See Figure 3-3 |
| CN Pinouts:  | See Table 3-4  |

The AT/ATX power mode selection is made through the AT/ATX power mode switch which is shown in Figure 3-3.

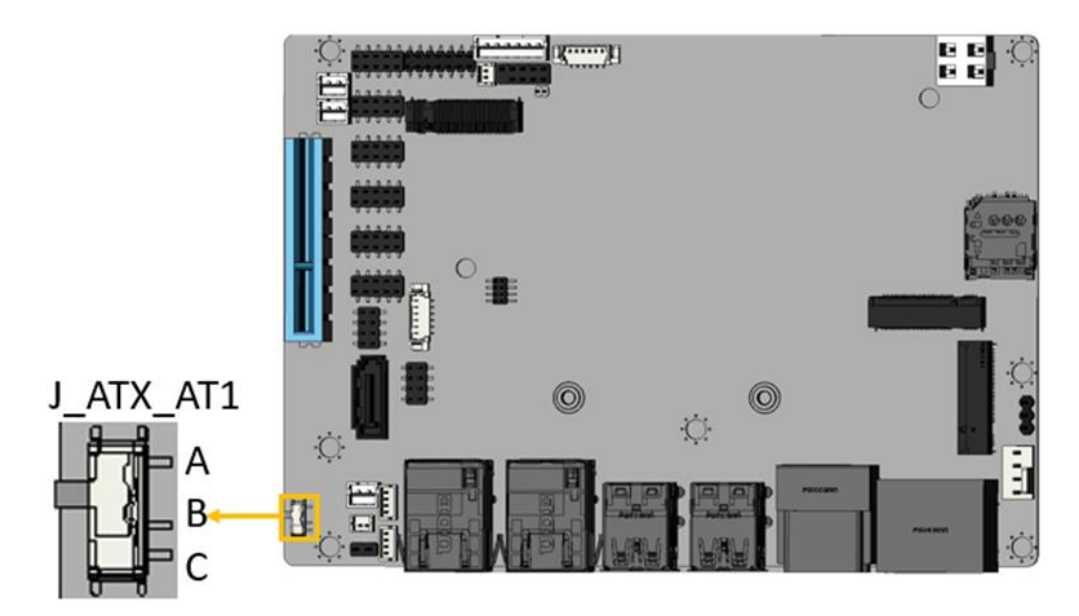

Figure 3-3: AT/ATX Power Mode Switch Locations

| PIN NO.     | DESCRIPTION              |
|-------------|--------------------------|
| Short A - B | ATX Power Mode (default) |
| Short B - C | AT Power Mode            |

Table 3-4: AT/ATX Power Mode Switch Pinouts

### 3.2.3 Chassis Intrusion Connector

| CN Label:    | J_CHASSIS1             |
|--------------|------------------------|
| CN Type:     | 2-pin header, P=2.54mm |
| CN Location: | See Figure 3-4         |
| CN Pinouts:  | See Table 3-5          |

The Chassis Intrusion connector is for a chassis intrusion detection sensor or switch that detects if a chassis component is removed or replaced.

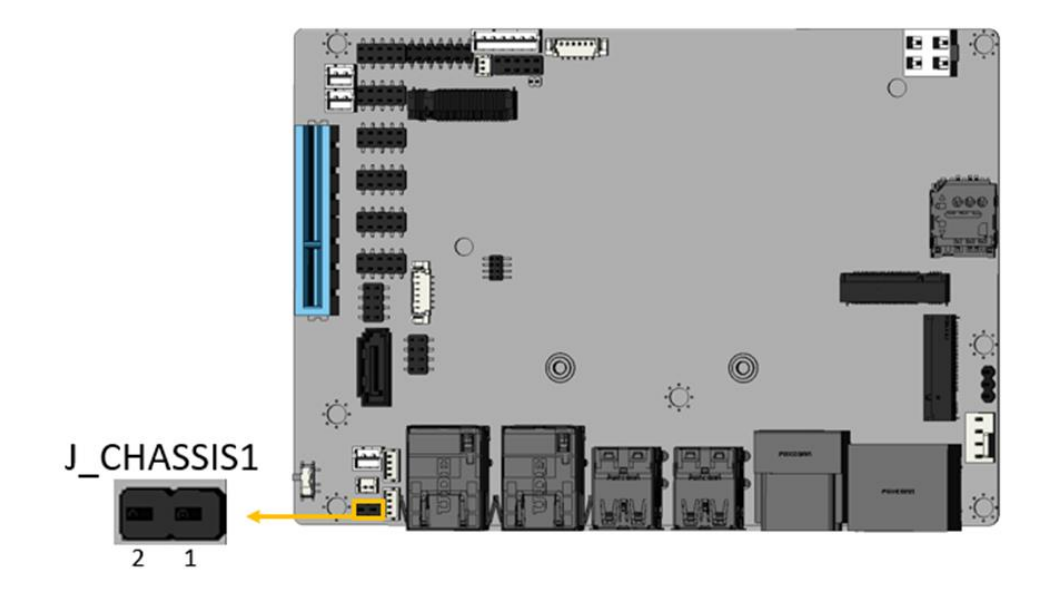

Figure 3-4: Chassis Intrusion Location

| PIN NO. | DESCRIPTION |
|---------|-------------|
| 1       | CASEOPEN_N  |
| 2       | GND         |

**Table 3-5: Chassis Intrusion Pinouts** 

#### 3.2.4 Flash Descriptor Security Override Jumper

| CN Label:    | ME_FLASH1              |
|--------------|------------------------|
| CN Type:     | 2-pin header, P=1.27mm |
| CN Location: | See Figure 3-5         |
| CN Pinouts:  | See Table 3-6          |

The ME\_FLASH1 connector is used for Flash Descriptor Security Override.

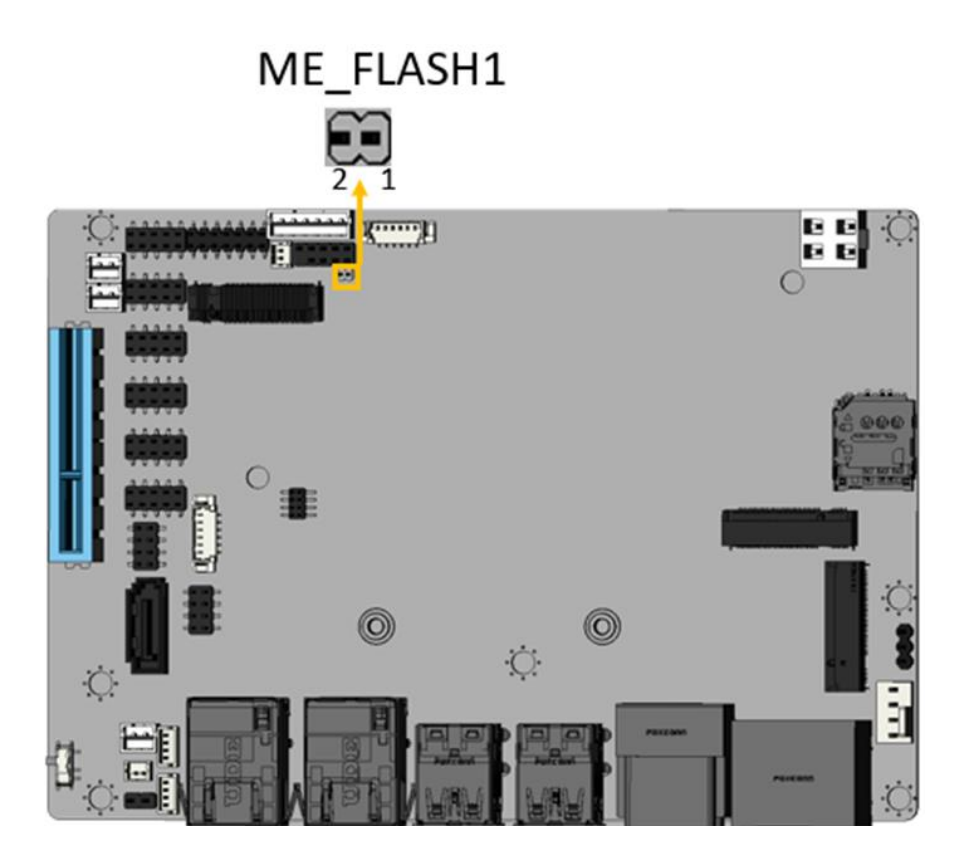

Figure 3-5: Flash Descriptor Security Override Jumper Location

| PIN NO. | DESCRIPTION       |
|---------|-------------------|
| Open    | Disable (default) |
| Short   | Enable            |

Table 3-6: Flash Descriptor Security Override Jumper Pinouts

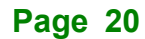

To update the ME firmware, please follow the steps below.

- **Step 1:** Before turning on the system power, short the Flash Descriptor Security Override jumper.
- Step 2: Update the BIOS and ME firmware, and then turn off the system power.
- **Step 3:** Remove the metal clip on the Flash Descriptor Security Override jumper to its default setting.
- Step 4: Restart the system. The system will reboot 2 ~ 3 times to complete the ME firmware update.

#### 3.2.5 Audio Connector For IEI AC-KIT-888S kit

| CN Label:    | J_AUDIO1                 |  |
|--------------|--------------------------|--|
| СN Туре:     | 10-pin header, p=2.00 mm |  |
| CN Location: | See Figure 3-6           |  |
| CN Pinouts:  | See Table 3-7            |  |

The audio connector is connected to external audio devices (AC-KIT-888S-R10) including speakers and microphones for the input and output of audio signals to and from the system.

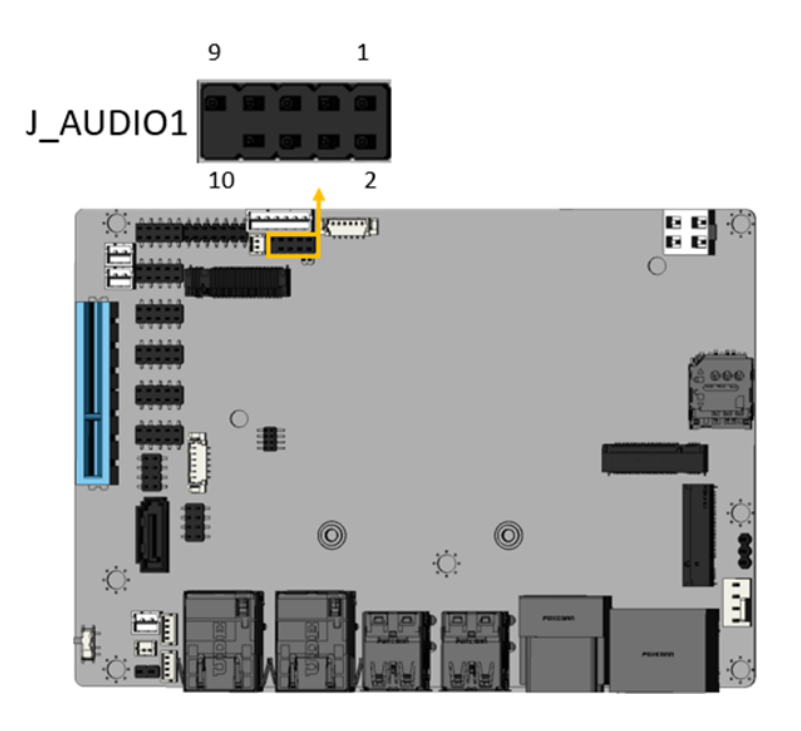

Figure 3-6: Audio Connector Location

| PIN NO. | DESCRIPTION | PIN NO. | DESCRIPTION |
|---------|-------------|---------|-------------|
| 1       | HDA_SYNC_R  | 2       | HDA_BCLK_R  |
| 3       | HDA_SDO_R   | 4       | HDA_PCBEEPC |
| 5       | HDA_SDI_0_R | 6       | HDA_RST_R   |
| 7       | +5V         | 8       | GND         |
| 9       | +12V        | 10      | GND         |

**Table 3-7: Audio Connector Pinouts** 

Page 22

#### 3.2.6 12V Power Input Connector

| CN | Labe | : | PWR1 |  |
|----|------|---|------|--|
|    |      |   |      |  |

- CN Type: 4-pin Molex, p=4.2 mm
- CN Location: See Figure 3-7
- CN Pinouts: See Table 3-8

The connector supports the +12V power supply.

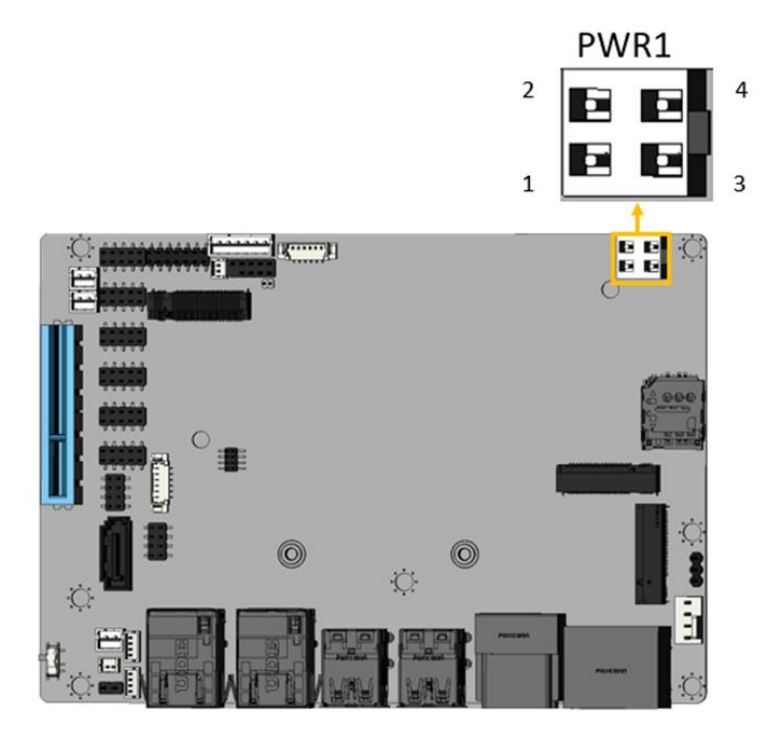

Figure 3-7: ATX 12V Power Connector Location

| PIN NO. | DESCRIPTION | PIN NO. | DESCRIPTION |
|---------|-------------|---------|-------------|
| 1       | GND         | 2       | GND         |
| 3       | +12V        | 4       | +12V        |

Table 3-8: ATX 12V Power Connector Pinouts

#### 3.2.7 RTC Battery Connector

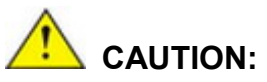

Risk of explosion if battery is replaced by an incorrect type. Only certified engineers should replace the on-board battery.

Dispose of used batteries according to instructions and local regulations.

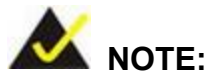

It is recommended to attach the RTC battery onto the system chassis in which the WAFER-ADL-P is installed.

| CN Label:    | BAT1                   |
|--------------|------------------------|
| CN Type:     | 2-pin wafer, p=1.25 mm |
| CN Location: | See Figure 3-8         |
| CN Pinouts:  | See Table 3-9          |

The battery connector is connected to the system battery. The battery provides power to the system clock to retain the time when power is turned off.
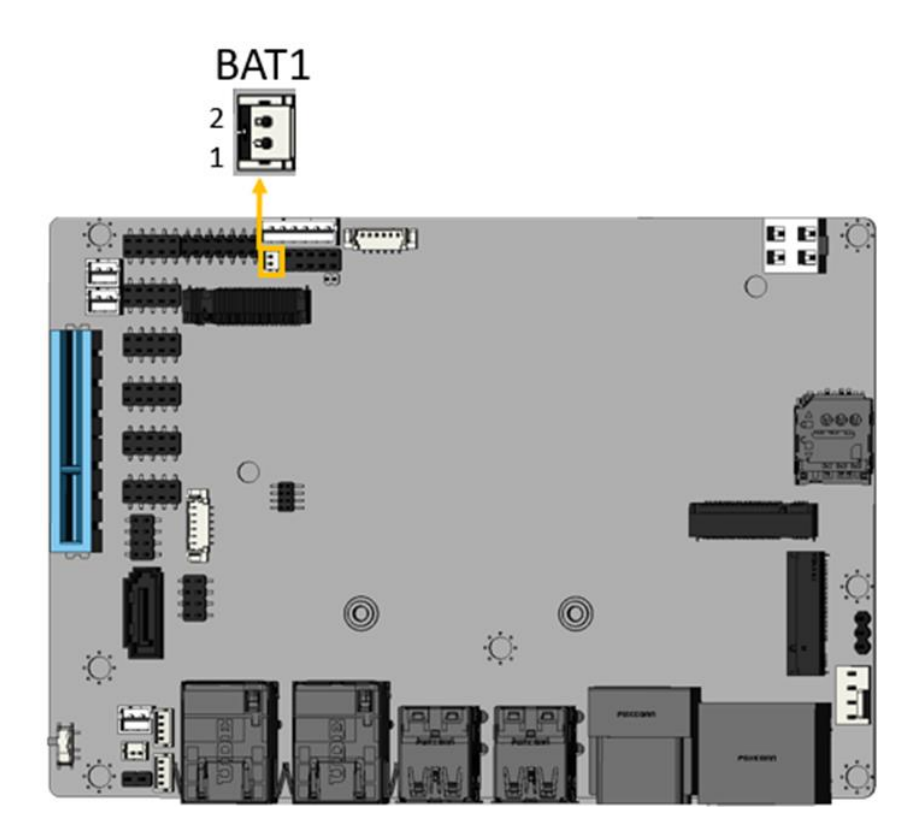

Figure 3-8: Battery Connector Location

| PIN NO. | Description |
|---------|-------------|
| 1       | VBATT       |
| 2       | GND         |

 Table 3-9: Battery Connector Pinouts

Page 25

#### 3.2.8 Buzzer Connector

| CN Label:    | SP1                    |
|--------------|------------------------|
| CN Type:     | 2-pin wafer, p=1.25 mm |
| CN Location: | See Figure 3-9         |
| CN Pinouts:  | See Table 3-10         |

The buzzer conector is connected with the buzzer to give a beep warning when the motherboard goes wrong.

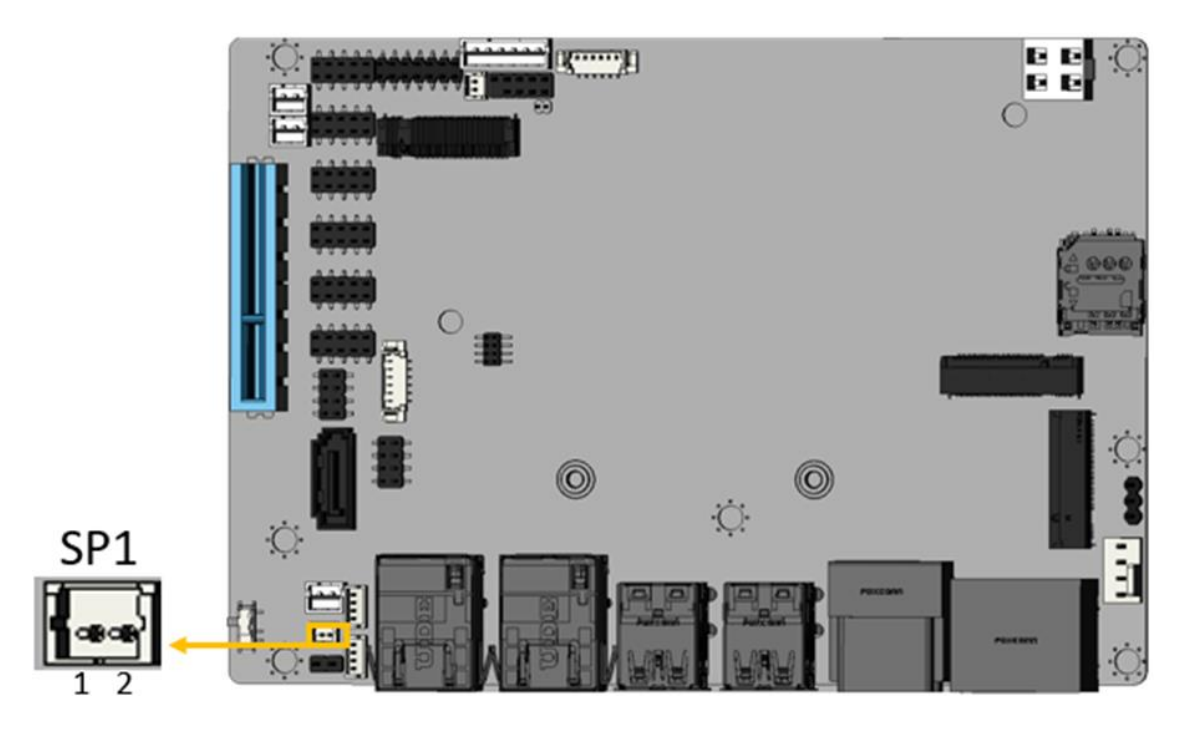

Figure 3-9: Buzzer Connector Location

| PIN NO. | Description |
|---------|-------------|
| 1       | +5V         |
| 2       | PC_BEEP_N   |

 Table 3-10: Buzzer Connector Pinouts

# 3.2.9 Digital Input /Output Connector

| CN Label:    | J_DIO1                  |
|--------------|-------------------------|
| CN Type:     | 14-pin header, p=2.0 mm |
| CN Location: | See Figure 3-10         |
| CN Pinouts:  | See Table 3-11          |

The 12-bit digital I/O connector provides programmable input and output for external devices.

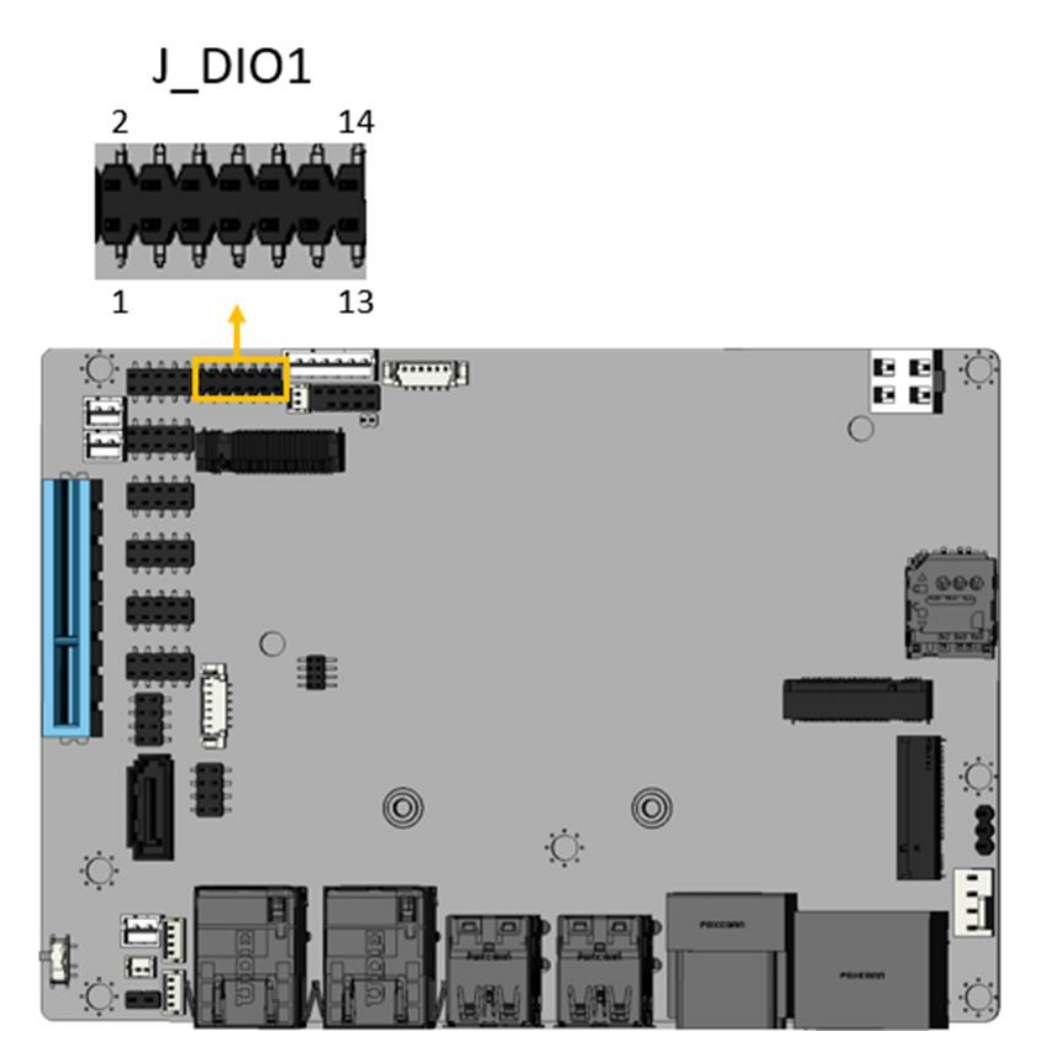

Figure 3-10: Digital I/O Connector Location

| PIN NO. | DESCRIPTION | PIN NO. | DESCRIPTION |
|---------|-------------|---------|-------------|
| 1       | GND         | 2       | VCC         |
| 3       | Output 5    | 4       | Output 4    |
| 5       | Output 3    | 6       | Output 2    |
| 7       | Output 1    | 8       | Output 0    |
| 9       | Input 5     | 10      | Input 4     |
| 11      | Input 3     | 12      | Input 2     |
| 13      | Input 1     | 14      | Input 0     |

 Table 3-11: Digital I/O Connector Pinouts

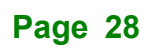

# 3.2.10 CPU Fan Connector

| CN Label:    | CPU/FAN1               |
|--------------|------------------------|
| CN Type:     | 4-pin wafer, p=2.54 mm |
| CN Location: | See Figure 3-11        |
| CN Pinouts:  | See Table 3-12         |

The fan connector attaches to a smart cooling fan.

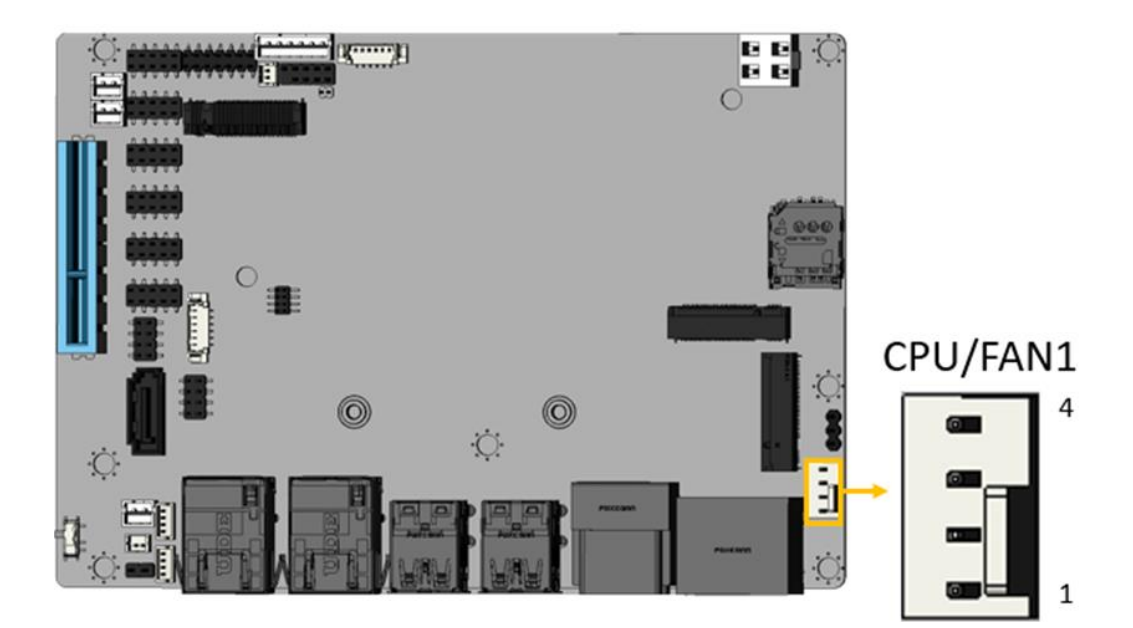

Figure 3-11: CPU Fan Connector Location

| PIN NO. | Description | PIN NO. | Description |
|---------|-------------|---------|-------------|
| 1       | GND         | 2       | +12V        |
| 3       | FANIO       | 4       | PWM (+5V)   |

Table 3-12: CPU Fan Connector Pinouts

#### 3.2.11 Front Panel Connector

| CN Label:    | F_PANEL1               |
|--------------|------------------------|
| CN Type:     | 6-pin wafer, p=2.00 mm |
| CN Location: | See Figure 3-12        |
| CN Pinouts:  | See Table 3-13         |

The front panel connector connects to the power LED indicator and HDD LED indicator on the system front panel.

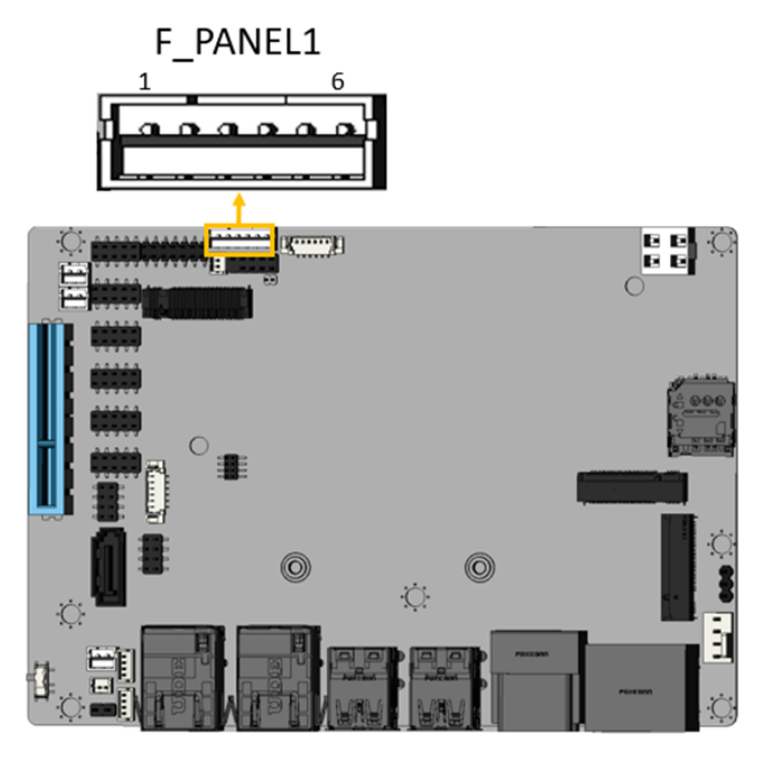

Figure 3-12: Front Panel Connector Location

| PIN NO. | Description | PIN NO. | Description |
|---------|-------------|---------|-------------|
| 1       | VCC         | 2       | GND         |
| 3       | PWR_LED+    | 4       | PWR_LED-    |
| 5       | HDD_LED+    | 6       | HDD_LED-    |

**Table 3-13: Front Panel Connector Pinouts** 

# 3.2.12 Power Button Connector

| CN Label:    | PWR_BTN1               |
|--------------|------------------------|
| CN Type:     | 2-pin wafer, p=2.00 mm |
| CN Location: | See Figure 3-13        |
| CN Pinouts:  | See Table 3-14         |

The power button connector is connected to a power switch on the system chassis to enable users to turn the system on and off.

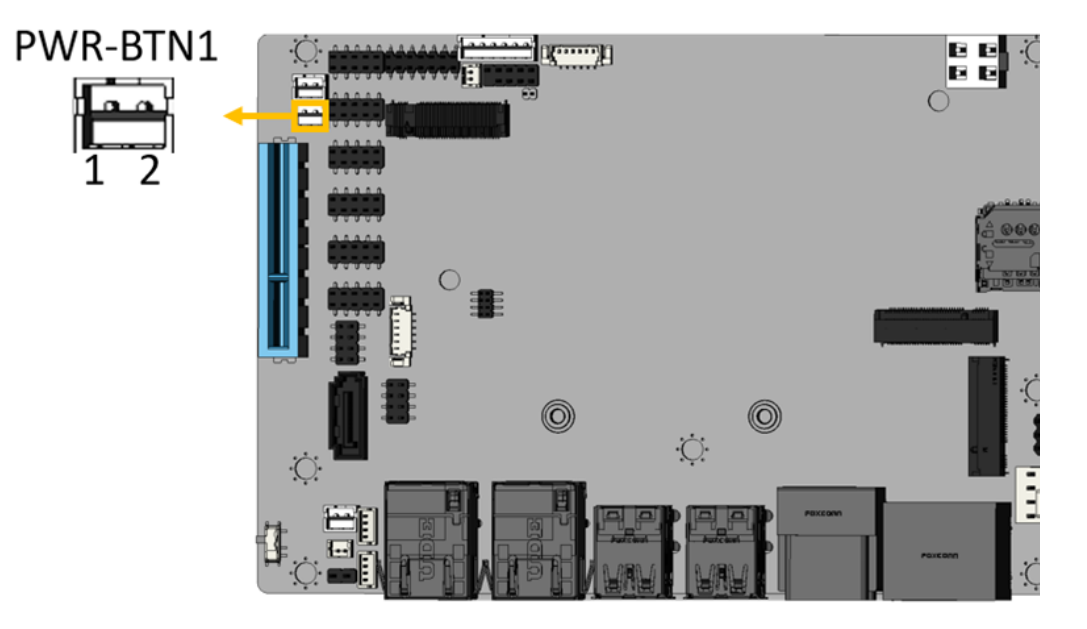

Figure 3-13: Power Button Connector Location

| PIN | DESCRIPTION |
|-----|-------------|
| 1   | PWRBTN_SW#  |
| 2   | GND         |

**Table 3-14: Power Button Connector Pinouts** 

## 3.2.13 Reset Button Connector

| CN Label:    | RST_BTN1               |
|--------------|------------------------|
| CN Type:     | 2-pin wafer, p=2.00 mm |
| CN Location: | See Figure 3-14        |
| CN Pinouts:  | See Table 3-15         |

The reset button connector is connected to a reset switch on the system chassis to enable users to reboot the system when the system is turned on.

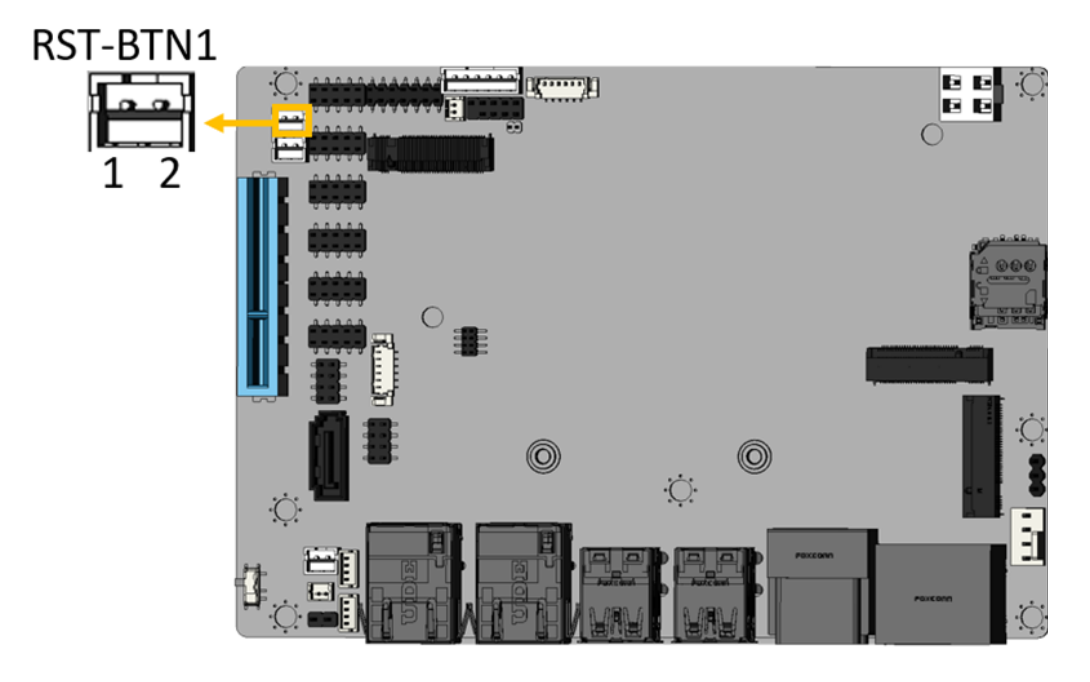

Figure 3-14: Reset Button Connector Location

| PIN | DESCRIPTION |
|-----|-------------|
| 1   | EXTRST-     |
| 2   | GND         |

#### **Table 3-15: Reset Button Connector Pinouts**

# 3.2.14 RS-232 Serial Port Connectors

| CN Label:    | COM1, COM2, COM3, COM4  |
|--------------|-------------------------|
| CN Type:     | 10-pin wafer, p=2.00 mm |
| CN Location: | See Figure 3-15         |
| CN Pinouts:  | See Table 3-16          |

The serial connector provides RS-232 connection.

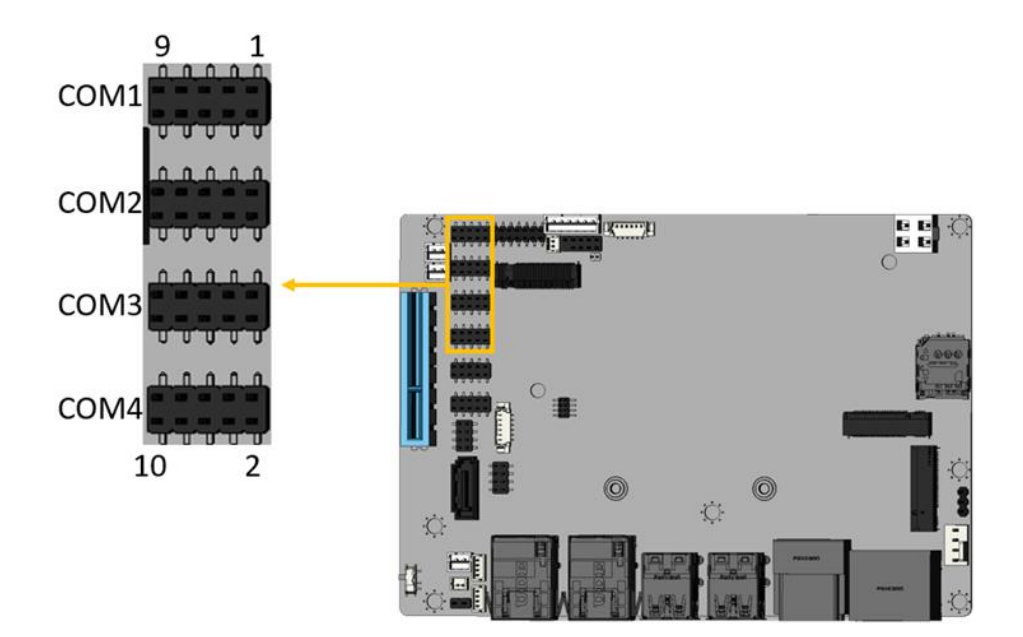

Figure 3-15: RS-232 Serial Port Connectors Location

| PIN NO. | DESCRIPTION | PIN NO. | DESCRIPTION |
|---------|-------------|---------|-------------|
| 1       | DCD         | 2       | DSR         |
| 3       | RXD         | 4       | RTS         |
| 5       | TXD         | 6       | СТЅ         |
| 7       | DTR         | 8       | RI          |
| 9       | GND         | 10      | GND         |

Table 3-16: RS-232 Serial Port Connectors Pinouts

#### 3.2.15 RS-232/422/485 Serial Port Connectors

| CN Label:    | COM5, COM6              |
|--------------|-------------------------|
| CN Type:     | 10-pin wafer, p=2.00 mm |
| CN Location: | See Figure 3-16         |
| CN Pinouts:  | See Table 3-17          |

The serial connector provides RS-232/422/485 connection.

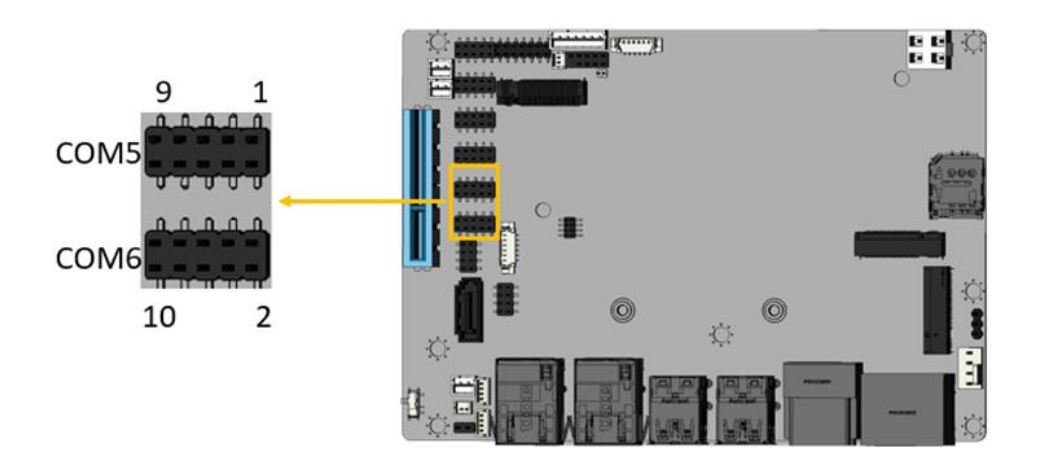

Figure 3-16: RS-232/422/485 Serial Port Connectors Location

| PIN NO. | DESCRIPTION | PIN NO. | DESCRIPTION |
|---------|-------------|---------|-------------|
| 1       | DCD         | 2       | DSR         |
| 3       | RXD         | 4       | RTS         |
| 5       | TXD         | 6       | CTS         |
| 7       | DTR         | 8       | RI          |
| 9       | GND         | 10      | GND         |

Table 3-17: RS-232/422/485 Serial Port Connectors Pinouts

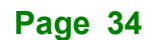

# 3.2.16 SATA 6Gb/s Connector

| CN Label:    | SATA1                           |
|--------------|---------------------------------|
| CN Type:     | 7-pin SATA connector, p=1.27 mm |
| CN Location: | See Figure 3-17                 |
| CN Pinouts:  | See Table 3-18                  |

The SATA 6Gb/s drive connector is connected to a SATA 6Gb/s drive. The SATA 6Gb/s drive transfers data at speeds as high as 6Gb/s.

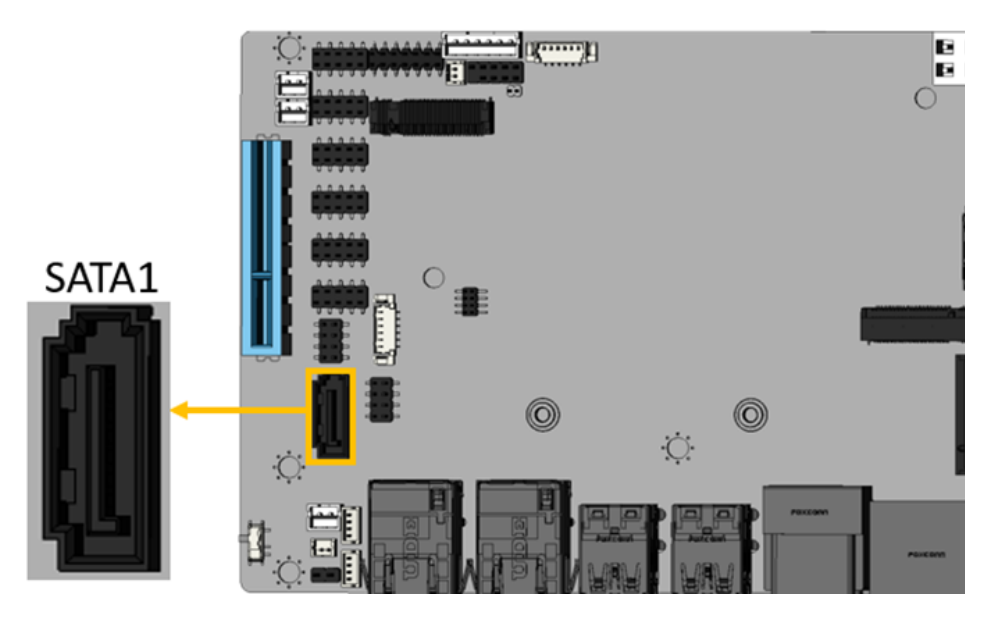

Figure 3-17: SATA 6Gb/s Connector Location

| PIN NO. | DESCRIPTION | PIN NO. | DESCRIPTION |
|---------|-------------|---------|-------------|
| 1       | GND         | 5       | SATA_RX-    |
| 2       | SATA_TX+    | 6       | SATA RX+    |
| 3       | SATA_TX-    | 7       | GND         |
| 4       | GND         |         |             |

Table 3-18: SATA 6Gb/s Connector Pinouts

# 3.2.17 SATA Power Connector

| CN Label:    | SATA_PWR1              |
|--------------|------------------------|
| CN Type:     | 2-pin wafer, p=2.00 mm |
| CN Location: | See Figure 3-18        |
| CN Pinouts:  | See Table 3-19         |

The SATA power connector provides +5 V power output to the SATA connector.

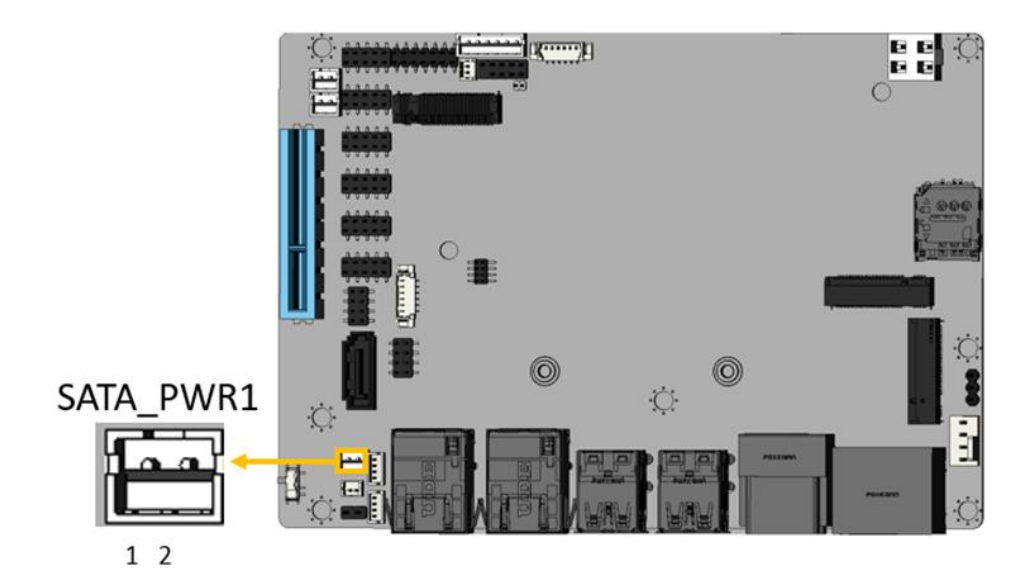

Figure 3-18: SATA Power Connector Location

| PIN NO. | DESCRIPTION |
|---------|-------------|
| 1       | VCC5V       |
| 2       | GND         |

Table 3-19: SATA Power Connector Pinouts

# 3.2.18 I<sup>2</sup>C Connector

| CN Label:    | J_I2C1                 |
|--------------|------------------------|
| CN Type:     | 4-pin wafer, p=1.25 mm |
| CN Location: | See Figure 3-19        |
| CN Pinouts:  | See Table 3-20         |

The SMBus (System Management Bus) connector provides low-speed system management communications.

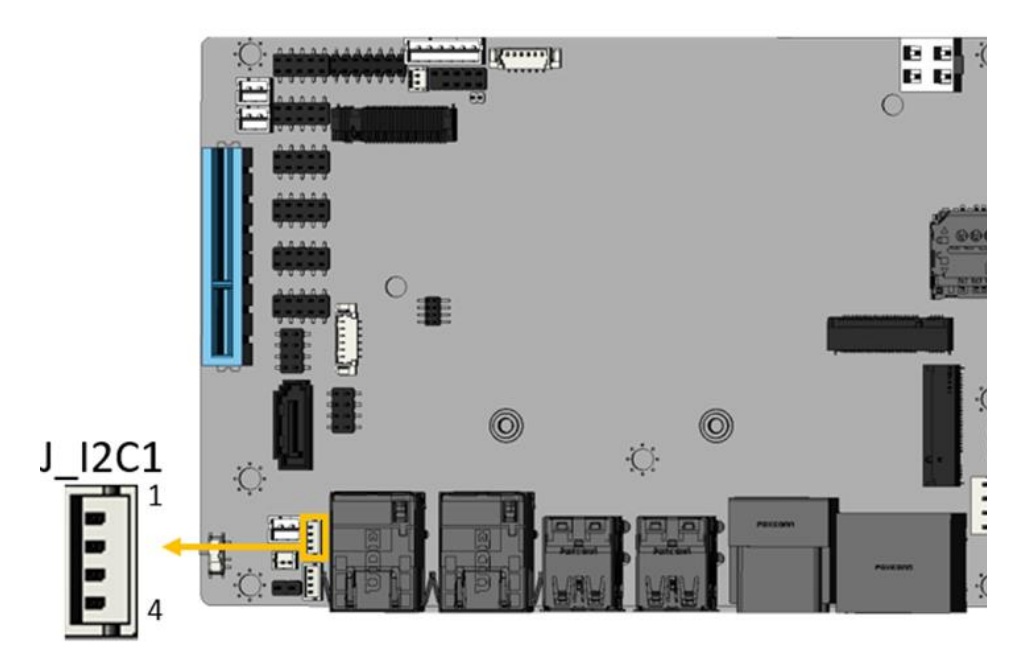

Figure 3-19: I<sup>2</sup>C Connector Location

| PIN NO. | DESCRIPTION |
|---------|-------------|
| 1       | GND         |
| 2       | SMB_DATA_EC |
| 3       | SMB_CLK_EC  |
| 4       | +5V         |

Table 3-20: I<sup>2</sup> C Connector Pinouts

## 3.2.19 SMBus Connector

| CN Label:    | J_SMB1                 |
|--------------|------------------------|
| CN Type:     | 4-pin wafer, p=1.25 mm |
| CN Location: | See Figure 3-20        |
| CN Pinouts:  | See Table 3-21         |
|              |                        |

The SMBus is a two-wire bus used for communication with low bandwidth devices on a motherboard such as power related chips and temperature sensors.

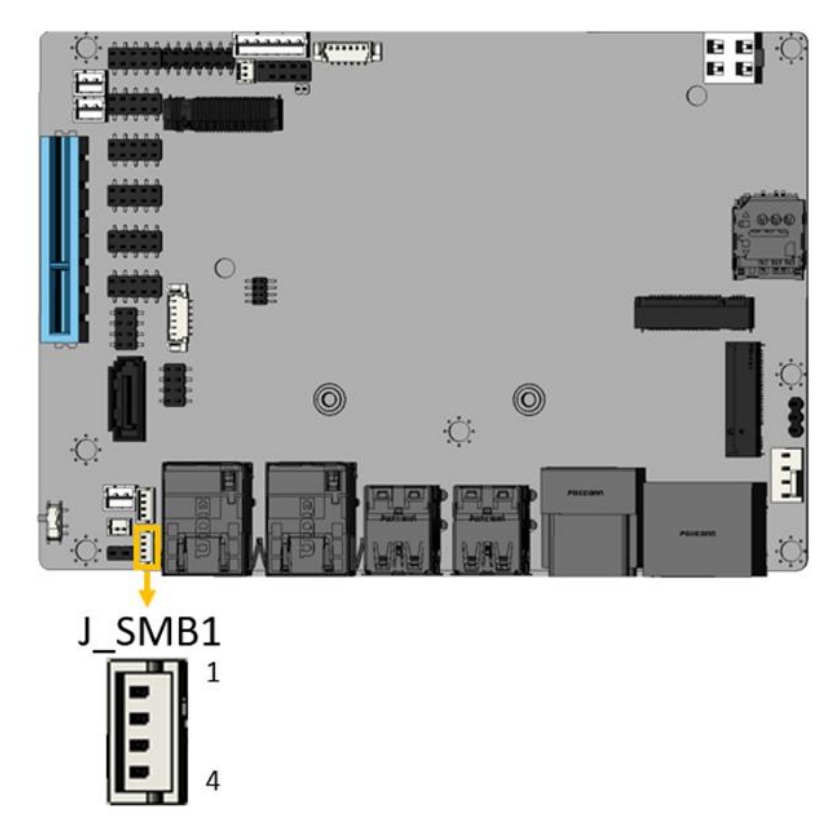

Figure 3-20: SMBus Connector Location

| PIN NO. | DESCRIPTION |
|---------|-------------|
| 1       | GND         |
| 2       | SMB_DATA    |
| 3       | SMB_CLK     |
| 4       | +5V         |

Table 3-21: SMBus Connector Pinouts

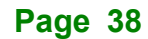

### 3.2.20 Flash SPI ROM Connector

| CN Label:    | J_SPI1                 |
|--------------|------------------------|
| CN Type:     | 6-pin wafer, p=1.25 mm |
| CN Location: | See Figure 3-21        |
| CN Pinouts:  | See Table 3-22         |

The 6-pin Flash SPI ROM connector is used to flash the BIOS.

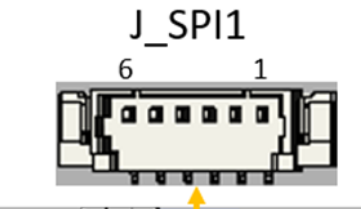

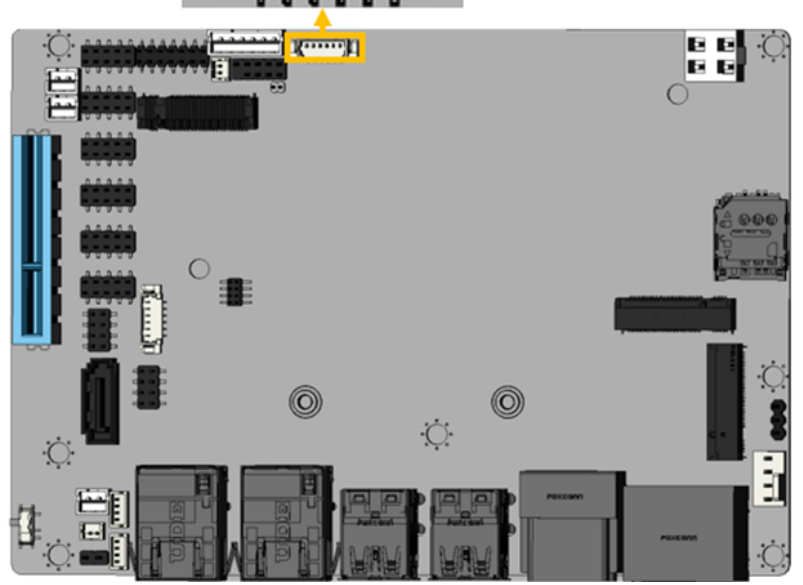

Figure 3-21: Flash SPI ROM Connector Location

| PIN NO. | DESCRIPTION |
|---------|-------------|
| 1       | +3.3V       |
| 2       | SPI_CS#     |
| 3       | SPI SO      |
| 4       | SPI CLK     |
| 5       | SPI SI      |
| 6       | GND         |

Table 3-22: Flash SPI ROM Connector Pinouts

### 3.2.21 Flash EC ROM Connector

| CN Label:    | EC_SPI1                 |
|--------------|-------------------------|
| CN Type:     | 8-pin header, p=1.27 mm |
| CN Location: | See Figure 3-22         |
| CN Pinouts:  | See Table 3-23          |

The 8-pin Flash EC ROM connector is used to flash the EC internal ROM.

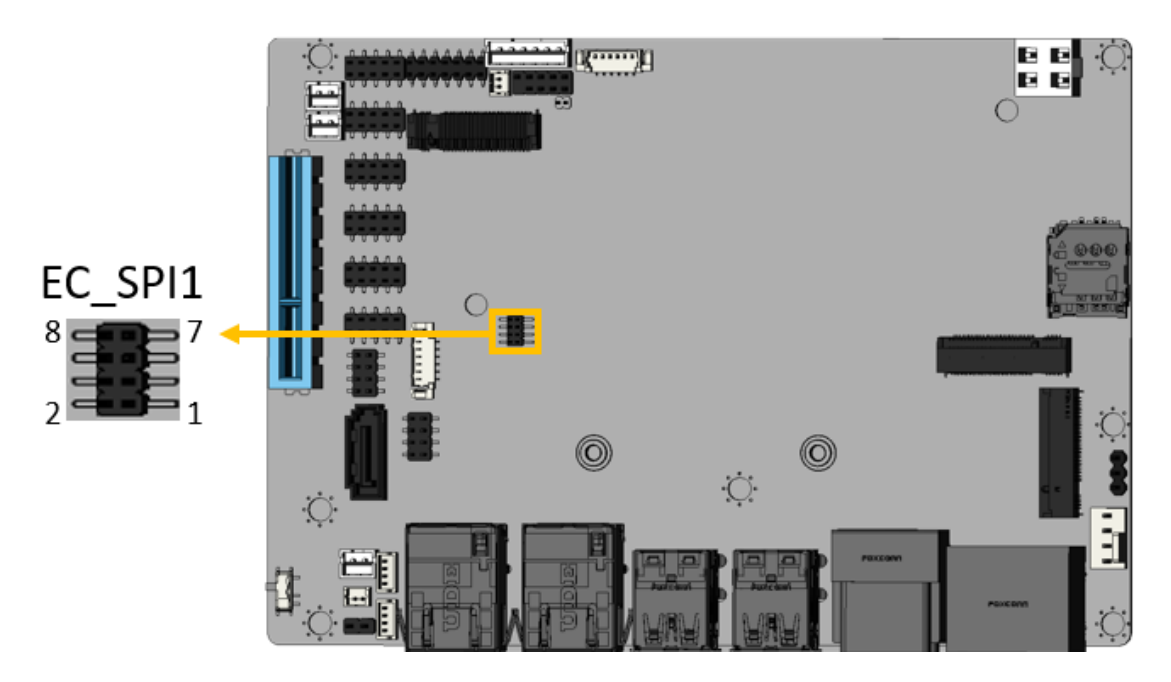

Figure 3-22: Flash EC ROM Connector Location

| PIN NO. | DESCRIPTION | PIN NO. | DESCRIPTION |
|---------|-------------|---------|-------------|
| 1       | CS          | 2       | VCC3.3V     |
| 3       | MISO        | 4       | HOLD        |
| 5       | DET#        | 6       | CLK         |
| 7       | GND         | 8       | MOSI        |

Table 3-23: Flash EC ROM Connector Pinouts

## 3.2.22 EC Debug Connector

| CN Label:    | EC_DBG1                 |
|--------------|-------------------------|
| CN Type:     | 6-pin header, p=1.25 mm |
| CN Location: | See Figure 3-23         |
| CN Pinouts:  | See Table 3-24          |

The EC\_DBG1 connector is used for EC debug (with SPI protocol).

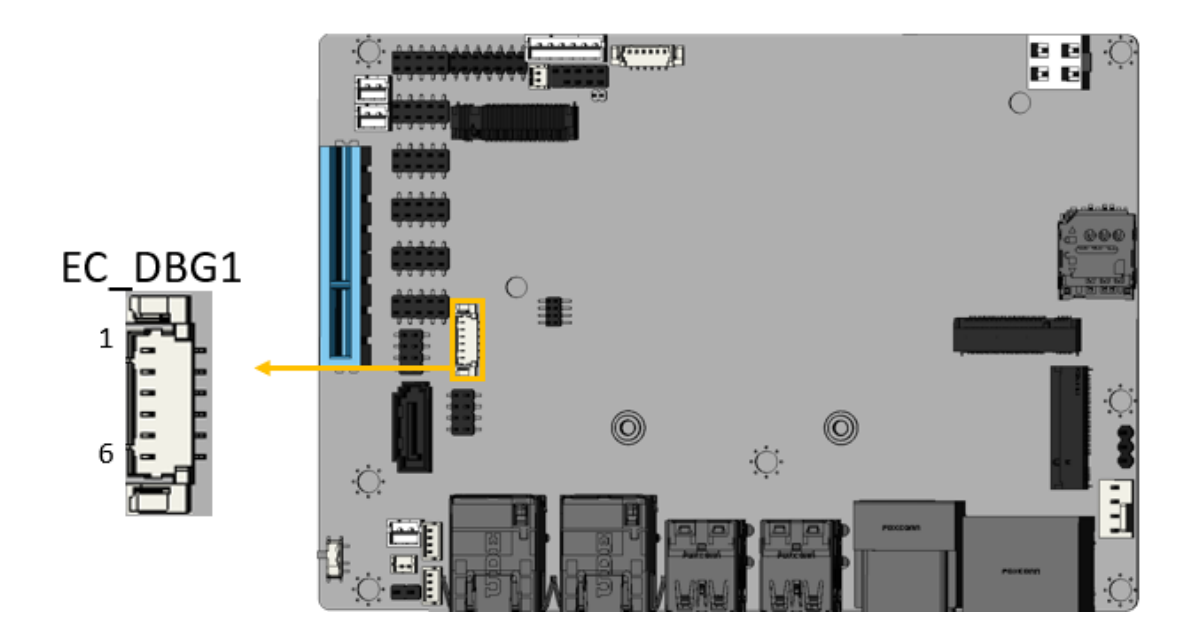

#### Figure 3-23: EC Debug Connector Location

| Pin | Description | Pin | Description |
|-----|-------------|-----|-------------|
| 1   | NC          | 2   | EDICS       |
| 3   | EDIDO       | 4   | EDICLK      |
| 5   | EDIDI       | 6   | GND         |

Table 3-24:EC Debug Connector Pinouts

#### 3.2.23 MP2960GQKT FW Flash Connector

| CN Label:    | J1                      |
|--------------|-------------------------|
| CN Type:     | 3-pin header, p=2.54 mm |
| CN Location: | See Figure 3-24         |
| CN Pinouts:  | See Table 3-25          |

Use the J1 connector to flash the firmware of MP2960GQKT PWM IC.

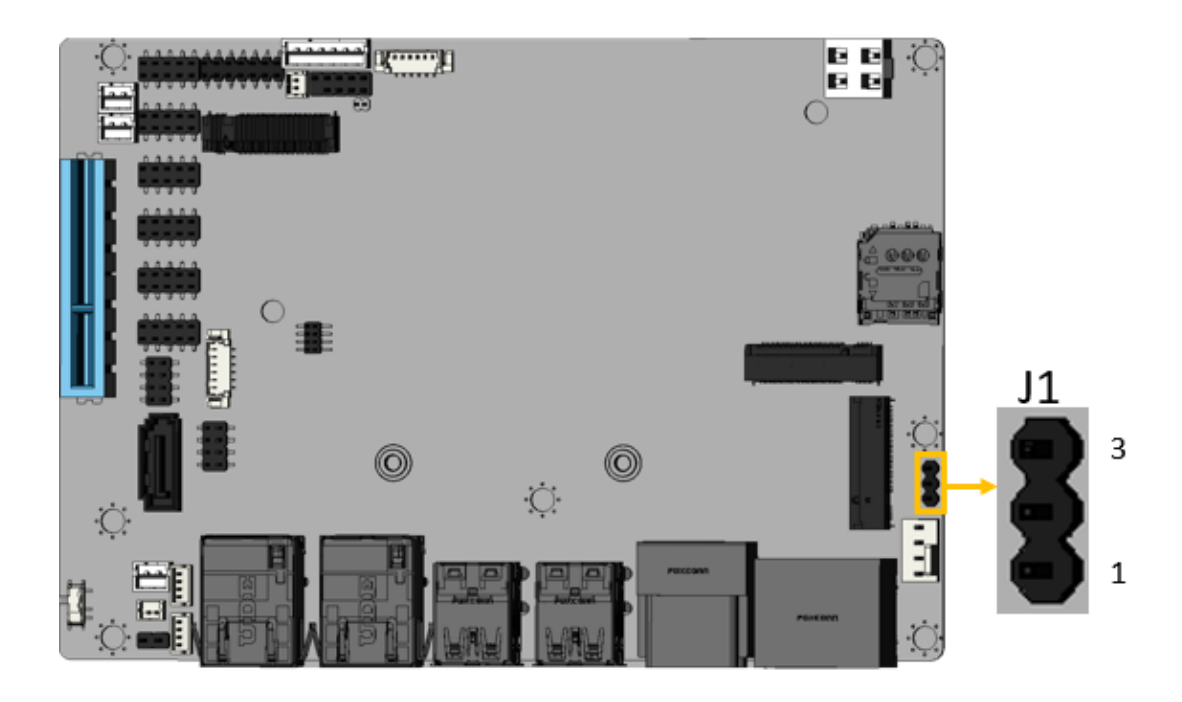

Figure 3-24: MP2960GQKT FW Flash Connector Location

| Pin | Description | Pin | Description |
|-----|-------------|-----|-------------|
| 1   | PM_SCL      | 2   | PM_SDA      |
| 3   | GND         |     |             |

Table 3-25: MP2960GQKT FW Flash Connector Pinouts

# 3.2.24 Internal USB 2.0 Connectors

| CN Label:    | USB2_1, USB2_2          |
|--------------|-------------------------|
| CN Type:     | 8-pin header, p=2.00 mm |
| CN Location: | See Figure 3-25         |
| CN Pinouts:  | See Table 3-26          |

Each USB connector provides two USB 2.0 ports by dual-port USB cable.

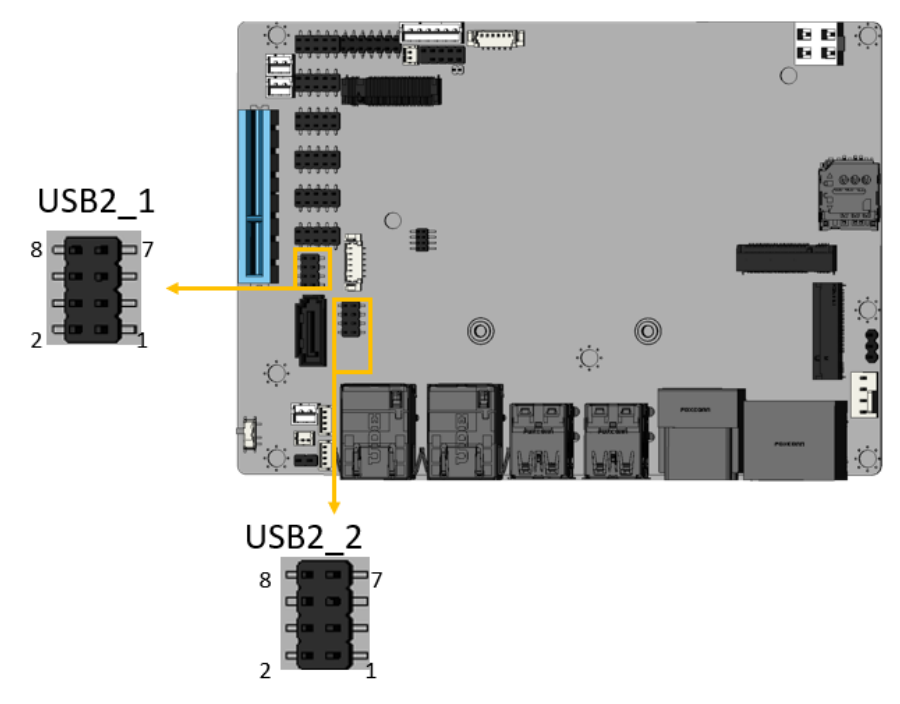

Figure 3-25: Internal USB 2.0 Connectors Locations

| PIN NO. | DESCRIPTION | PIN NO. | DESCRIPTION |
|---------|-------------|---------|-------------|
| 1       | VCC         | 2       | GND         |
| 3       | USB_DATA-   | 4       | USB_DATA+   |
| 5       | USB_DATA+   | 6       | USB_DATA-   |
| 7       | GND         | 8       | VCC         |

Table 3-26: Internal USB 2.0 Connectors Pinouts

#### 3.2.25 M.2 2242/2280 M Key Slot

| CN Label:    | M2_M1           |
|--------------|-----------------|
| CN Type:     | M.2 M-key slot  |
| CN Location: | See Figure 3-26 |
| CN Pinouts:  | See Table 3-27  |

The M.2 slot is keyed in the M position. The M.2 slot supports PCIe Gen4 x4 signals.

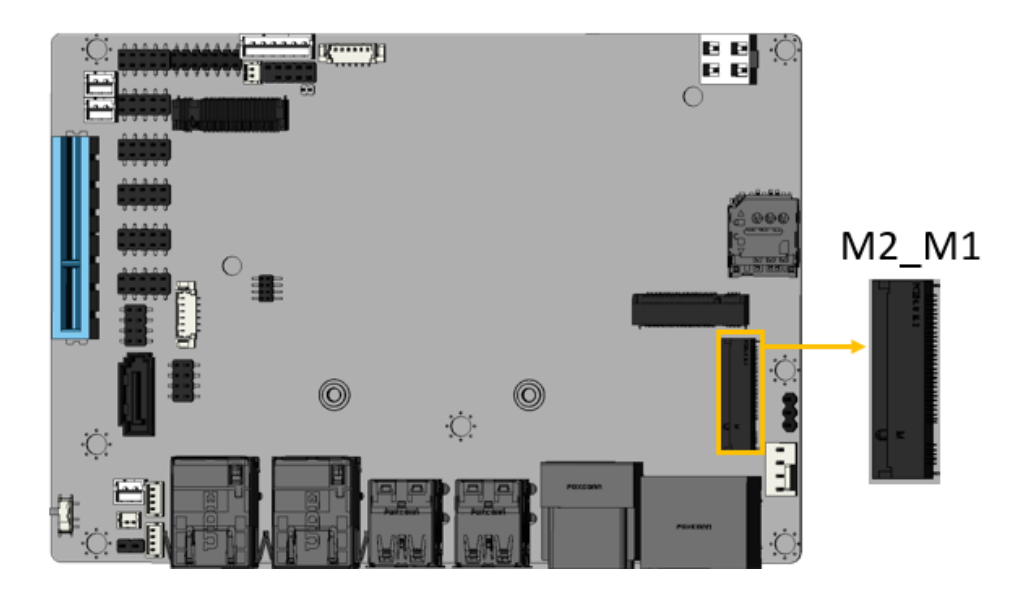

Figure 3-26: M.2 2242/2280 M-key Slot Location

| PIN NO. | DESCRIPTION  | PIN NO. | DESCRIPTION |
|---------|--------------|---------|-------------|
| 1       | GND          | 2       | +V3.3       |
| 3       | GND          | 4       | +V3.3       |
| 5       | PCIE_3_RX_DN | 6       | NC          |
| 7       | PCIE_3_RX_DP | 8       | NC          |
| 9       | GND          | 10      | NGFF1_ACT_N |
| 11      | PCIE_3_TX_DN | 12      | +V3.3       |
| 13      | PCIE_3_TX_DP | 14      | +V3.3       |
| 15      | GND          | 16      | +V3.3       |
| 17      | PCIE_2_RX_DN | 18      | +V3.3       |
| 19      | PCIE_2_RX_DP | 20      | NC          |
| 21      | GND          | 22      | NC          |

# El.Integration Corp.

| PIN NO. | DESCRIPTION  | PIN NO. | DESCRIPTION |
|---------|--------------|---------|-------------|
| 23      | PCIE_2_TX_DN | 24      | NC          |
| 25      | PCIE_2_TX_DP | 26      | NC          |
| 27      | GND          | 28      | NC          |
| 29      | PCIE_1_RX_DN | 30      | NC          |
| 31      | PCIE_1_RX_DP | 32      | NC          |
| 33      | GND          | 34      | NC          |
| 35      | PCIE_1_TX_DN | 36      | NC          |
| 37      | PCIE_1_TX_DP | 38      | M_2_SSD_SLP |
| 39      | GND          | 40      | NC          |
| 41      | PCIE_0_RX_DN | 42      | NC          |
| 43      | PCIE_0_RX_DP | 44      | NC          |
| 45      | GND          | 46      | NC          |
| 47      | PCIE_0_TX_DN | 48      | NC          |
| 49      | PCIE_0_TX_DP | 50      | SLOT_RST    |
| 51      | GND          | 52      | NC          |
| 53      | PCIE_CLK_DN  | 54      | NC          |
| 55      | PCIE_CLK_DP  | 56      | NC          |
| 57      | GND          | 58      | NC          |
| 59      | Module Key   | 60      | Module Key  |
| 61      | Module Key   | 62      | Module Key  |
| 63      | Module Key   | 64      | Module Key  |
| 65      | Module Key   | 66      | Module Key  |
| 67      | NC           | 68      | NC          |
| 69      | NC           | 70      | +V3.3       |
| 71      | GND          | 72      | +V3.3       |
| 73      | GND          | 74      | +V3.3       |
| 75      | GND          |         |             |

Table 3-27: M.2 2242/2280 M-Key Slot Pinouts

# 3.2.26 M.2 2230 A-key Slot

| CN Label:    | M2_A1           |
|--------------|-----------------|
| СN Туре:     | M.2 A-key slot  |
| CN Location: | See Figure 3-27 |
| CN Pinouts:  | See Table 3-28  |

The M.2 slot is keyed in the A position and accepts 2230 size of M.2 modules. The M.2 slot supports PCIe Gen3 x1 and USB 2.0 signals.

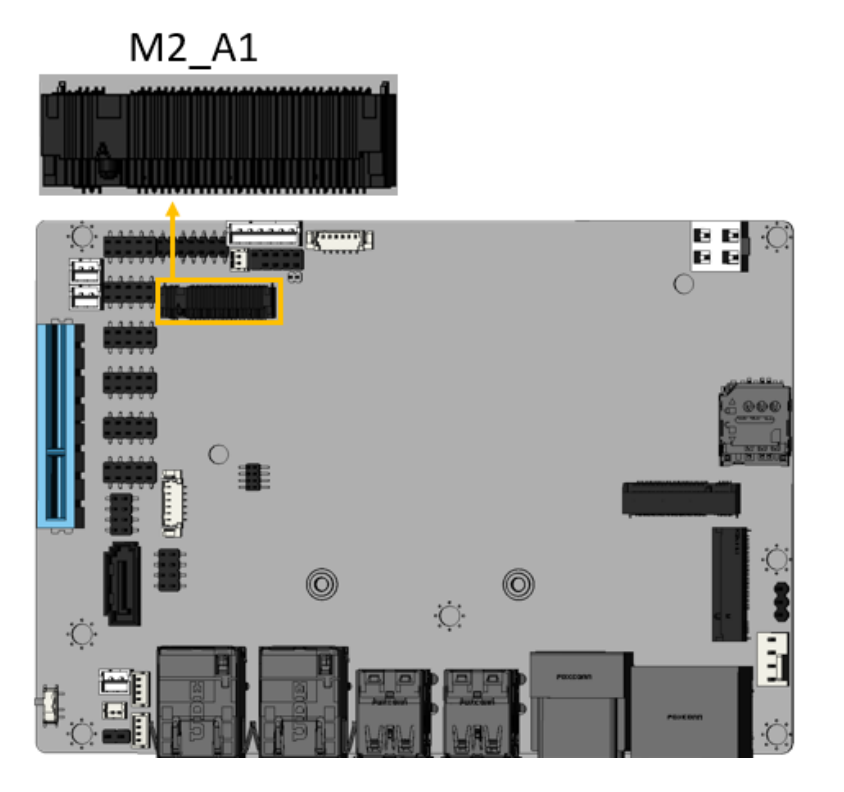

Figure 3-27: M.2 2230 A-key Slot Location

| PIN NO. | DESCRIPTION | PIN NO. | DESCRIPTION |
|---------|-------------|---------|-------------|
| 1       | GND         | 2       | +3.3V       |
| 3       | USB2_DP     | 4       | +3.3V       |
| 5       | USB2_DN     | 6       | NC          |
| 7       | GND         | 8       | Module Key  |
| 9       | Module Key  | 10      | Module Key  |
| 11      | Module Key  | 12      | Module Key  |

# El Integration Corp.

| PIN NO. | DESCRIPTION | PIN NO. | DESCRIPTION   |
|---------|-------------|---------|---------------|
| 13      | Module Key  | 14      | Module Key    |
| 15      | Module Key  | 16      | NC            |
| 17      | NC          | 18      | GND           |
| 19      | NC          | 20      | NC            |
| 21      | NC          | 22      | NC            |
| 23      | GND         | 24      | GND           |
| 27      | NC          | 28      | NC            |
| 29      | GND         | 30      | GND           |
| 31      | NC          | 32      | NC            |
| 33      | GND         | 34      | NC            |
| 35      | PCIE_TX_DP  | 36      | GND           |
| 37      | PCIE_TX_DN  | 38      | WLAN_CL_RST_N |
| 39      | GND         | 40      | WLAN_CL_DATA  |
| 41      | PCIE_RX_DP  | 42      | WLAN_CL_CLK   |
| 43      | PCIE_RX_DN  | 44      | NC            |
| 45      | GND         | 46      | NC            |
| 47      | PCIE_CLK+   | 48      | NC            |
| 49      | PCIE_CLK-   | 50      | NC            |
| 51      | GND         | 52      | SLOT_RST      |
| 53      | NC          | 54      | +3.3V         |
| 55      | M.2_A_WAKE  | 56      | +3.3V         |
| 57      | GND         | 58      | NC            |
| 59      | NC          | 60      | NC            |
| 61      | NC          | 62      | NC            |
| 63      | GND         | 64      | NC            |
| 65      | NC          | 66      | NC            |
| 67      | NC          | 68      | NC            |
| 69      | GND         | 70      | NC            |
| 71      | NC          | 72      | +3.3V         |
| 73      | NC          | 74      | +3.3V         |
| 75      | GND         |         |               |

Table 3-28: M.2 2230 A-Key Slot Pinouts

# 3.2.27 M.2 3042 B-key Slot

| CN Label:    | M2_B1           |
|--------------|-----------------|
| СN Туре:     | M.2 B-key slot  |
| CN Location: | See Figure 3-28 |
| CN Pinouts:  | See Table 3-29  |

The M.2 3042 B key slot with PCIe Gen3 x2 and USB 2.0 signal supports NVMe storage or 5G module with SIM holder

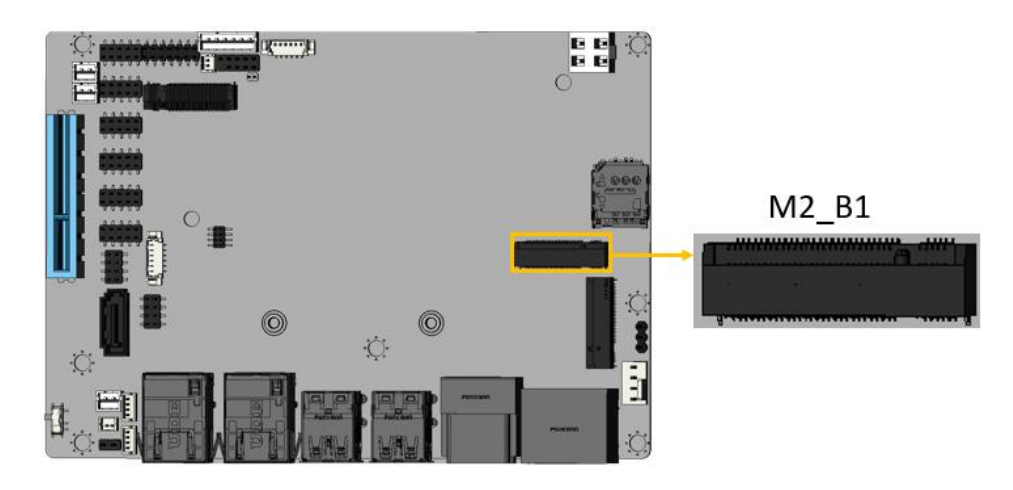

Figure 3-28: M.2 3042 B-key Slot Location

| PIN NO. | DESCRIPTION | PIN NO. | DESCRIPTION |
|---------|-------------|---------|-------------|
| 1       | GND         | 2       | +V3.3       |
| 3       | GND         | 4       | +V3.3       |
| 5       | GND         | 6       | NC          |
| 7       | USB2_DP     | 8       | W_DISABLE_N |
| 9       | USB2_DN     | 10      | NC          |
| 11      | GND         | 12      | Module Key  |
| 13      | Module Key  | 14      | Module Key  |
| 15      | Module Key  | 16      | Module Key  |
| 17      | Module Key  | 18      | Module Key  |
| 19      | Module Key  | 20      | NC          |
| 21      | GND         | 22      | NC          |
| 23      | M.2_B_WAKE  | 24      | NC          |

# El Integration Corp.

| 25 | NC           | 26 | NC         |
|----|--------------|----|------------|
| 27 | GND          | 28 | NC         |
| 29 | PCIE_1_RX_DN | 30 | SIM_RST    |
| 31 | PCIE_1_RX_DP | 32 | SIM_CLK    |
| 33 | GND          | 34 | SIM_CIO    |
| 35 | PCIE_1_TX_DN | 36 | SIM_VCC    |
| 37 | PCIE_1_TX_DP | 38 | NC         |
| 39 | GND          | 40 | NC         |
| 41 | PCIE_0_RX_DN | 42 | NC         |
| 43 | PCIE_0_RX_DP | 44 | NC         |
| 45 | GND          | 46 | NC         |
| 47 | PCIE_0_TX_DN | 48 | NC         |
| 49 | PCIE_0_TX_DP | 50 | SLOT_RST   |
| 51 | GND          | 52 | NC         |
| 53 | PCIE_CLK_DN  | 54 | M.2_B_WAKE |
| 55 | PCIE_CLK_DP  | 56 | NC         |
| 57 | GND          | 58 | NC         |
| 59 | NC           | 60 | NC         |
| 61 | NC           | 62 | NC         |
| 63 | NC           | 64 | NC         |
| 65 | NC           | 66 | NC         |
| 67 | NC           | 68 | NC         |
| 69 | NC           | 70 | +V3.3      |
| 71 | GND          | 72 | +V3.3      |
| 73 | GND          | 74 | +V3.3      |
| 75 | GND          |    |            |
|    |              |    |            |

Table 3-29: M. 2 3042 B-key Slot Pinouts

# 3.2.28 SIM Card Slot

| CN Label:    | SIM1                       |
|--------------|----------------------------|
| CN Type:     | 6-pin SIM holder, p=1.25mm |
| CN Location: | See Figure 3-29            |
| CN Pinouts:  | See Table 3-30             |

The SIM card slot accepts a SIM card for 5G network communication.

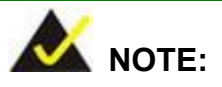

A WWAN module must be installed in the M.2 B key slot (M2\_B1) to provide WWAN communication.

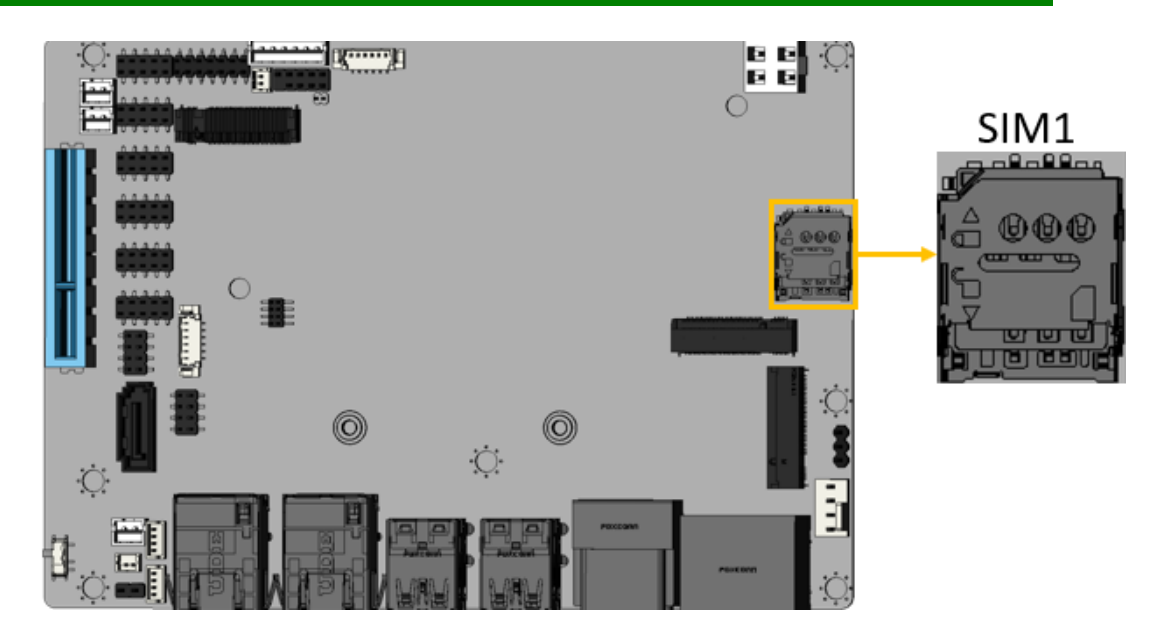

Figure 3-29: SIM Card Slot Location

| PIN NO. | DESCRIPTION |
|---------|-------------|
| C1      | SIM_VCC     |
| C2      | SIM_RST     |
| C3      | SIM_CLK     |
| C5      | GND         |
| C6      | NC          |

| C7 | SIM_CIO |
|----|---------|
| G1 | GND     |
| G2 | GND     |
| G3 | GND     |
| G4 | GND     |

Integration Corp.

Table 3-30: SIM Card Slot Pinouts

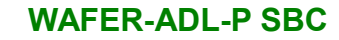

# **3.3 External Peripheral Interface Connector Panel**

**Figure 3-30** shows the WAFER-ADL-P external peripheral interface connector (EPIC) panel. The EPIC panel consists of the following:

- 2 x HDMI connector
- 2 x DP connector

ntegration Corp.

- 2 x 2.5GbE RJ-45 connector
- 4 x USB 3.2 Gen 2 connector

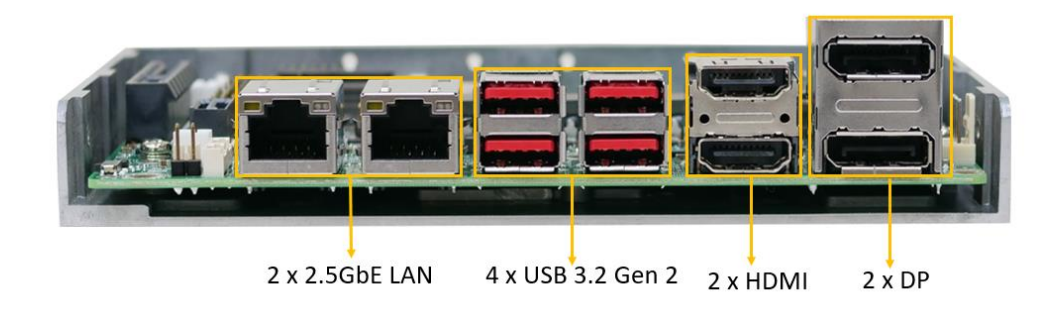

#### Figure 3-30: External Peripheral Interface Connector

#### 3.3.1 External 2.5GbE RJ-45 Connectors

| CN Label:    | LAN1, LAN2                  |
|--------------|-----------------------------|
| CN Type:     | RJ-45                       |
| CN Location: | See Figure 3-31             |
| CN Pinouts:  | See Table 3-31 & Table 3-32 |

The LAN connector connects to a local network.

| PIN NO. | DESCRIPTION | PIN NO. | DESCRIPTION |
|---------|-------------|---------|-------------|
| 1       | LAN1_MD0+   | 5       | LAN1_MD2+   |
| 2       | LAN1_MD0-   | 6       | LAN1_MD2-   |
| 3       | LAN1_MD1+   | 7       | LAN1_MD3+   |
| 4       | LAN1_MD1-   | 8       | LAN1_MD3-   |

Table 3-31: External 2.5GbE RJ-45 Connectors Pinouts

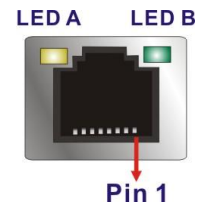

#### Figure 3-31: LAN LED Location

| LED | Description             | LED | Description       |
|-----|-------------------------|-----|-------------------|
| А   | on: linked              | В   | off: 100 Mb/s     |
|     | blinking: data is being |     | orange: 1000 Mb/s |
|     | sent/received           |     | green: 2500 Mb/s  |

Table 3-32: LAN LED Pinouts

#### 3.3.2 External Dual DisplayPort Connector

| CN Label: | DP1                   |
|-----------|-----------------------|
| CN Type:  | External DP connector |

CN Location: See Figure 3-32

CN Pinouts: See Table 3-33

| PIN NO. | DESCRIPTION | PIN NO. | DESCRIPTION |
|---------|-------------|---------|-------------|
| 1       | LANEOP      | 11      | GND         |
| 2       | GND         | 12      | LANE3N      |
| 3       | LANEON      | 13      | CONFIG_A_1  |
| 4       | LANE1P      | 14      | CONFIG_A_2  |
| 5       | GND         | 15      | AUXP        |
| 6       | LANE1N      | 16      | GND         |
| 7       | LANE2P      | 17      | AUXN        |
| 8       | GND         | 18      | HPD         |
| 9       | LANE2N      | 19      | GND         |
| 10      | LANE3P      | 20      | +5V         |

Table 3-33: External DisplayPort Connector Location

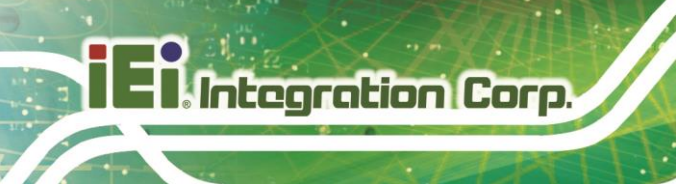

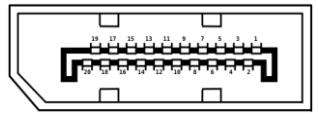

#### Figure 3-32: External DisplayPort Connector Pinouts

#### **3.3.3 External Dual HDMI Connectors**

| CN Label:    | HDMI1           |
|--------------|-----------------|
| CN Type:     | HDMI connector  |
| CN Location: | See Figure 3-33 |
| CN Pinouts:  | See Table 3-34  |

The HDMI connectors can connect to HDMI devices.

| PIN NO. | DESCRIPTION | PIN NO. | DESCRIPTION |
|---------|-------------|---------|-------------|
| 1       | HDMI_DATA2P | 11      | GND         |
| 2       | GND         | 12      | HDMI_CLKN   |
| 3       | HDMI_DATA2N | 13      | N/C         |
| 4       | HDMI_DATA1P | 14      | N/C         |
| 5       | GND         | 15      | HDMI_CLK    |
| 6       | HDMI_DATA1N | 16      | HDMI_SDA    |
| 7       | HDMI_DATA0P | 17      | GND         |
| 8       | GND         | 18      | +5V         |
| 9       | HDMI_DATA0N | 19      | HDMI_HPD    |
| 10      | HDMI_CLKP   |         |             |

**Table 3-34: External HDMI Connector Pinouts** 

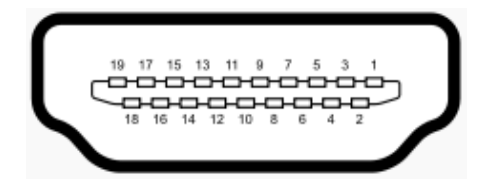

Figure 3-33: External HDMI Connector Location

## 3.3.4 External Dual USB 3.2 Gen 2 Connectors

| CN Label:    | USB3_1, USB3_2            |
|--------------|---------------------------|
| CN Type:     | USB 3.2 Gen 2 port Type-A |
| CN Location: | See Figure 3-34           |
| CN Pinouts:  | See Table 3-35            |

The WAFER-ADL-P has four external USB 3.2 Gen 2 ports. The USB connector can be connected to a USB 2.0 or USB 3.2 device. The pinouts of USB 3.2 Gen 2 connectors are shown below.

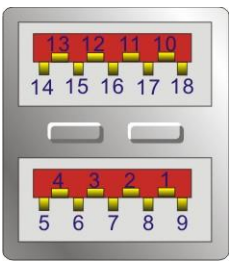

Figure 3-34: External USB 3.2 Gen 2 Connectors Location

| PIN NO. | DESCRIPTION | PIN NO. | DESCRIPTION |
|---------|-------------|---------|-------------|
| 1       | VCC         | 10      | VCC         |
| 2       | USB_DATA-   | 11      | USB_DATA-   |
| 3       | USB_DATA+   | 12      | USB_DATA+   |
| 4       | GND         | 13      | GND         |
| 5       | USB3_RX-    | 14      | USB3_RX-    |
| 6       | USB3_RX+    | 15      | USB3_RX+    |
| 7       | GND         | 16      | GND         |
| 8       | USB3_TX-    | 17      | USB3_TX-    |
| 9       | USB3_TX+    | 18      | USB3_TX+    |

Table 3-35: External USB 3.2 Gen 2 Connectors Pinouts

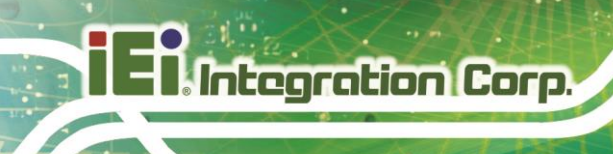

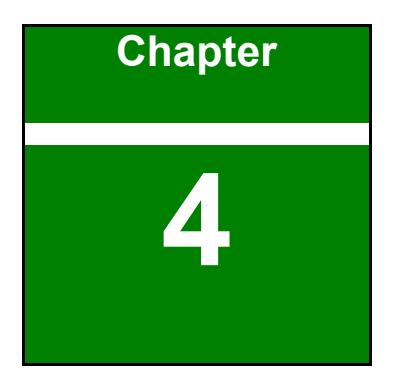

# Installation

#### 4.1 Anti-static Precautions

# 🖄 WARNING:

Failure to take ESD precautions during the installation of the WAFER-ADL-P may result in permanent damage to the WAFER-ADL-P and severe injury to the user.

Electrostatic discharge (ESD) can cause serious damage to electronic components, including the WAFER-ADL-P. Dry climates are especially susceptible to ESD. It is therefore

critical that whenever the WAFER-ADL-P or any other electrical component is handled, the following anti-static precautions are strictly adhered to.

- Wear an anti-static wristband: Wearing a simple anti-static wristband can help to prevent ESD from damaging the board.
- Self-grounding Before handling the board, touch any grounded conducting material. During the time the board is handled, frequently touch any conducting materials that are connected to the ground.
- Use an anti-static pad: When configuring the WAFER-ADL-P, place it on an anti-static pad. This reduces the possibility of ESD damaging the WAFER-ADL-P.
- Only handle the edges of the PCB: When handling the PCB, hold the PCB by the edges.

#### 4.2 Installation Considerations

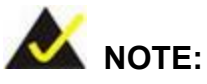

The following installation notices and installation considerations should be read and understood before installation. All installation notices must be strictly adhered to. Failing to adhere to these precautions may lead to severe damage and injury to the person performing the installation.

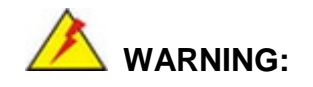

Integration Corp.

The installation instructions described in this manual should be carefully followed in order to prevent damage to the WAFER-ADL-P, WAFER-ADL-P components and injury to the user.

Before and during the installation please **DO** the following:

- Read the user manual:
  - The user manual provides a complete description of the WAFER-ADL-P installation instructions and configuration options.
- Wear an electrostatic discharge cuff (ESD):
  - Electronic components are easily damaged by ESD. Wearing an ESD cuff removes ESD from the body and helps prevent ESD damage.
- Place the WAFER-ADL-P on an antistatic pad:
  - When installing or configuring the motherboard, place it on an antistatic pad. This helps to prevent potential ESD damage.
- Turn all power to the WAFER-ADL-P off:
  - When working with the WAFER-ADL-P, make sure that it is disconnected from all power supplies and that no electricity is being fed into the system.

Before and during the installation of the WAFER-ADL-P DO NOT:

- Remove any of the stickers on the PCB board. These stickers are required for warranty validation.
- Use the product before verifying all the cables and power connectors are properly connected.
- Allow screws to come in contact with the PCB circuit, connector pins, or its components.

# 4.3 M.2 Module Installation

The way the WAFER-EHL provides is to mount the M.2 expansion card using screws. Please follow the steps below.

#### Mode: Using screw

- Step 1: Locate the M.2 module slot. See Chapter 3.
- **Step 2:** Remove the retention screw secured on the motherboard.
- **Step 3:** Line up the notch on the module with the notch on the slot. Slide the M.2 module into the socket at an angle of about 20° ( **Figure** 4-1).

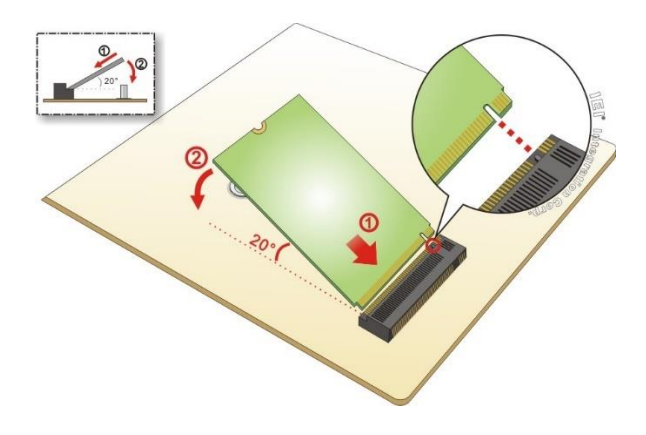

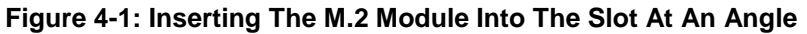

Step 4: Secure the M.2 module with the previously removed retention screw (Figure

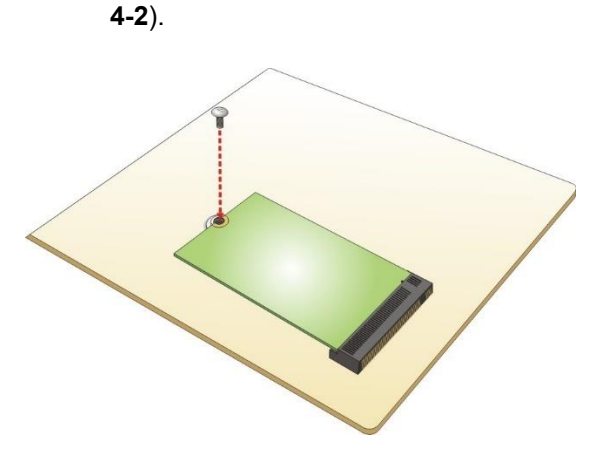

Figure 4-2: Securing The M.2 Module

# 4.4 Chassis Installation

4.4.1 Heat Spreader

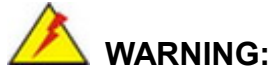

The heat spreader installed on the WAFER-ADL-P can only serve as a heat conductor, which needs additional heat dissipation mechanism to achieve suitable thermal condition. DO NOT put the WAFER-ADL-P with the heat spreader directly on a surface that cannot dissipate system heat, and never run the WAFER-ADL-P without the heat spreader secured to the board.

When the WAFER-ADL-P is shipped, it is secured to a heat spreader with five retention screws. The heat spreader must have a direct contact with a heat dissipation surface to ensure stable operation. In addition, a thin layer of thermal paste has to be applied onto the heat dissipation surface where it contacts the heat spreader.

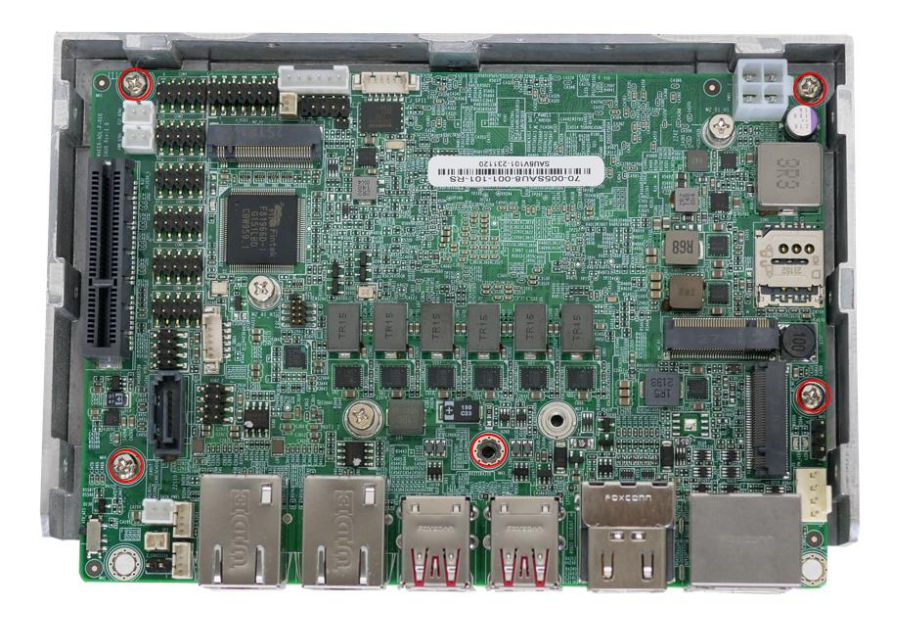

Figure 4-3: Heat Sink Retention Screws

IEI also provides two thermal solutions for customers to choose.

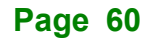
IEI has developed a highly efficient thermal solution for the 3.5" motherboard - IEI Heat Conduction Casing (IHCC). With its well-design structure, the IHCC can effectively improve heat transfer performance and cut time-to-market. It completely joints with the heat spreader for better CPU heat transfer in 0°C–60°C operating temperature using active cooling (P/N: CM-WAFER-WOF-R10, see **Figure 4-4**), and in 0°C–45°C operating temperature using passive cooling (P/N: CM-WAFER-WOF-R10 see **Figure 4-5**).

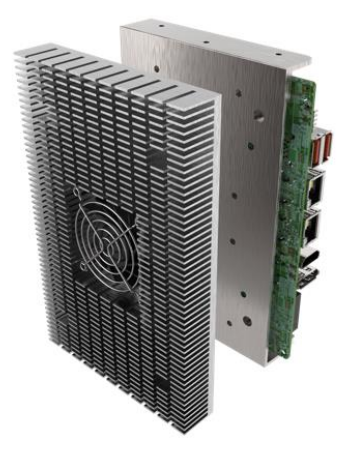

Figure 4-4: Passive Cooling

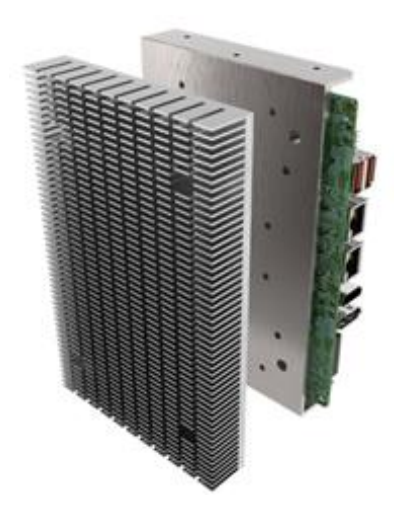

Figure 4-5: Active Cooling

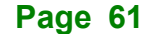

# 4.5 Riser Card Installation

The WAFER-ADL-P features a PCIe x4 (PCIe x4 signal, x4 & x2+x2) slot, which is a new design of the WAFER motherboard to expand functionality. By installing an IEI-developed riser card into the PCIe slot, the x4 signal is divided into two x2 slots, offering great configuration flexibility and expandability.

Two types of riser cards with different orientation are available, one with slots facing outwards and the other with slots facing inwards.

The outwards-facing riser card (P/N: NWR-L2S-R10), although lower in height, is able to provide better spacing to ensure expansion cards to run at a low temperature. It is ideal for the chassis that is wide enough for the expansion card to be placed.

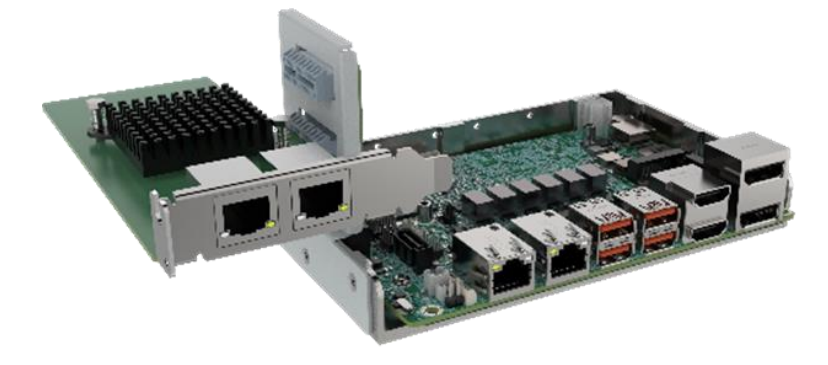

Figure 4-6:Outwards Riser Card Installation Example

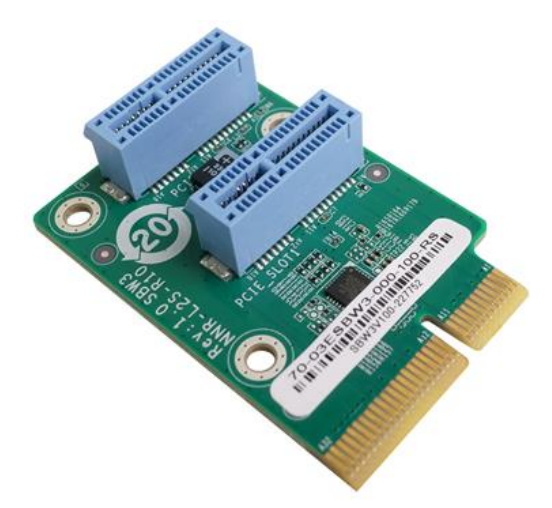

Figure 4-7:NWR-L2S-R10

The inwards-facing riser card (P/N: NWR-R2S-R10) is designed with higher height to keep a decent space between the expansion cards and the motherboard. This can help improve the airflow and heat transfer within the system. It is suitable for installation where space is limited.

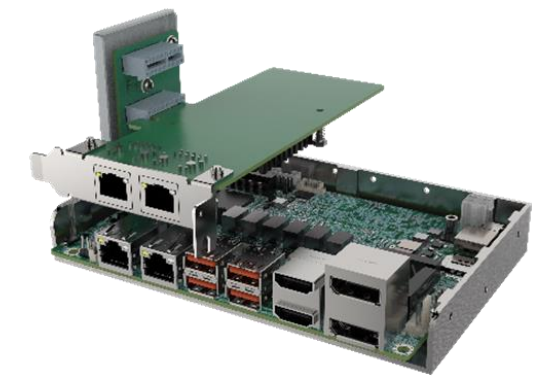

Figure 4-8: Inwards Riser Card Installation Example

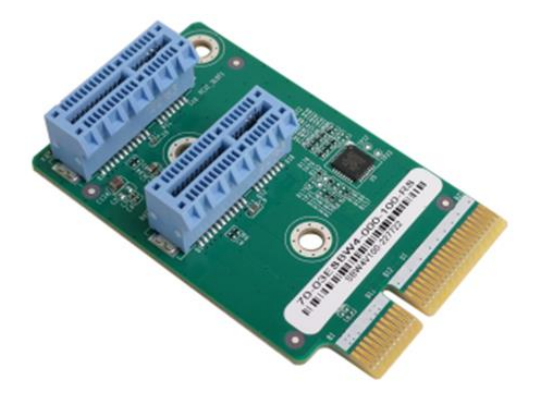

Figure 4-9:NWR-R2S-R10

Both of the riser cards can be firmly secured to enhance stability by using the L-shaped bracket, in which screw holes are perfectly matched with those on the side of the heat spreader to make it simple and easy to install. See **Figure 4-10**.

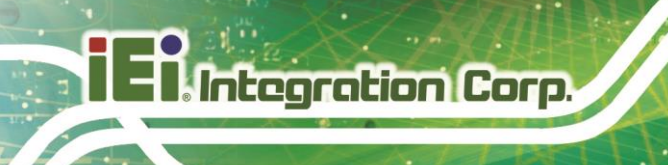

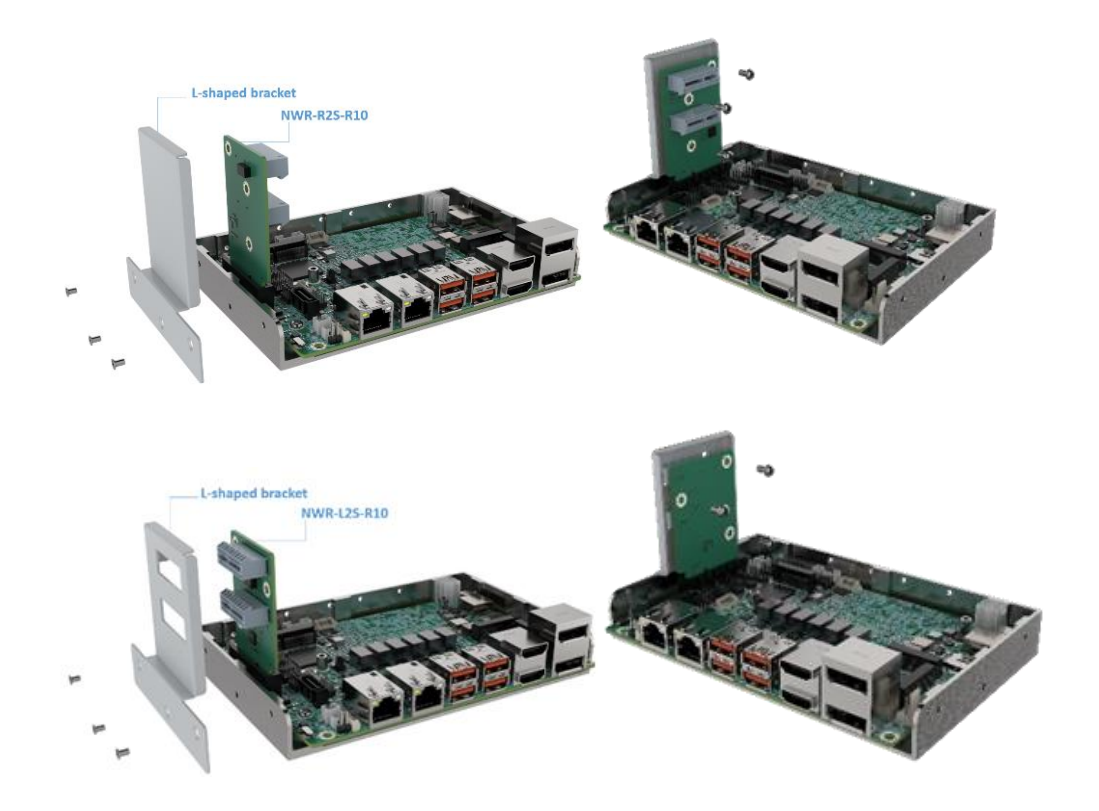

Figure 4-10:L-shaped Bracket Installation Example

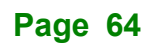

# 4.6 Internal Peripheral Device Connections

This section outlines the installation of peripheral devices to the on-board connectors

## 4.6.1 AT Power Connection

Follow the instructions below to connect the WAFER-ADL-P to an AT power supply.

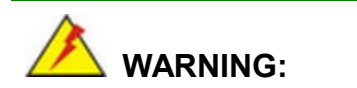

Disconnect the power supply power cord from its AC power source to prevent a sudden power surge to the WAFER-ADL-P.

- Step 1: Locate the power cable. The power cable is shown in the packing list inChapter 2.
- Step 2: Connect the power cable to the motherboard. Connect the 4-pin (2x2) Molex type power cable connector to the power connector on the motherboard. See Figure 4-11

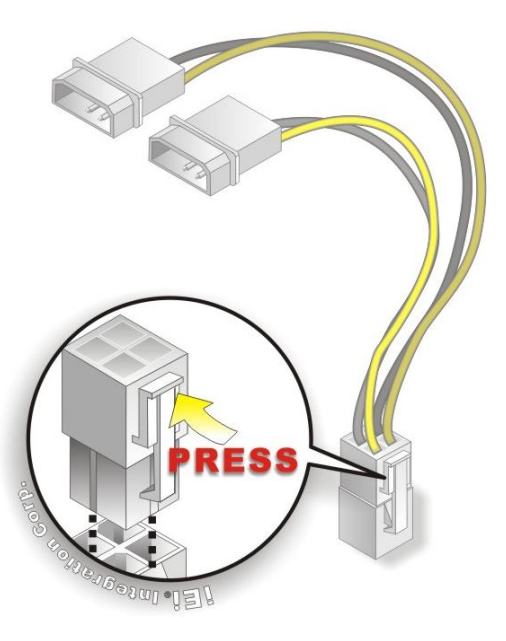

Figure 4-11: Power Cable to Motherboard Connection

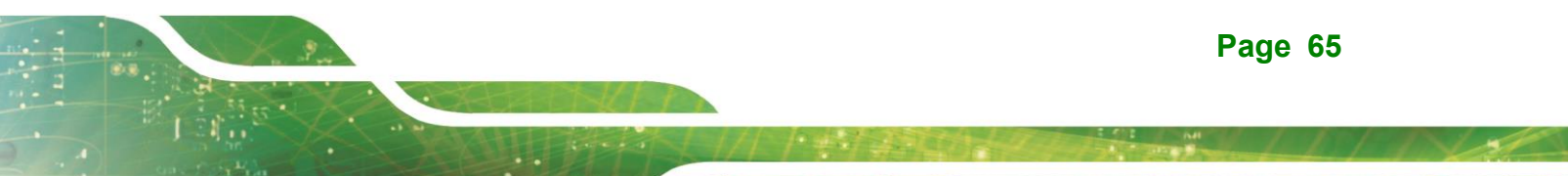

**Step 3:** Connect power cable to power supply. Connect one of the 4-pin (1x4) Molex type power cable connectors to an AT power supply. See **Figure 4-12** 

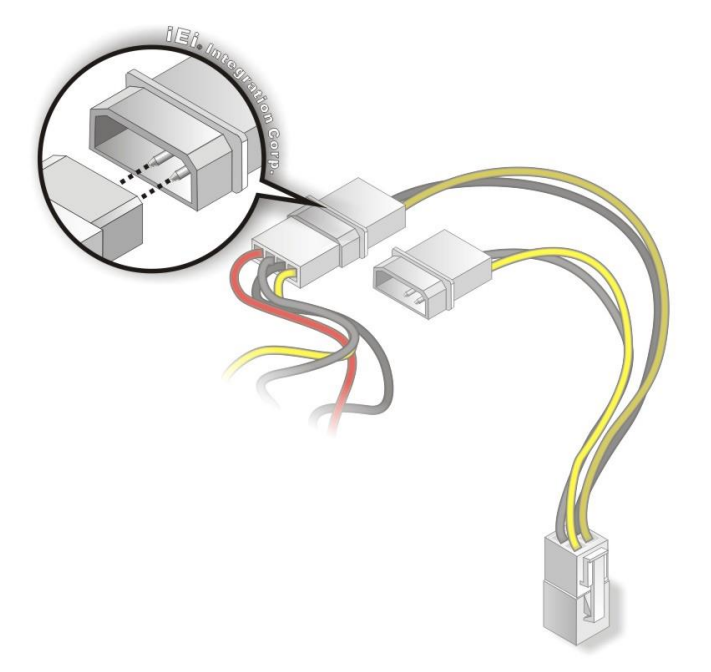

Figure 4-12: Connect Power Cable to Power Supply

## 4.6.2 7.1 Channel Audio Kit Installation

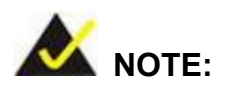

Integration Corp.

This item must be ordered separately, and connects to the audio connector. For further information please contact the nearest distributor, reseller or vendor or contact an IEI sales representative directly.

The audio kit attaches to the audio connector. The audio kit provides 7.1 channel audio. To install the audio kit, please refer to the steps below:

- Step 1: Connect the cable to the audio kit. Connect the included cable to the audio kit. Make sure pin 1 aligns with the marked pin.
- Step 2: Conect the cable to the board. Connect the other end of the cable to the board. Make sure to line up the marked pin 1.

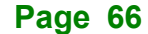

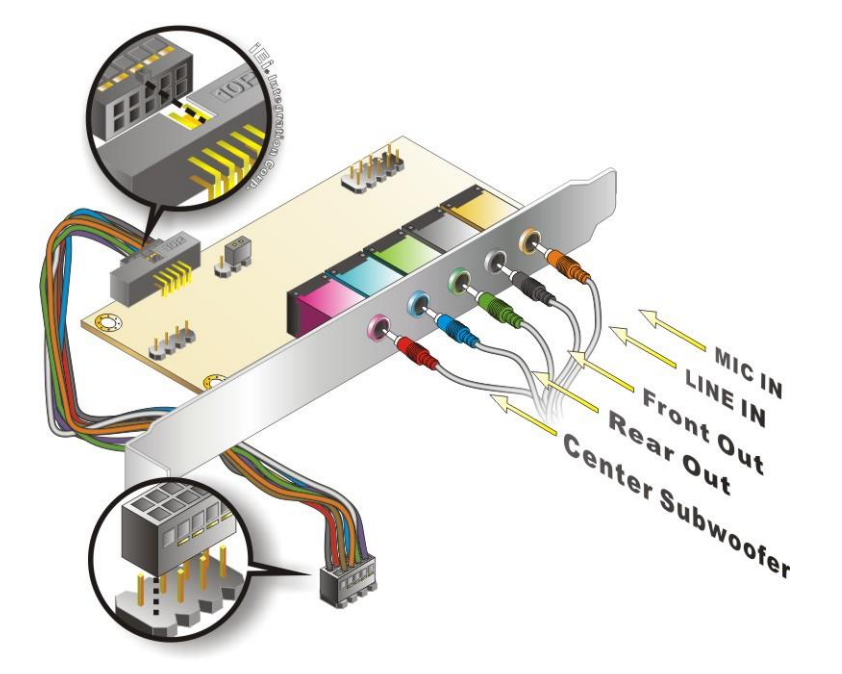

Figure 4-13: 7.1 Channel Audio Kit

- Step 3: Mount the audio kit onto the chassis. Once the audio kit is connected to the board, secure the audio kit bracket to the system chassis.
- Step 4: Connect the audio devices. Connect speakers and external audio sources to the audio jacks on the audio kit.
- **Step 5: Install the driver**. Install the 7.1 channel audio driver included with the board.

## 4.6.3 SATA Drive Connection

The WAFER-ADL-P is shipped with a SATA drive cable. To connect the SATA drive to the connector, please follow the steps below.

- Step 1: Locate the SATA connector and the SATA power connector. The locations of the connectors are shown in Chapter 3.
- Step 2: Insert the cable connector. Insert the cable connector into the on-board SATA drive connector and the SATA power connector. See Figure 4-14.

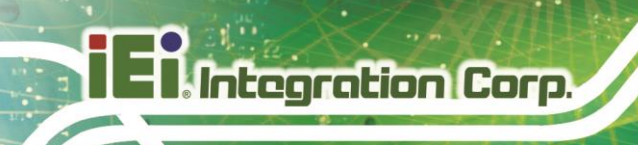

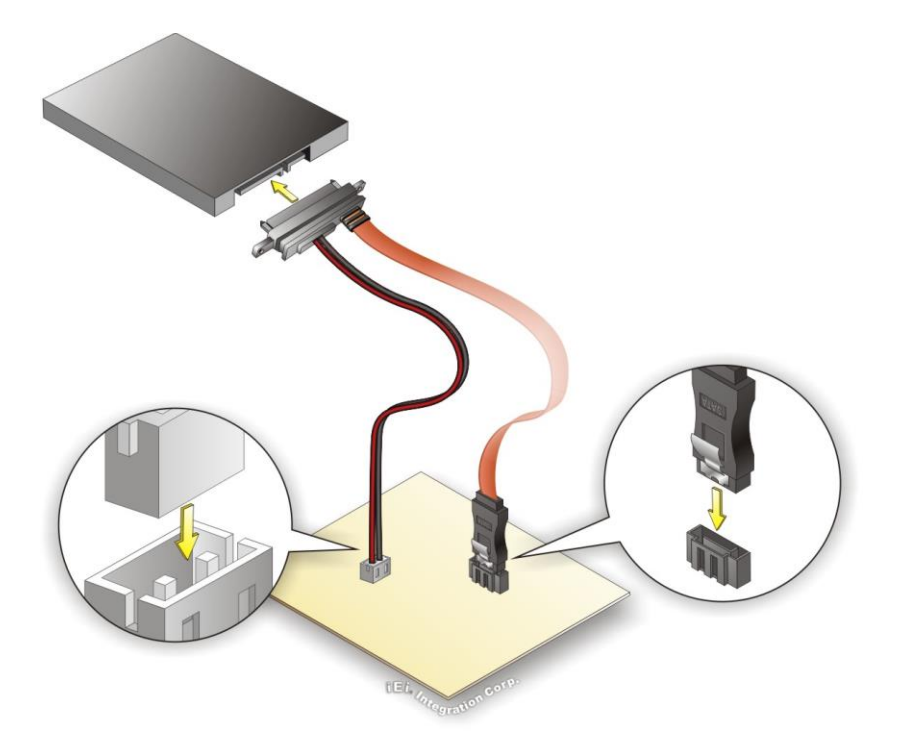

Figure 4-14: SATA Drive Cable Connection

- Step 3: Connect the cable to the SATA disk. Connect the connector on the other end of the cable to the connector at the back of the SATA drive.
- **Step 4:** To remove the SATA cable from the SATA connector, press the clip on the connector at the end of the cable.

# 4.7 Software Drivers

## 4.7.1 Available Drivers

All the drivers for the WAFER-ADL-P are available on IEI Resource Download Center (<u>https://download.ieiworld.com</u>). Type WAFER-ADL-P and press Enter to find all the relevant software, utilities, and documentation.

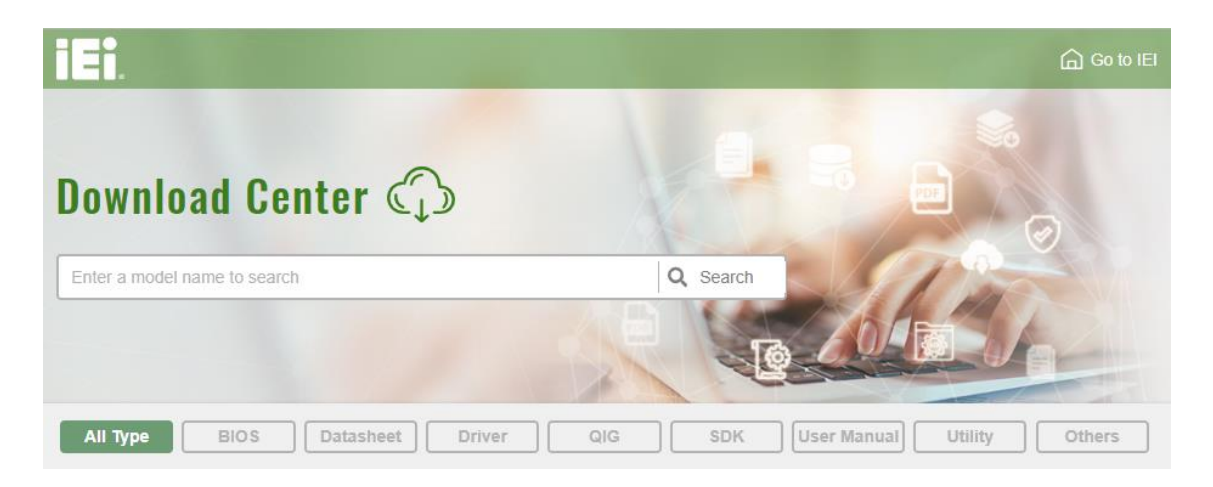

#### Figure 4-15: IEI Resource Download Center

## 4.7.2 Driver Download

To download drivers from IEI Resource Download Center, follow the steps below.

Step 1: Go to https://download.ieiworld.com. Type WAFER-ADL-P and press Enter.

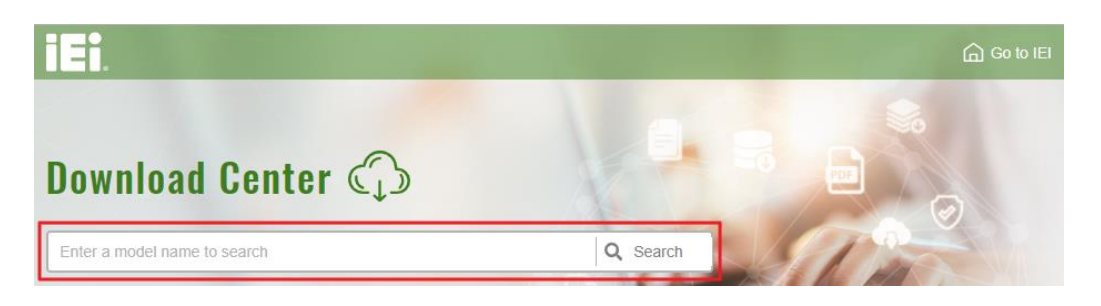

Step 2: All product-related software, utilities, and documentation will be listed. You can choose Driver to filter the result.

# El Integration Corp.

## WAFER-ADL-P SBC

| All Type BIOS Datasheet                                                                             | Driver                                             | SDK                              | User Manual            | Utility       | Others         |
|----------------------------------------------------------------------------------------------------|----------------------------------------------------|----------------------------------|------------------------|---------------|----------------|
| Keyword: "WAFER-ULT5", Searching Resu                                                               | ult : 6 Records.                                   |                                  |                        |               |                |
| WAFER-ULT5                                                                                          |                                                    |                                  |                        |               | Product Info ► |
| Lembedded Computer + Single Board Compute                                                           | er • Embedded Board                                |                                  |                        |               |                |
| 3.5" SBC supports Intel® 8th Generation Whiskey USB 3.1 Gen2, M.2 A key, mPCIe with mSATA suppriver | / Lake processor with DI<br>pport, SAPA 6Gb/s, CON | DR4 SO-DIMM, Tripl<br>1 and RoHS | e display with dual HI | omi 1.4, LVD: | S, Triple GbE, |
| File Name                                                                                           | Published                                          | Version                          | F                      | ile Checksu   | m              |
| ♣ WAFER-ULT5-R10_V1.1.iso (1.97 GB)                                                                 | 2020/07/07                                         | 1.10                             | 475FD74C87A30          | 09D22A0265:   | 218DD3B37E     |

Step 3: Click the driver file name on the page and you will be prompted with the following window. You can download the entire ISO file (●), or click the small arrow to find an individual driver and click the file name to download (●).

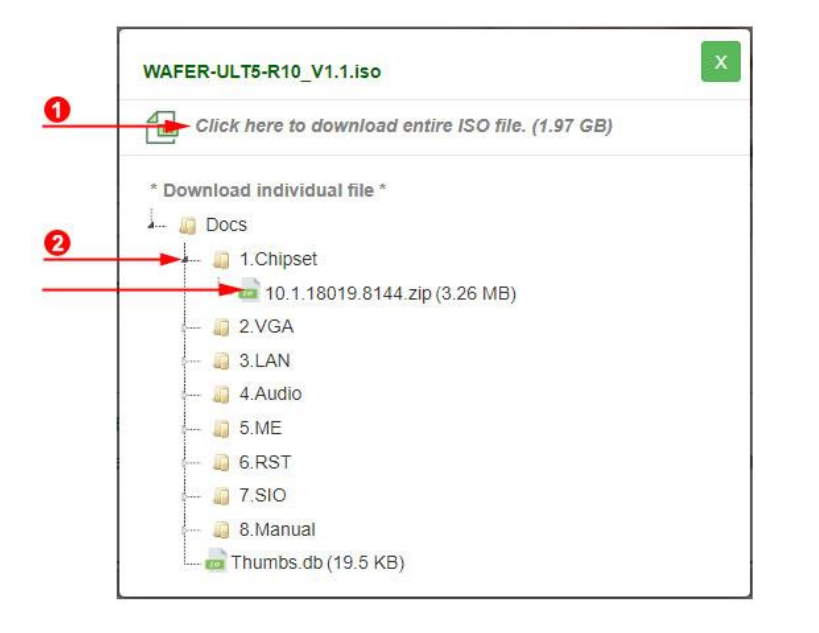

\small NOTE:

To install software from the downloaded ISO image file in Windows 8, 8.1 or 10, double-click the ISO file to mount it as a virtual drive to view its content.

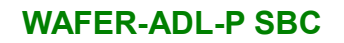

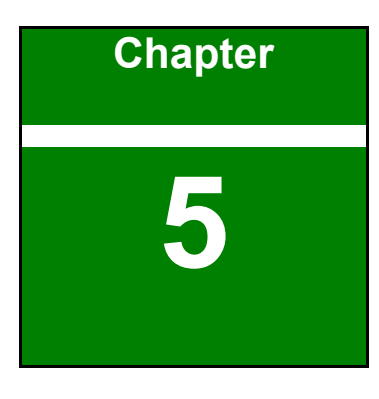

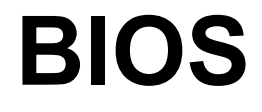

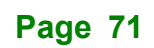

# **5.1 Introduction**

The BIOS is programmed onto the BIOS chip. The BIOS setup program allows changes to certain system settings. This chapter outlines the options that can be changed.

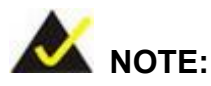

Some of the BIOS options may vary throughout the life cycle of the product and are subject to change without prior notice.

## 5.1.1 Starting Setup

The UEFI BIOS is activated when the computer is turned on. The setup program can be activated in one of two ways.

- 1. Using keyboard: Press the DEL or F2 as soon as the system is turned on.
- 2. **Using touchscreen**: Press the **Setup** button on the upper right corner of the BIOS Starting Menu.

If the message disappears before the **DEL or F2** key is pressed, restart the computer and try again, then the BIOS Starting Menu will appear. Select "Setup" and press Enter to get into the BIOS Setup.

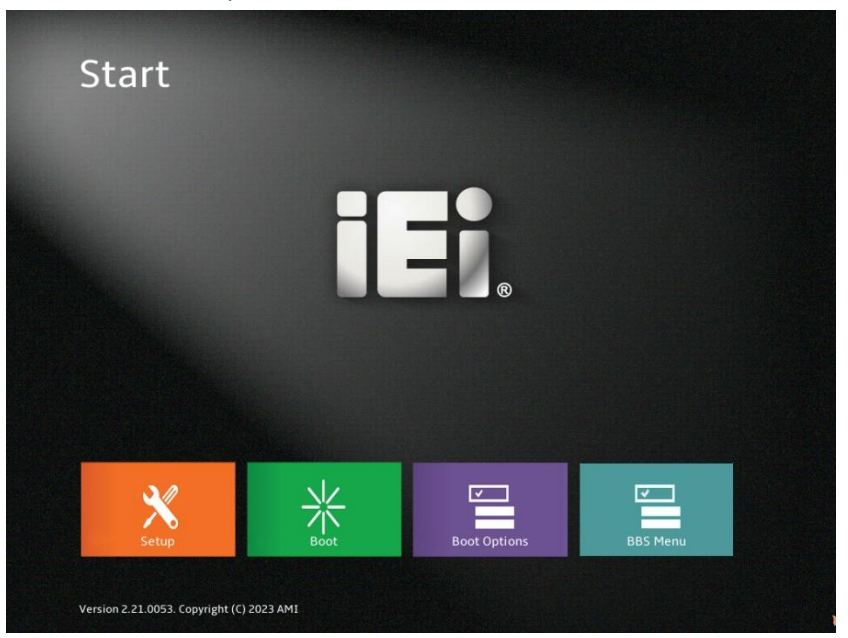

Figure 5-1: BIOS Starting Menu

Page 72

## 5.1.2 Using Setup

The BIOS Setup menu can be navigated by using a keyboard or a touchscreen.

## 5.1.2.1 Keyboard Navigation

For keyboard navigation, use the navigation keys shown in **Table 5-1**.

| Кеу         | Function                                          |
|-------------|---------------------------------------------------|
| Up arrow    | Move to previous item                             |
| Down arrow  | Move to next item                                 |
| Left arrow  | Move to the item on the left hand side            |
| Right arrow | Move to the item on the right hand side           |
| +           | Increase the numeric value or make changes        |
| -           | Decrease the numeric value or make changes        |
| Page Up     | Move to the previous page                         |
| Page Dn     | Move to the next page                             |
| Esc         | Main Menu – Quit and not save changes into CMOS   |
|             | Status Page Setup Menu and Option Page Setup Menu |
|             | Exit current page and return to Main Menu         |
| F1          | General help, only for Status Page Setup Menu and |
|             | Option Page Setup Menu                            |
| F2          | Load previous values                              |
| F3          | Load optimized defaults                           |
| F4          | Save changes and Exit BIOS                        |
| <k></k>     | Scroll help area upwards                          |
| <m></m>     | Scroll help area downwards                        |

Table 5-1: BIOS Navigation Keys

## 5.1.2.2 Touch Navigation

For touchscreen navigation, use the on-screen navigation keys shown below.

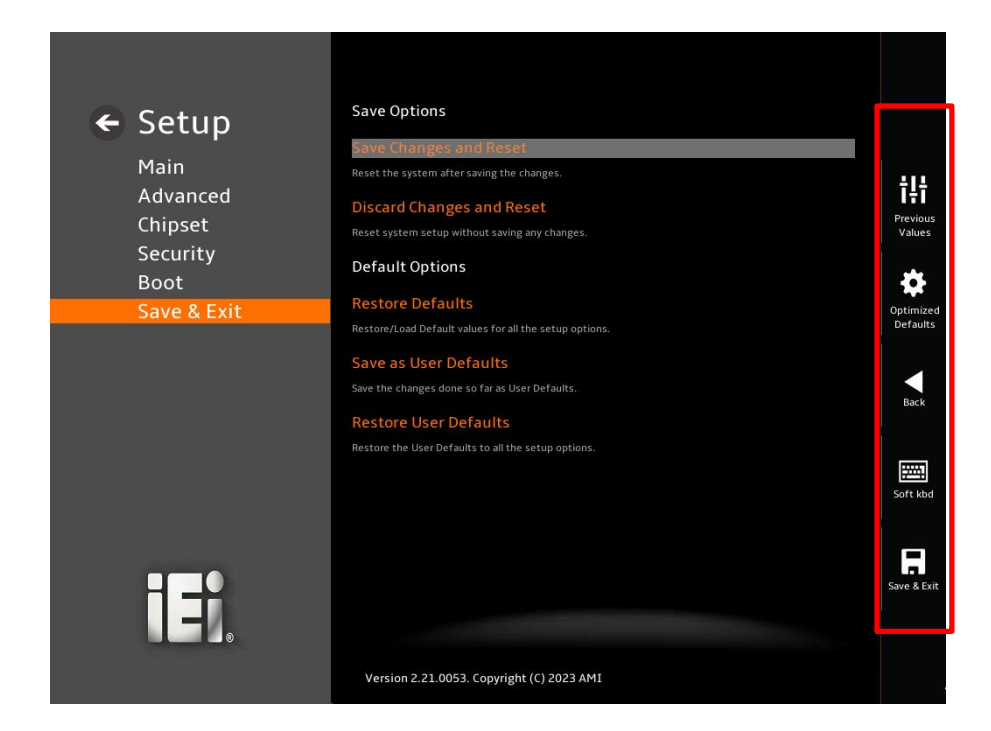

| On-screen Button   | Function                                            |  |
|--------------------|-----------------------------------------------------|--|
| Previous Values    | Load the last value you set.                        |  |
| Optimized Defaults | Load the factory default values in order to achieve |  |
|                    | the best performance.                               |  |
| Back               | Return to the previous menu.                        |  |
| Soft kbd           | Display the on-screen keyboard.                     |  |
| Save & Exit        | Save the changes made to the BIOS options and       |  |
|                    | reset the system.                                   |  |

Table 5-2: BIOS On-screen Navigation Keys

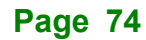

## 5.1.3 Getting Help

When **F1** is pressed a small help window describing the appropriate keys to use and the possible selections for the highlighted item appears. To exit the Help Window, press the **Esc** key.

## 5.1.4 Unable to Reboot after Configuration Changes

If the computer cannot boot after changes to the system configuration is made, CMOS defaults. Use the clear CMOS button described in **Chapter 4**.

## 5.1.5 BIOS Menu Bar

The menu bar on top of the BIOS screen has the following main items:

- Main Changes the basic system configuration.
- Advanced Changes the advanced system settings.
- Chipset Changes the chipset settings.
- Security Sets User and Supervisor Passwords.
- Boot Changes the system boot configuration.
- Save & Exit Selects exit options and loads default settings

The following sections completely describe the configuration options found in the menu items at the top of the BIOS screen and listed above.

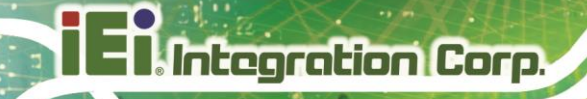

# 5.2 Main

The Main BIOS menu (BIOS Menu 1 & BIOS Menu 2) appears when the BIOS Setup program is entered. The Main menu gives an overview of the basic system information.

| ← Setup     | BIOS Information                          |                           |                       |
|-------------|-------------------------------------------|---------------------------|-----------------------|
| Jecup       | BIOS Vendor                               | American Megatrends       |                       |
| Advanced    | Core Version                              | 5.25                      | ŧļŧ                   |
| Chipset     | Compliancy                                | UEFI 2.8; PI 1.7          | Previous<br>Values    |
| Security    | Project Version                           | SAU8A410.BIN              |                       |
| Boot        | Build Date and Time                       | 04/04/2023 08:46:11       | *                     |
| Save & Exit | Access Level                              | Administrator             | Optimized<br>Defaults |
|             | EC Version                                | SAU8NR10.bin              |                       |
|             | Processor Information                     |                           | Back                  |
|             | Name                                      | AlderLake ULT             |                       |
|             | Туре                                      | Intel(R) Celeron(R) 7305E | Soft kbd              |
|             | Speed                                     | 1000 MHz                  |                       |
|             | ID                                        | 0x906A4                   |                       |
| H _9        | Stepping                                  | RO                        | Save & Exit           |
|             |                                           |                           |                       |
|             | Version 2.21.0053. Copyright (C) 2023 AMI |                           |                       |

BIOS Menu 1:Main (1/2)

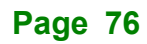

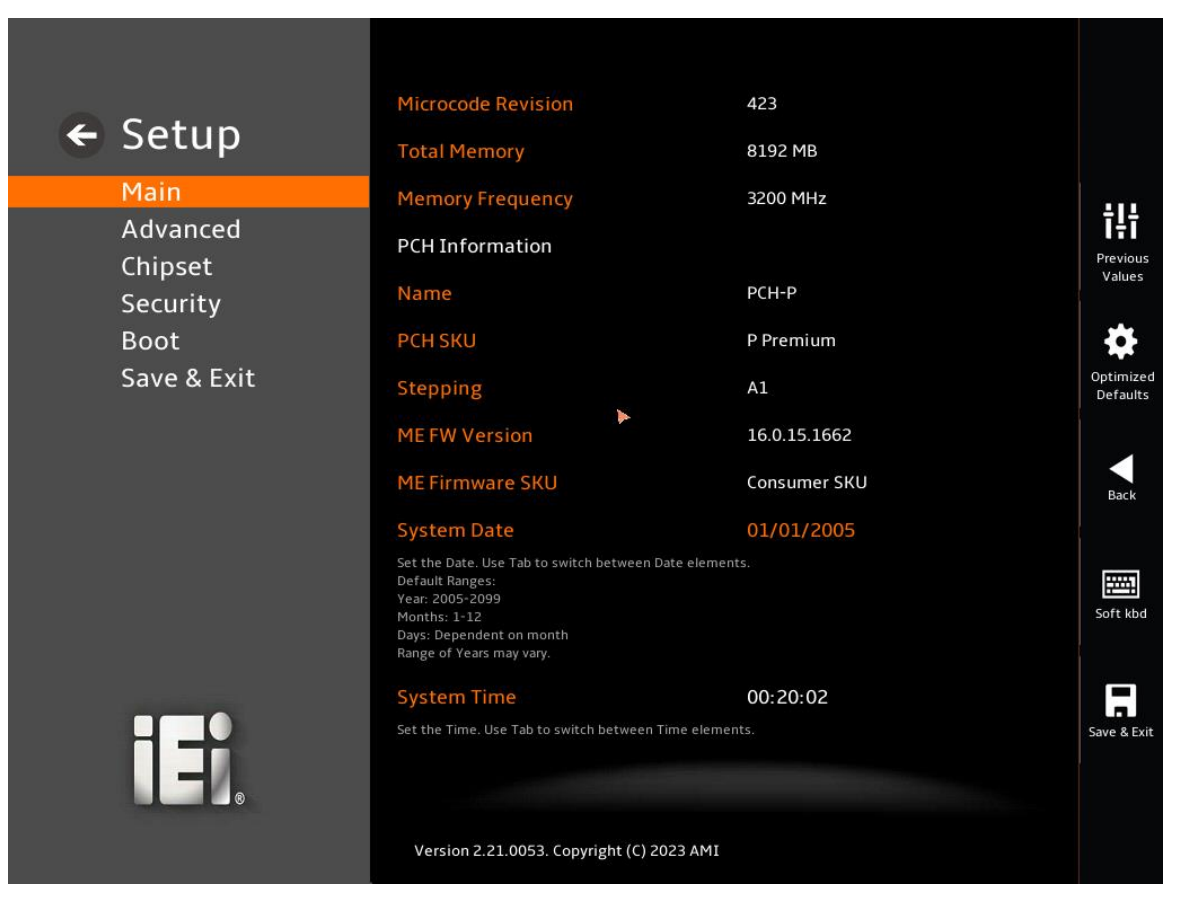

BIOS Menu 2: Main (2/2)

#### ➔ BIOS Information

The **BIOS Information** lists a brief summary of the BIOS. The fields in **BIOS Information** cannot be changed. The items shown in the system overview include:

- BIOS Vendor: Installed BIOS vendor
- Core Version: Current BIOS version
- Compliancy: Current UEFI & PI version
- Project Version: the board version
- Build Date and Time: Date the current BIOS version was made
- Access Level: Current Access Administrator
- EC Version: Current EC version

#### Processor Information

Integration Corp.

The **Processor Information** lists a brief summary of the Processor. The fields in **Processor Information** cannot be changed. The items shown in the system overview include:

- Name: Displays the Processor Details
- Type: Displays the Processor Type
- Speed: Displays the Processor Speed
- ID: Displays the Processor ID
- Stepping: Displays the Processor Stepping
- Microcode Revision: CPU Microcode Revision
- Total Memory: Total Memory in the System
- Memory Frequency: Displays Frequency of Memory

#### ➔ PCH Information

The **PCH Information** lists a brief summary of the PCH. The fields in **PCH Information** cannot be changed. The items shown in the system overview include:

- Name: Displays the PCH Name
- PCH SKU: Displays the PCH SKU
- Stepping: Displays the PCH Stepping
- ME FW Version: Displays the ME Firmware Version
- ME Firmware SKU: Displays the ME Firmware SKU
- System Date: Displays the System Date

The System Overview field also has two user configurable fields:

#### → System Date [xx/xx/xx]

Use the **System Date** option to set the system date. Manually enter the day, month and year.

#### → System Time [xx: xx: xx]

Use the **System Time** option to set the system time. Manually enter the hours, minutes and seconds.

Page 78

# 5.3 Advanced

Use the **Advanced** menu (**BIOS Menu 3**) to configure the CPU and peripheral devices through the following sub-menus:

# 

Setting the wrong values in the sections below may cause the system to malfunction. Make sure that the settings made are compatible with the hardware.

| ← Setup<br>Main | Case Open Detection Disable Case Open Function.<br>Disable: Disable Case Open Function<br>Enable: Enable Case Open, will always assert beep and hang up during post if open status is set<br>Reset: Clear open status and set Enable as default, you must close case | ÷11           |
|-----------------|----------------------------------------------------------------------------------------------------|---------------|
| Advanced        | CPU Configuration                                                                                                    | Previous      |
| Security        | CPU Configuration Parameters                                                                                                    | Values        |
| Boot            | Trusted Computing                                                                                                    | 4             |
| Save & Exit     | Trusted Computing Settings                                                                                                    | Optimized     |
|                 | RTC Wake Settings                                                                                                    | Defaults      |
|                 | Enable system to wake from 53,54,55,5oft-oft,AfterG3 using RTC alarm.                                                                                                    |               |
|                 | F81966 Super IO Configuration<br>System Super IO Chip Parameters.                                                                                                    | Back          |
|                 | FC KB9068 H/W Monitor                                                                                                    |               |
|                 | EC KB9068 Monitor hardware status.                                                                                                    | 囙             |
|                 | Serial Port Console Redirection                                                                                                    | Soft kbd      |
|                 | Serial Port Console Redirection                                                                                                    |               |
|                 | NVMe Configuration                                                                                                    | Envie & Ervit |
|                 | NVMe Device Options Settings                                                                                                    | Save & EXIL   |
|                 |                                                                                                    |               |
|                 | Version 2.21.0053. Copyright (C) 2023 AMI                                                                                                    |               |

**BIOS Menu 3:Advanced** 

## 5.3.1 Case Open Detection

Use the Advanced menu (BIOS Menu 4) to case open detection function.

## → Case Open Detection [Disable]

Case open detection function.

- **Disable:** Disabled Case Open Function.
- Enable: Enable Case open, will always assert beep and hang up during post if open status is set
- → **Reset:** Clear open status and set Enables as default, you must close case

| 🖌 Setun             | Case Open Detection                                     | Disable 🗸 🗸        |                       |
|---------------------|---------------------------------------------------------|--------------------|-----------------------|
| Secup               | Case Open Detection Function.                           | Disable            |                       |
| Main                | Enable: Enable Case Open, will always assert beep and h | Enable<br>ar Reset |                       |
| Advanced            | Reset: Clear open status and set Enable as default,you  | m                  | tlt                   |
| Chinast             | CPU Configuration                                       |                    | Previous              |
| Chipset<br>Security | CPU Configuration Parameters                            |                    | Values                |
| Doot                | Trusted Computing                                       |                    | 344                   |
| BOOL                | Trusted Computing Settings                              |                    | <b>1</b> 47           |
| Save & Exit         | RTC Wake Settings                                       |                    | Optimized<br>Defaults |
|                     | Enable system to wake from S3,S4,S5,Soft-off,AfterG3    | using RTC alarm.   |                       |
|                     | F81966 Super IO Configuration                           |                    | Back                  |
|                     | System Super 10 Cmp Parameters.                         |                    |                       |
|                     | EC KB9068 H/W Monitor                                   |                    |                       |
|                     | EC KB9068 Monitor hardware status.                      |                    |                       |
|                     | Serial Port Console Redirection                         |                    | Soft kbd              |
|                     | Serial Port Console Redirection                         |                    |                       |
|                     | NVMe Configuration                                      |                    |                       |
|                     | NVMe Device Options Settings                            |                    | Save & Exit           |
|                     |                                                         |                    |                       |
|                     |                                                         |                    |                       |
|                     | Version 2.21.0053. Copyright (C) 2023 AMI               |                    |                       |
|                     |                                                         |                    |                       |

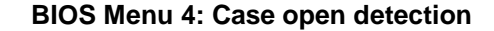

# 5.3.2 CPU Configuration

Use the **CPU Configuration** menu (**BIOS Menu 5 & BIOS Menu 6**) to view detailed CPU specifications or enable the Intel Virtualization Technology.

| 🗲 Setup     | CPU Configuration                                                                                                    |                                                                                                    |                       |
|-------------|----------------------------------------------------------------------------------------------------|----------------------------------------------------------------------------------------------------|-----------------------|
| Main        | ID                                                                                                    | 0x906A4                                                                                                    |                       |
| Advanced    | Brand String                                                                                                    | Intel(R) Celeron(R) 7305E                                                                                                    | ţļţ                   |
| Chipset     | VMX                                                                                                    | Supported                                                                                                    | Previous<br>Values    |
| Security    | SMX/TXT                                                                                                    | Not Supported                                                                                                    |                       |
| Boot        | Power Limit 1                                                                                                    | 15.0                                                                                                    | <b>\$</b>             |
| Save & Exit | Power Limit 2                                                                                                    | 55.0                                                                                                    | Optimized<br>Defaults |
|             | Intel (VMX) Virtualization<br>Technology                                                                                                    | Enabled                                                                                                    |                       |
|             | When enabled, a VMM can utilize the additional hardw<br>Technology.                                                                                                    | vare capabilities provided by Vanderpool                                                                                         | Back                  |
|             | Power Limit 1                                                                                                    | 0                                                                                                    |                       |
|             | Power Limit 1 in Milli Watts. BIOS will round to the ne:<br>override. For 12:50W, enter 12500. Overclocking SKU:<br>Limits (specified by PACKAGE_POWER_SKU_MSR). Othe<br>Power Limit and Processor Base Power (TDP) Limit. | arest 1/8W when programming. 0 = no custom<br>Value must be between Max and Min Power<br>er SKUs: This value must be between Min | Soft kbd              |
|             | Power Limit 2                                                                                                    | 0                                                                                                    |                       |
| Ī.          | Power Limit 2 value in Milli Watts. BIOS will round to t                                                                                                    | he nearest 1/8W when programming. 0 = no                                                                                         | Save & Exit           |
|             | Version 2.21.0053. Copyright (C) 2023 AMI                                                                                                    |                                                                                                    |                       |

BIOS Menu 5: CPU Configuration (1/2)

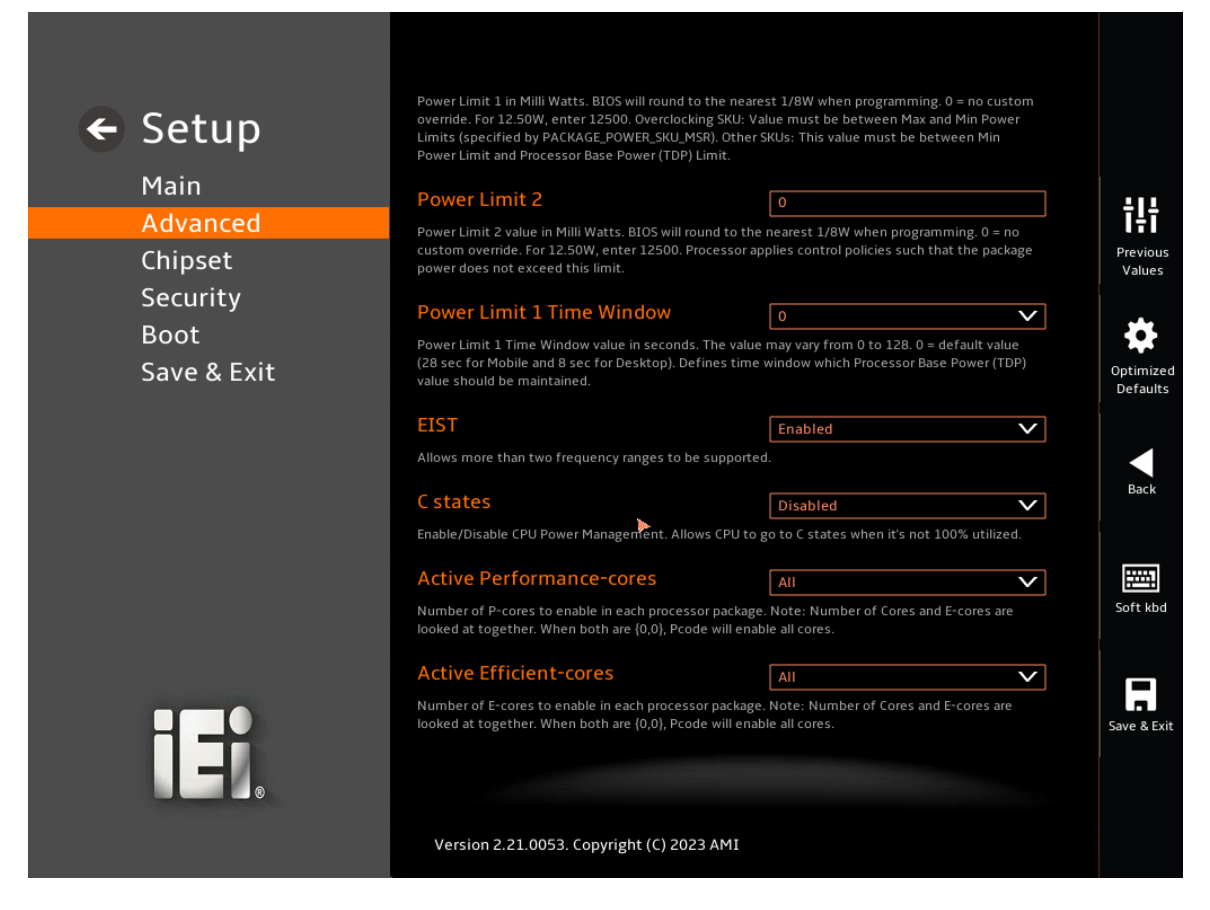

## **BIOS Menu 6: CPU Configuration (2/2)**

#### → Intel (VMX) Virtualization Technology [Enabled]

Use the Intel (VMX) Virtualization Technology option to enable or disable virtualization on the system. When combined with third party software, Intel® Virtualization technology allows several OSs to run on the same system at the same time.

| → | Disabled |         | Disables Intel Virtualization Technology. |
|---|----------|---------|-------------------------------------------|
| → | Enabled  | DEFAULT | Enables Intel Virtualization Technology.  |

#### → Power Limit 1

Use the **Power Limit 1** to set Power Limit in Milli Watts. BIOS will round to the nearest 1/8W when programming. 0 = no custom override. For 12.50W, enter 12500. Overclocking SKU: Value must be between Max and Min Power Limits. Other SKUs: This value must be between Min Power limit and TDP Limit. If value is 0, BIOS will program TDP value.

#### ➔ Power Limit 2

Use the **Power Limit 2** to set Power Limit in Milli Watts. BIOS will round to the nearest 1/8W when programming. If the value is 0, BIOS will program this value as 1.25\*TDP. For 12.50W, enter 12500. Processor applies control policies such that the package power does not exceed this limit.

Integration Corp.

#### → Power Limit 1 Time Window

Power Limit 1 Time Window value in second. The value may vary from 0 to 128. 0 = default value (28 sec for mobile and 8 sec for desktop). Defines time window which TDP value should be maintained.

#### → EIST [Enable]

Use the **EIST** option to enable more than two frequency ranges to be supported.

| → | Disabled | Disables more than two frequency ranges |
|---|----------|-----------------------------------------|
|---|----------|-----------------------------------------|

Enabled DEFAULT Enables more than two frequency ranges

#### → C states [Disabled]

Use the C states option to enable or disable the CPU Power Management.

| → | Disabled | DEFAULT | Disables CPU to go to C states when it's not 100% utilized. |
|---|----------|---------|-------------------------------------------------------------|
| → | Enabled  |         | Enables CPU to go to C states when it's not                 |
|   |          |         | 100% utilized.                                              |

#### → Active Performance Cores [All]

Use the **Active Performance Cores** BIOS option to enable numbers of P-cores in the processor package.

#### → Active Efficient cores [All]

Use the **Active Efficient Cores** BIOS option to enable numbers of E-cores in the processor package.

## 5.3.3 Trusted Computing

Use the **Trusted Computing** menu (**BIOS Menu 7**) to configure settings related to the Trusted Computing Group (TCG) Trusted Platform Module (TPM).

| ← Setup<br>Main<br>Advanced                | TPM 2.0 Device Found<br>Firmware Version:<br>Vendor:                                                                                                    | 600.18<br>INTC                                                                                      | ŤĻŤ                                                 |
|--------------------------------------------|----------------------------------------------------------------------------------------------------|----------------------------------------------------------------------------------------------------|-----------------------------------------------------|
| Chipset<br>Security<br>Boot<br>Save & Exit | Security Device Support<br>Enables or Disables BIOS support for security device<br>protocol and INT1A interface will not be available.<br>Pending operation<br>Schedule an Operation for the Security Device. NOTE<br>order to change State of Security Device. | Enable O.S. will not show Security Device. TCG EFI None Your Computer will reboot during restart in | Previous<br>Values<br>Optimized<br>Defaults<br>Back |
|                                            | Version 2.21.0053. Copyright (C) 2023 AMI                                                                                                    |                                                                                                    | Soft kbd                                            |

**BIOS Menu 7: Trusted Computing** 

→ Security Device Support [Enable]

Use the Security Device Support option to configure support for the TPM.

| → | Disable | TPM support is disabled. |
|---|---------|--------------------------|
|---|---------|--------------------------|

Enable DEFAULT TPM support is enabled.

## → Pending Operation [None]

Use the **Pending Operation** option to schedule an operation for the security device.

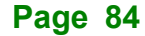

- None DEFAULT TPM information is previous.
- TPM Clear
   TPM information is cleared.

## 5.3.4 RTC Wake Settings

Use the RTC Wake Settings menu (**BIOS Menu 8 & BIOS Menu 9**) to enable or disable System wake on alarm event. When enabled, system will wake on the date:hour:minute:second: specified.

| ← Setup<br>Main<br>Advanced                | RTC Wake Settings Wake system with Fixed Time Enable or disable System wake on alarm event. When enabled, system will wake on the date::hr::min::sec specified. |  |
|--------------------------------------------|----------------------------------------------------------------------------------------------------|--|
| Chipset<br>Security<br>Boot<br>Save & Exit |                                                                                                    |  |
|                                            | Version 2.21.0053. Copyright (C) 2023 AMI                                                                                                    |  |

#### **BIOS Menu 8:RTC Wake Settings**

# Integration Corp.

## WAFER-ADL-P SBC

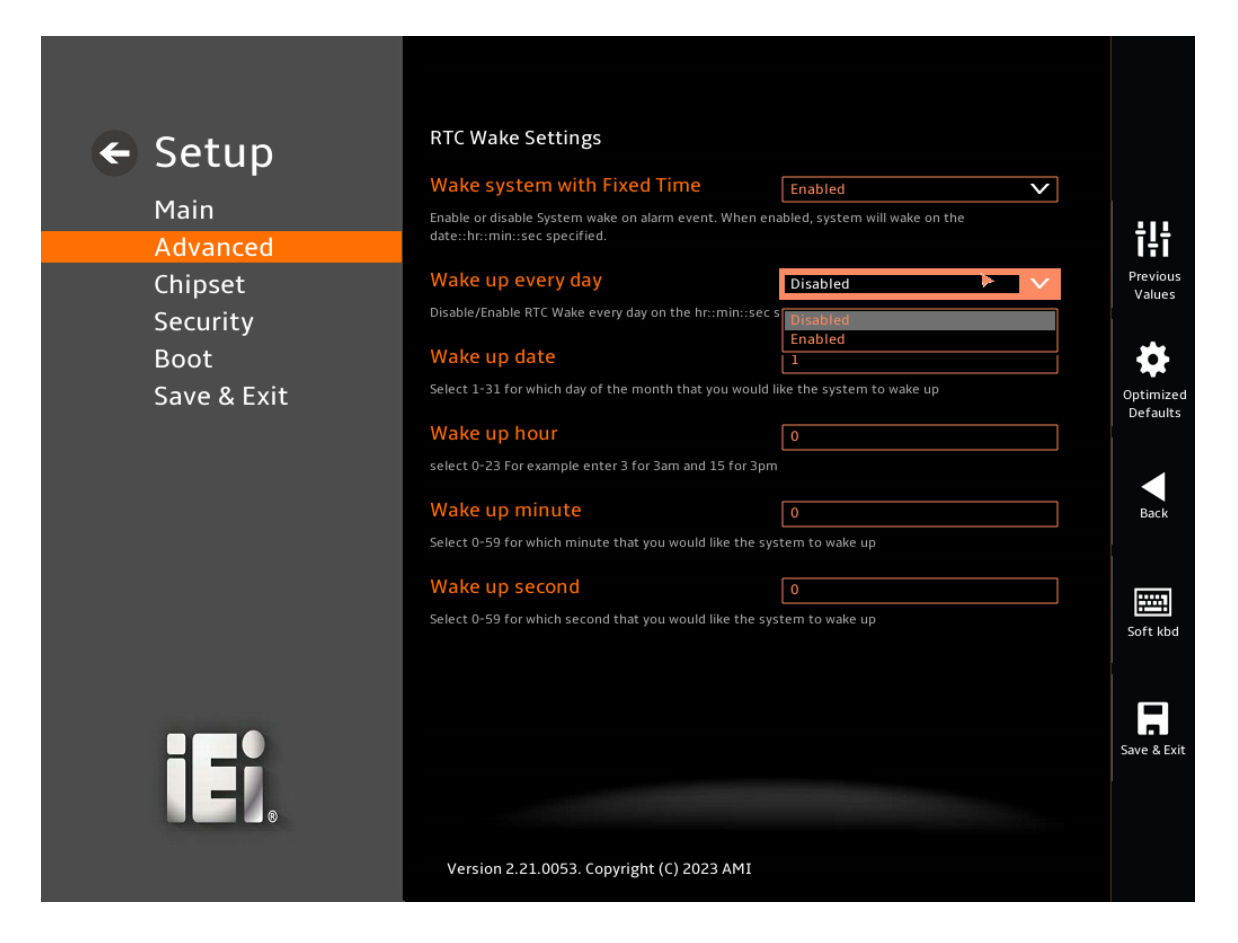

BIOS Menu 9: Wake system with Fixed Time [Enabled]

→ Wake system with Fixed Time [Disabled]

Use the RTC Wake Settings Enable or disable System wake on alarm event.

| → | Disabled | DEFAULT | RTC Wake Settings support is disabled |
|---|----------|---------|---------------------------------------|
| → | Enabled  |         | RTC Wake Settings support is enabled  |

## → Wake up every day [Disabled]

Use the **Wake up every day** to select Enable or disable RTC Wake every day on the hour:minute:second: specified.

| → | Disabled | DEFAULT | RTC Wake Settings support is disabled |
|---|----------|---------|---------------------------------------|
| → | Enabled  |         | RTC Wake Settings support is enabled  |

Page 86

#### → Wake up date [1]

Use the **Wake up date** select 1-31 for which day of the month that you would like the system to wake up.

## → Wake up hour [0]

Use the Wake up hour select 0-23 For example enter 3 for 3am and 15 for 3pm.

#### → Wake up minute [0]

Use the **Wake up minute** select 0-59 for which minute that you would like the system to wake up.

## → Wake up second [0]

Use the **Wake up second** select 0-59 for which second that you would like the system to wake up.

# 5.3.5 F81966 Super IO Configuration

Use the **F81966 Super IO Configuration** menu (**BIOS Menu 10**) to set or change the configurations for the serial ports.

| 🗲 Setup     | F81966 Super IO Configuration           |        |             |
|-------------|-----------------------------------------|--------|-------------|
| Main _      | Super IO Chip                           | F81966 |             |
| Advanced    | Serial Port 1 Configuration             |        | Ťļ†         |
| Chinset     | Set Parameters of Serial Port 1 (COMA)  |        | Previous    |
| Security    | Serial Port 2 Configuration             |        | Values      |
| Poot        | Set Parameters of Serial Port 2 (COMB)  |        |             |
|             | Serial Port 3 Configuration             |        |             |
| Save & Exit | Set Parameters of Serial Port 3 (COMC)  |        | Defaults    |
|             | Serial Port 4 Configuration             |        |             |
|             | Set Parameters of Serial Port 4 (COMD)  |        | Back        |
|             | Serial Port 5 Configuration             |        |             |
|             | Set Parameters of Serial Port 5 (COME)  |        |             |
|             | Serial Port 6 Configuration             |        |             |
|             | Set Parameters of Serial Port 6 (COMF)  |        | Soft kbd    |
|             |                                         |        |             |
|             |                                         |        | Save & Exit |
|             |                                         |        |             |
|             | Version 2.21.0053. Copyright (C) 2023 A | IMI    |             |

BIOS Menu 10: F81966 Super IO Configuration

## 5.3.5.1 Serial Port 1 Configuration

Use the Serial Port 1 Configuration menu (BIOS Menu 11) to configure the serial port.

Integration Corp.

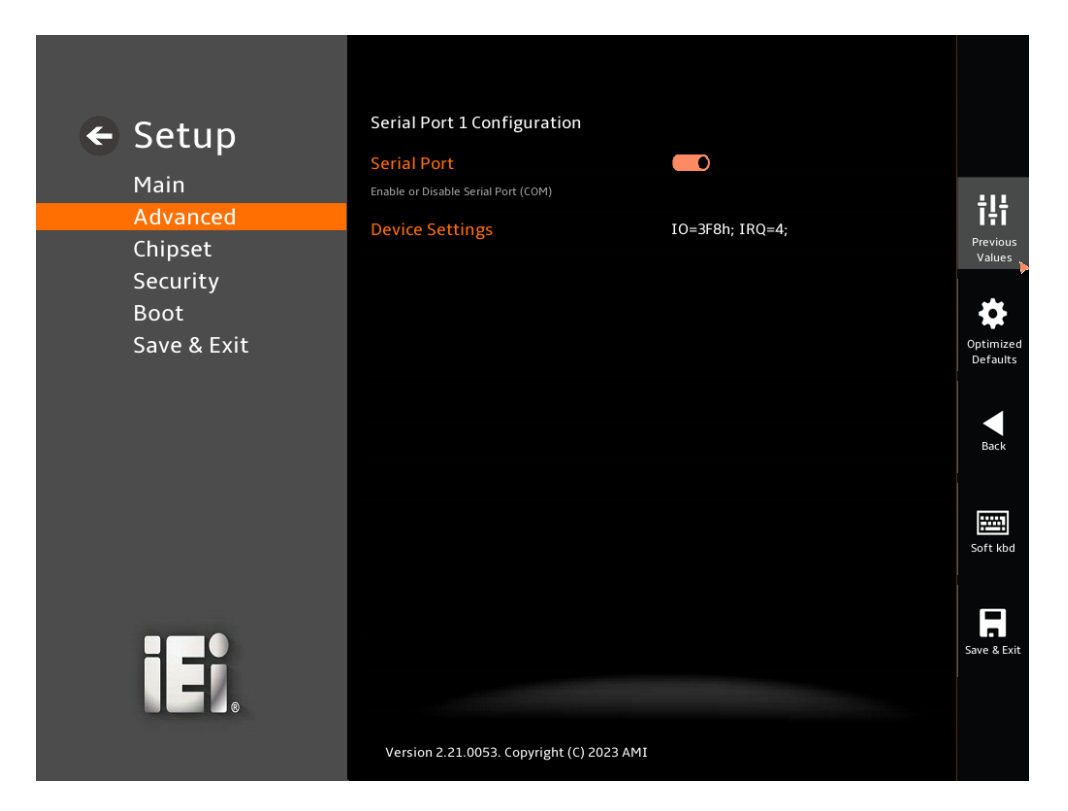

**BIOS Menu 11: Serial Port 1 Configuration Menu** 

#### → Serial Port [Enabled]

Use the Serial Port option to enable or disable the serial port.

| → | Disabled | Disable the serial port |
|---|----------|-------------------------|
|---|----------|-------------------------|

Enabled DEFAULT Enable the serial port

#### Device Settings

The **Device Settings** option shows the serial port IO port address and interrupt address.

IO=3F8h; Serial Port I/O port address is 3F8h and the interrupt
 IRQ=4 address is IRQ4

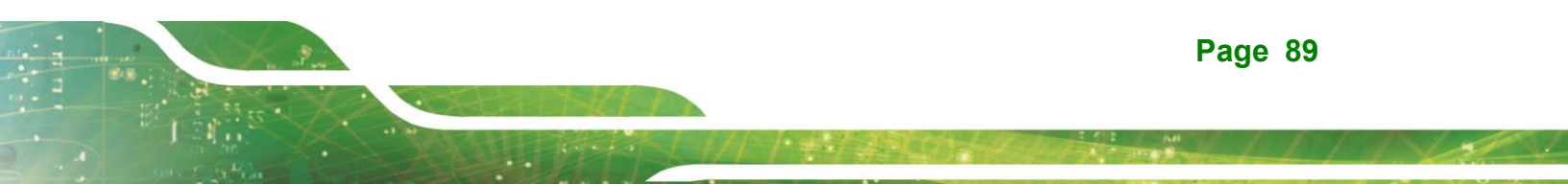

## 5.3.5.2 Serial Port 2 Configuration

Use the Serial Port 2 Configuration menu (BIOS Menu 12) to configure the serial port.

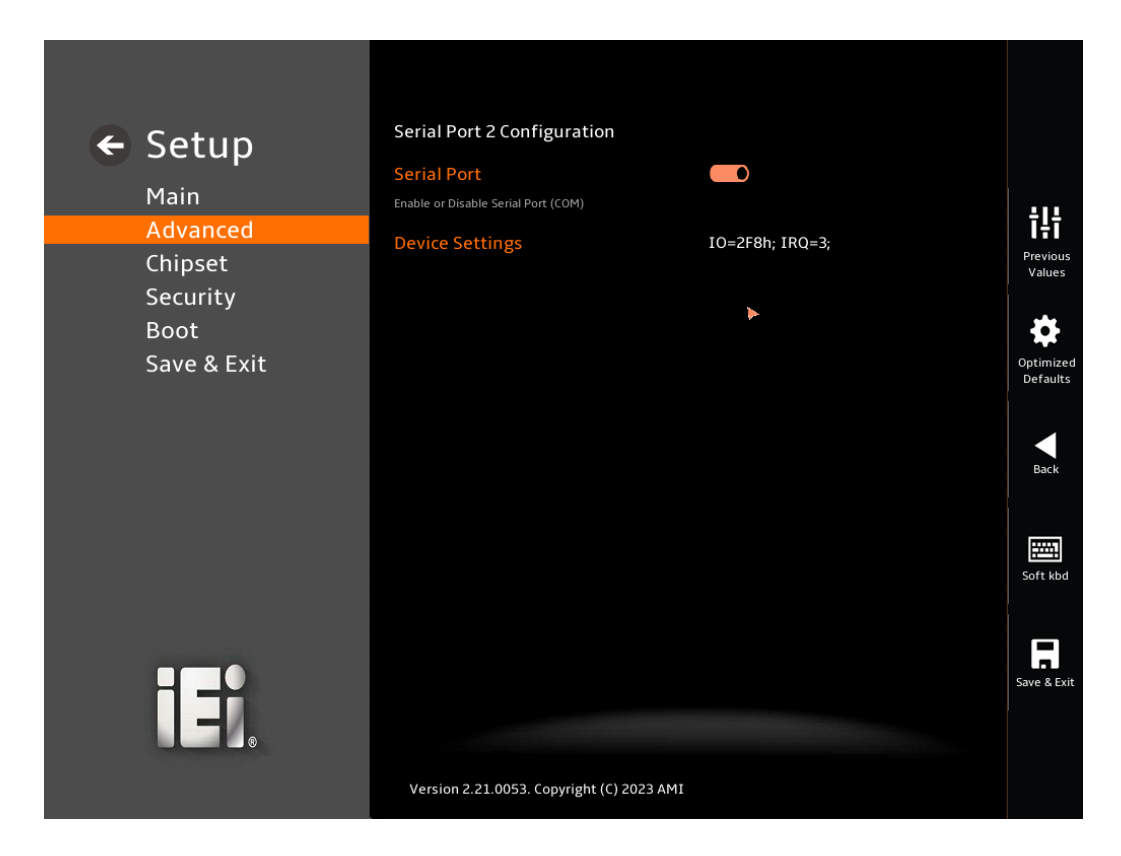

## **BIOS Menu 12: Serial Port 2 Configuration Menu**

## → Serial Port [Enabled]

Use the Serial Port option to enable or disable the serial port.

- Disabled
   Disable the serial port
- Enabled DEFAULT Enable the serial port
- Device Settings

The **Device Settings** option shows the serial port IO port address and interrupt address.

IO=2F8h; Serial Port I/O port address is 2F8h and the interrupt
 IRQ=3 address is IRQ3

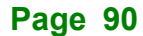

## 5.3.5.3 Serial Port 3 Configuration

Use the Serial Port 3 Configuration menu (BIOS Menu 13) to configure the serial port.

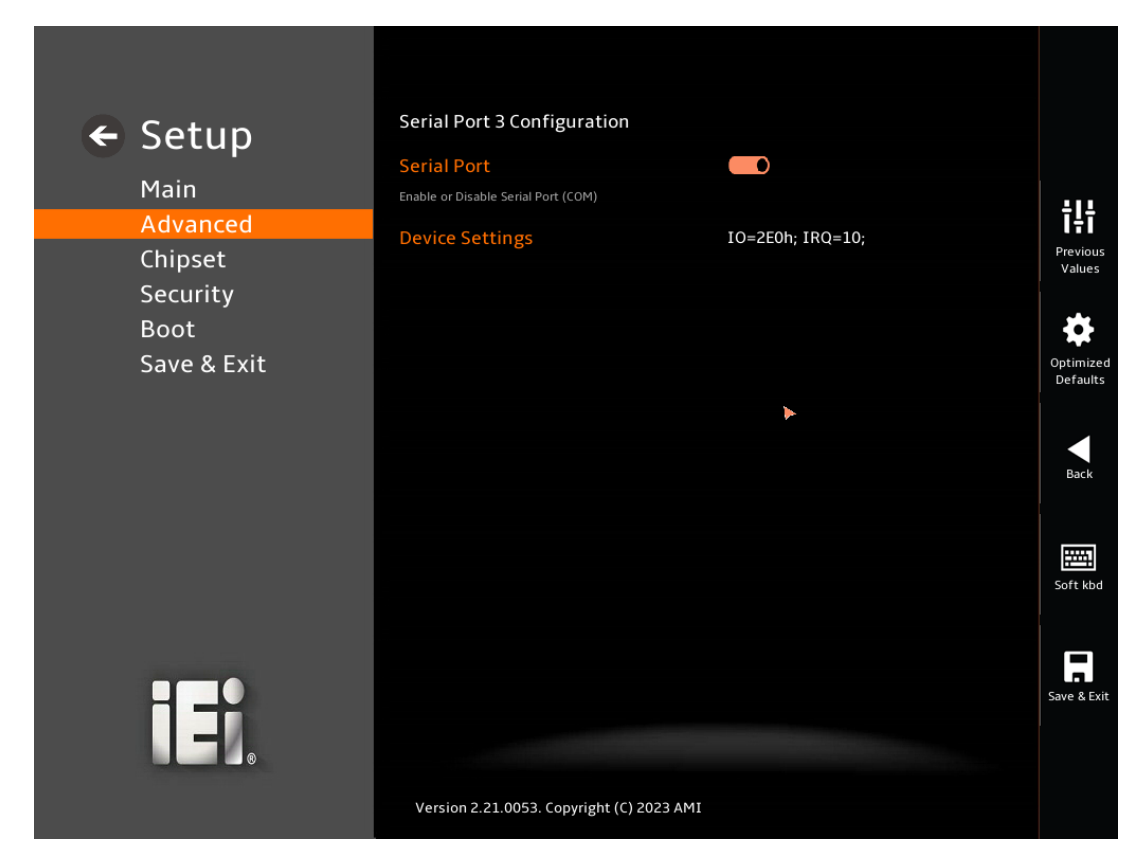

#### **BIOS Menu 13: Serial Port 3 Configuration Menu**

#### → Serial Port [Enabled]

Use the Serial Port option to enable or disable the serial port.

- Disabled
   Disable the serial port
- Enabled DEFAULT Enable the serial port

#### Device Settings

The **Device Settings** option shows the serial port IO port address and interrupt address.

IO=2E0h; Serial Port I/O port address is 2E0h and the interrupt
 IRQ=10 address is IRQ10

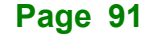

## 5.3.5.4 Serial Port 4 Configuration

Use the Serial Port 4 Configuration menu (BIOS Menu 14) to configure the serial port.

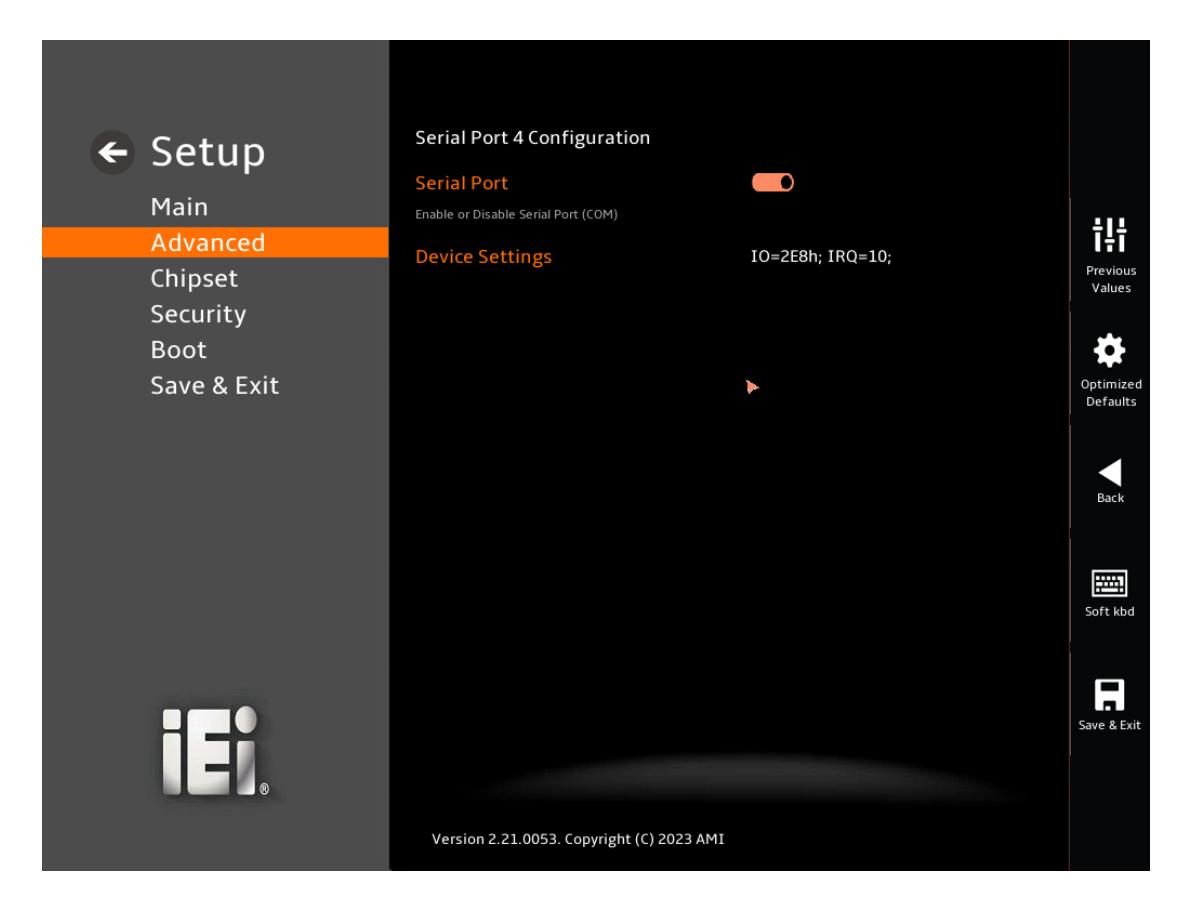

#### **BIOS Menu 14: Serial Port 4 Configuration Menu**

#### → Serial Port [Enabled]

Use the Serial Port option to enable or disable the serial port.

| <b>&gt;</b> | Disabled |         | Disable the serial port |
|-------------|----------|---------|-------------------------|
| →           | Enabled  | DEFAULT | Enable the serial port  |

#### ➔ Device Settings

The **Device Settings** option shows the serial port IO port address and interrupt address.

IO=2E8h; Serial Port I/O port address is 2E8h and the interrupt
 IRQ=10 address is IRQ10

Page 92

## 5.3.5.5 Serial Port 5 Configuration

Use the Serial Port 5 Configuration menu (BIOS Menu 15) to configure the serial port.

Integration Corp.

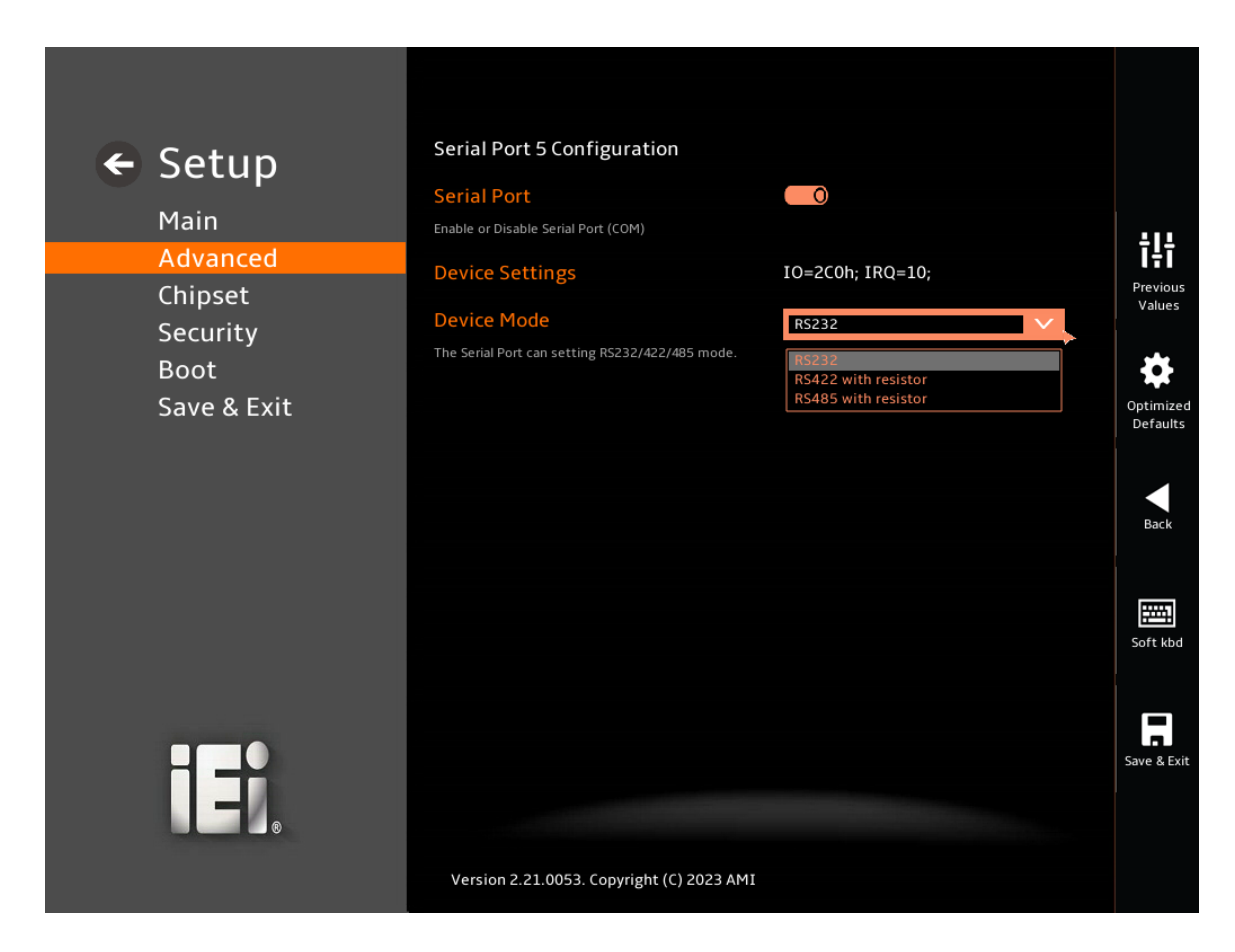

#### **BIOS Menu 15: Serial Port 5 Configuration Menu**

#### → Serial Port [Enabled]

Use the Serial Port option to enable or disable the serial port.

| → | Disabled |         | Disable the serial port |
|---|----------|---------|-------------------------|
| → | Enabled  | DEFAULT | Enable the serial port  |

## ➔ Device Settings

The Device Settings option shows the serial port IO port address and interrupt address.

→ IO=2C0h; IRQ=10

Serial Port I/O port address is 2C0h and the interrupt address is IRQ10

## → Device Mode

Use the **Device** Mode option to change the serial port mode.

| → | RS232               | The serial port mode is RS-232 |
|---|---------------------|--------------------------------|
|   | RS422 with Register | The serial port mode is RS-422 |
|   | RS485 with Register | The serial port mode is RS-485 |

## 5.3.5.6 Serial Port 6 Configuration

Use the Serial Port 6 Configuration menu (BIOS Menu 16) to configure the serial port.

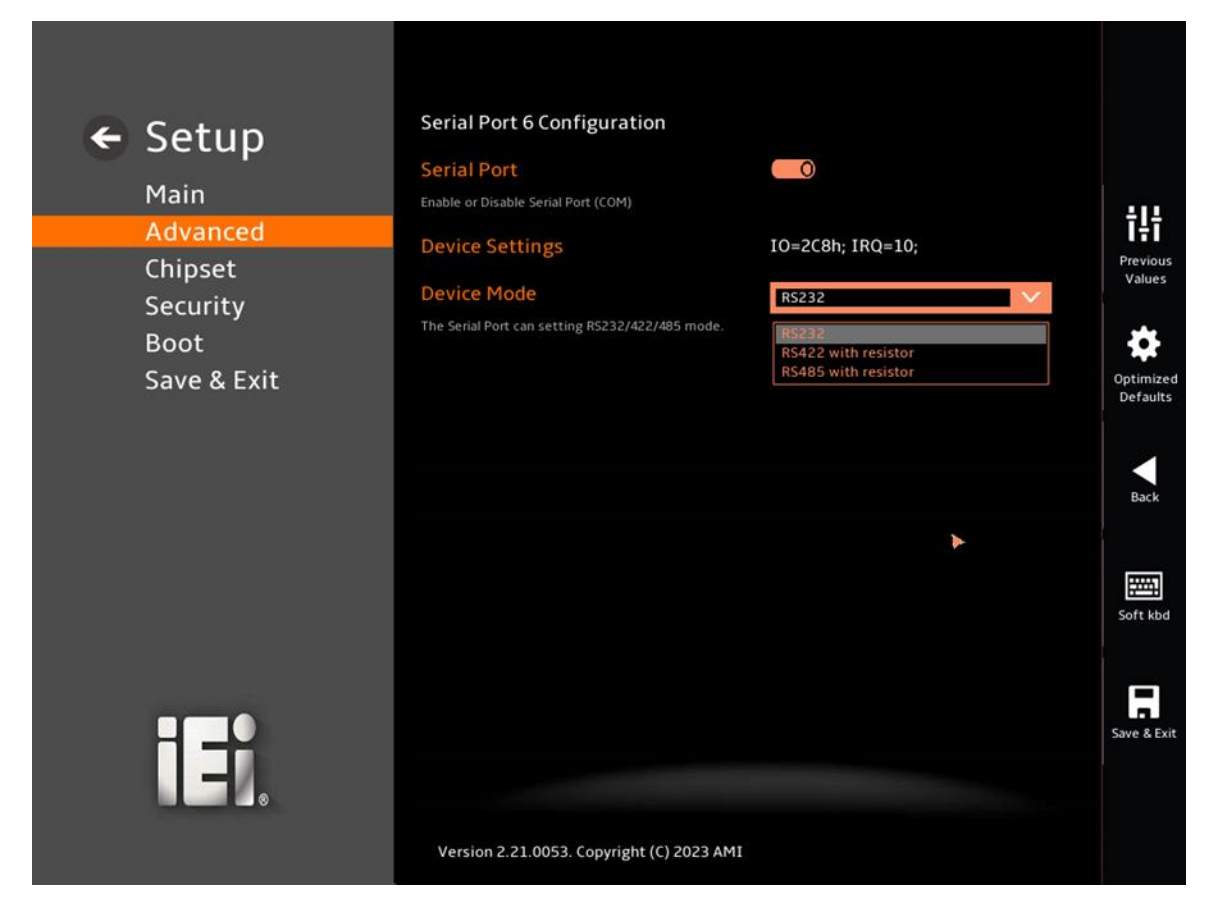

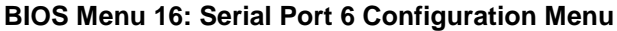

#### → Serial Port [Enabled]

Use the Serial Port option to enable or disable the serial port.

| <b>&gt;</b> | Disabled |         | Disable the serial port |
|-------------|----------|---------|-------------------------|
| →           | Enabled  | DEFAULT | Enable the serial port  |

#### ➔ Device Settings

The **Device Settings** option shows the serial port IO port address and interrupt address.

| > | IO=2C8h; | Serial Port I/O port address is 2C8h and the interrupt |
|---|----------|--------------------------------------------------------|
|   | IRQ=10   | address is IRQ10                                       |

## → Device Mode

→

Use the **Device** Mode option to change the serial port mode.

| RS232               | The serial port mode is RS-232 |
|---------------------|--------------------------------|
| RS422 with Register | The serial port mode is RS-422 |
| RS485 with Register | The serial port mode is RS-485 |
## 5.3.6 EC KB9068 H/W Monitor

The EC KB9068 H/W Monitor menu (**BIOS Menu 17**) contains the smart fan mode configuration submenu and shows the state of H/W real-time operating temperature, fan speeds and system voltages.

Integration Corp.

| 🖌 Setun             | PC Health Status                                                                                                    |                                                                                        |                       |
|---------------------|----------------------------------------------------------------------------------------------------|----------------------------------------------------------------------------------------|-----------------------|
| Main                | CPU Temperature                                                                                                    | : +40 °C                                                                               |                       |
| Advanced            | SYS Temperature1                                                                                                    | : +41 °C                                                                               | ţţţ                   |
| Chipset             | SYS Temperature2                                                                                                    | : +40 °C                                                                               | Previous<br>Values    |
| Security            | CPU_FAN1 Speed                                                                                                    | : N/A                                                                                  |                       |
| BOOT<br>Save & Exit | +VCCCORE                                                                                                    | : +0.690 V                                                                             | Optimized<br>Defaults |
| Save a Exit         | +5VS                                                                                                    | : +5.003 V                                                                             |                       |
|                     | +125                                                                                                    | : +12.122 V                                                                            |                       |
|                     | +V3.3S                                                                                                    | : +3.322 V                                                                             | Back                  |
|                     | +VDDQ                                                                                                    | : +1.064 V                                                                             |                       |
|                     | Tcc Activation Offset                                                                                                    | ol                                                                                     | Soft kbd              |
|                     | Offset from factory set Tcc activation temprature at<br>activated. Tcc will be activated at: Tcc Activation Tem<br>Offset range is 0 to 63. | which the Thermal Control Circuit must be<br>p - Tcc Activation Offset. Tcc Activation |                       |
|                     | Smart Fan Mode Configuration                                                                                                    | B4                                                                                     |                       |
|                     | Smart Fan Mode Select                                                                                                    |                                                                                        | Save & Exit           |
|                     | Version 2.21.0053. Copyright (C) 2023 AMI                                                                                                   |                                                                                        | •                     |

## BIOS Menu 17: EC KB9068 H/W Monitor

#### → PC Health Status

The following system parameters and values are shown. The system parameters that are monitored are:

- System Temperatures:
  - O CPU Temperature
  - System Temperature1
  - System Temperature2

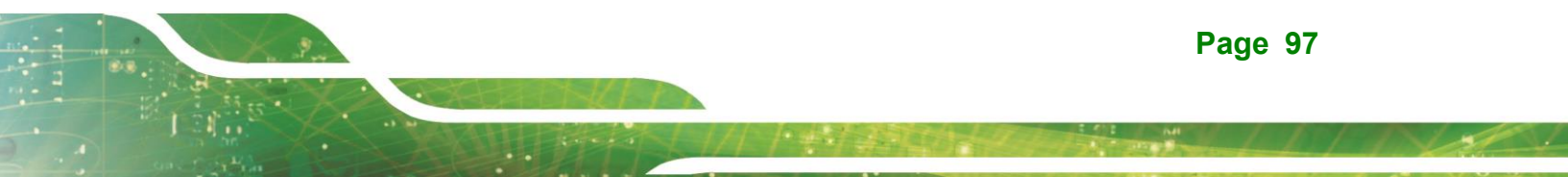

- Fan Speeds:
  - O CPU\_Fan1 Speed
- Voltages:
  - O VCCCORE
  - 0 +5VS
  - 0 +12S
  - +V3.3S
  - +VDDQ

## ➔ Tcc Activation Offset

Offset from factoryset Tcc activation temprature at which the Thermal Control Circuit must be activated. Tcc will be activated at: Tcc Activation Temp-Tcc Activation Offset.Tcc Activation Offset range is 0 to 63.

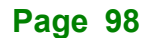

## 5.3.6.1 Smart Fan Mode Configuration

Use the Smart Fan Mode Configuration submenu (BIOS Menu 18) to configure the CPU/system fan start/off temperature and control mode.

| 🗲 Setup     | Smart Fan Mode Configuration                        |                            |  |
|-------------|-----------------------------------------------------|----------------------------|--|
| Jecch       | CPU_FAN1 Smart Fan Control                          | Auto Mode                  |  |
| Main        | CPU_FAN1 Smart Fan Mode Select                      |                            |  |
| Advanced    | CPU FAN1 Start Temperature                          | 65                         |  |
| Chipset     | If CPU Temperature is higher than this setting, C   | PU_FAN1 will start faster. |  |
| Security    |                                                     |                            |  |
| Boot        | CPU_FAN1 Off Temperature                            |                            |  |
| Save & Exit | If CPU Temperature is less than this setting, CPU   | _FAN1 will start slower.   |  |
|             | CPU_FAN1 Start PWM                                  | 30                         |  |
|             | If CPU_FAN1 start work, it will work according to t | this setting.              |  |
|             |                                                     |                            |  |
|             |                                                     |                            |  |
|             |                                                     |                            |  |
|             |                                                     |                            |  |
|             |                                                     |                            |  |
|             |                                                     |                            |  |
|             |                                                     |                            |  |
|             |                                                     |                            |  |
|             |                                                     |                            |  |
|             |                                                     |                            |  |
|             |                                                     |                            |  |
|             |                                                     |                            |  |
|             | Version 2.21.0053. Copyright (C) 2023 A             | MI                         |  |

**BIOS Menu 18: Smart Fan Mode Configuration** 

### → Smart Fan Control [Auto Mode]

Use the Smart Fan Control option to configure the CPU Smart Fan.

| → | Manual Mode |         | The fan spins at the speed set in Manual Mode       |
|---|-------------|---------|-----------------------------------------------------|
|   |             |         | settings.                                           |
| → | Auto Mode   | DEFAULT | The fan adjusts its speed using Auto Mode settings. |

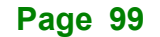

#### → CPU\_FAN1 Start Temperature

If the CPU temperature is between **fan off** and **fan start**, the fan speed change to **fan start PWM**. To set a value, Use the + or - key to change the value or enter a decimal number between 1 and 100.

#### → CPU\_FAN1 Off Temperature

If the CPU temperature is lower than the value set this option, the fan speed change to be lowest. To set a value, Use the + or - key to change the value or enter a decimal number between 1 and 100.

#### → CPU\_FAN1 Start PWM

Use the **CPU\_FAN1 Start PWM** option to set the PWM start value. Use the + or – key to change the value or enter a decimal number between 1 and 100.

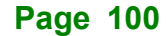

## 5.3.7 Serial Port Console Redirection

The **Serial Port Console Redirection** menu (**BIOS Menu 19 & BIOS Menu 20**) allows the console redirection options to be configured. Console Redirection allows users to maintain a system remotely by re-directing keyboard input and text output through the serial port.

| 🗲 Setup             | COM1                                                                                                    |             |
|---------------------|----------------------------------------------------------------------------------------------------|-------------|
| Main                | Console Redirection                                                                                                    |             |
| Main                | Console Redirection Enable or Disable.                                                                                                    | ÷I÷         |
| Advanced            | Console Redirection Settings                                                                                                    | Draviour    |
| Chipset<br>Security | The settings specify how the host computer and the remote computer (which the user is using) will exchange data. Both computers should have the same or compatible settings. | Values      |
| Boot                | COM2                                                                                                    |             |
| Save & Exit         | Console Redirection                                                                                                    | Optimized   |
|                     | Console Redirection Enable or Disable.                                                                                                    | Deraults    |
|                     | Console Redirection Settings                                                                                                    |             |
|                     | The settings specify how the host computer and the remote computer (which the user is using) will exchange data. Both computers should have the same or compatible settings. | Back        |
|                     | СОМЗ                                                                                                    |             |
|                     | Console Redirection                                                                                                    |             |
|                     | Console Redirection Enable or Disable.                                                                                                    | SOFT KDd    |
|                     | Console Redirection Settings                                                                                                    |             |
|                     | The settings specify how the host computer and the remote computer (which the user is using) will exchange data. Both computers should have the same or compatible settings. | Save & Exit |
|                     |                                                                                                    |             |
|                     | Version 2.21.0053. Copyright (C) 2023 AMI                                                                                                    |             |

**BIOS Menu 19:Serial Port Console Redirection (1/2)** 

Page 101

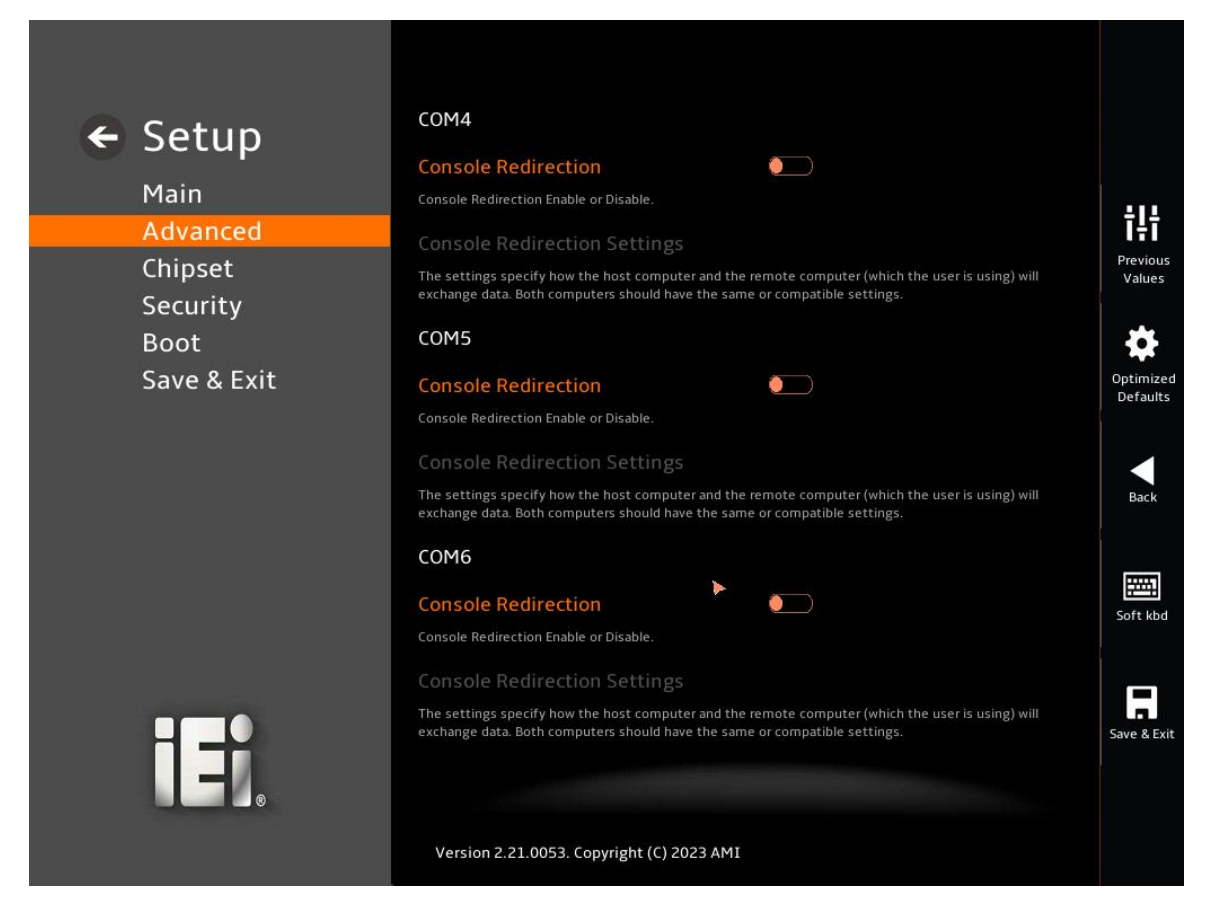

BIOS Menu 20: Serial Port Console Redirection (2/2)

#### → Console Redirection [Disabled]

Use Console Redirection option to enable or disable the console redirection function.

Disabled DEFAULT Disabled the console redirection function
 Enabled Enabled the console redirection function

The **Console Redirection Settings** submenu will be available when the **Console Redirection** option is enabled.

## 5.3.7.1 Console Redirection Settings

The following options are available in the **Console Redirection Settings** submenu (**BIOS Menu 21**) when the **COM Console Redirection** (for COM1 to COM6) option is enabled.

Integration Corp.

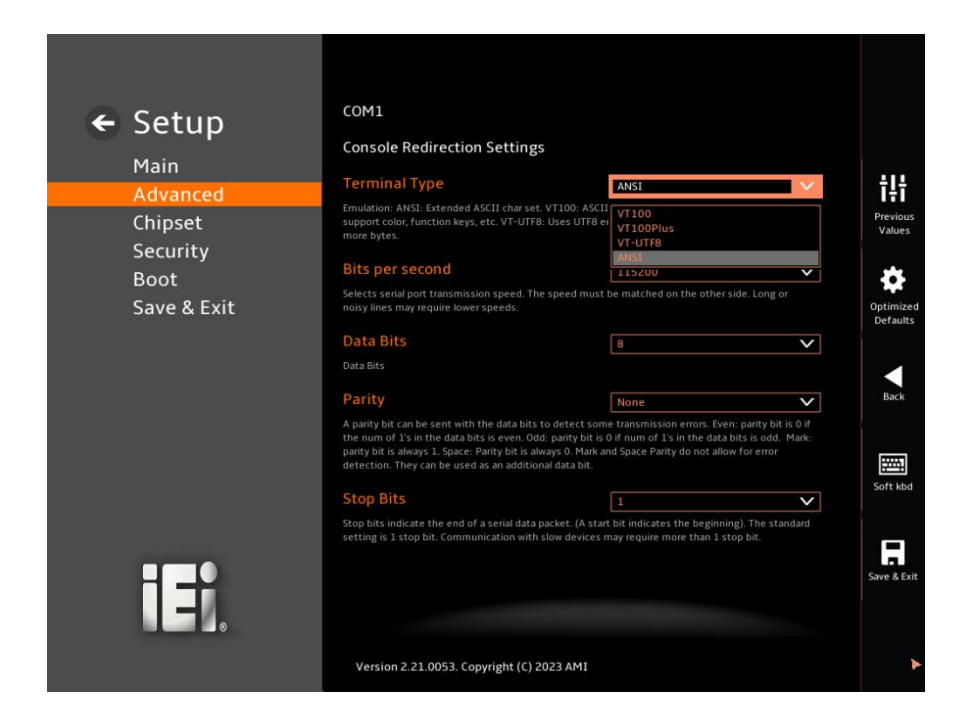

#### **BIOS Menu 21: COM Console Redirection Settings**

#### → Terminal Type [ANSI]

Use the **Terminal Type** option to specify the remote terminal type.

| → | VT100     |         | The target terminal type is VT100     |
|---|-----------|---------|---------------------------------------|
| → | VT100Plus |         | The target terminal type is VT100Plus |
| → | VT-UTF8   |         | The target terminal type is VT-UTF8   |
| → | ANSI      | DEFAULT | The target terminal type is ANSI      |

## → Bits per second [115200]

Use the **Bits per second** option to specify the serial port transmission speed. The speed must match on the other side. Long or noisy lines may require lower speeds.

# Integration Corp.

## WAFER-ADL-P SBC

| → | 9600   |         | Sets the serial port transmission speed at 9600.   |
|---|--------|---------|----------------------------------------------------|
| → | 19200  |         | Sets the serial port transmission speed at 19200.  |
| → | 57600  |         | Sets the serial port transmission speed at 57600.  |
| → | 115200 | DEFAULT | Sets the serial port transmission speed at 115200. |

## → Data Bits [8]

Use the Data Bits option to specify the number of data bits.

| → | 7 |         | Sets the data bits at 7. |
|---|---|---------|--------------------------|
| → | 8 | DEFAULT | Sets the data bits at 8. |

### → Parity [None]

Use the **Parity** option to specify the parity bit that can be sent with the data bits for detecting the transmission errors.

| →        | None  | DEFAULT | No parity bit is sent with the data bits.                                     |
|----------|-------|---------|-------------------------------------------------------------------------------|
| <b>→</b> | Even  |         | The parity bit is 0 if the number of ones in the data bits is even.           |
| <b>→</b> | Odd   |         | The parity bit is 0 if the number of ones in the data bits is odd.            |
| <b>→</b> | Mark  |         | The parity bit is always 1. This option does not allow for error detection.   |
| <b>→</b> | Space |         | The parity bit is always 0. T This option does not allow for error detection. |

## → Stop Bits [1]

Use the **Stop Bits** option to specify the number of stop bits used to indicate the end of a serial data packet. Communication with slow devices may require more than 1 stop bit.

| <b>→</b> | 1 | DEFAULT | Sets the number of stop bits at 1. |
|----------|---|---------|------------------------------------|
| →        | 2 |         | Sets the number of stop bits at 2. |

Page 104

## 5.3.8 NVMe Configuration

Use the **NVMe Configuration** (**BIOS Menu 22**) menu to display the NVMe controller and device information.

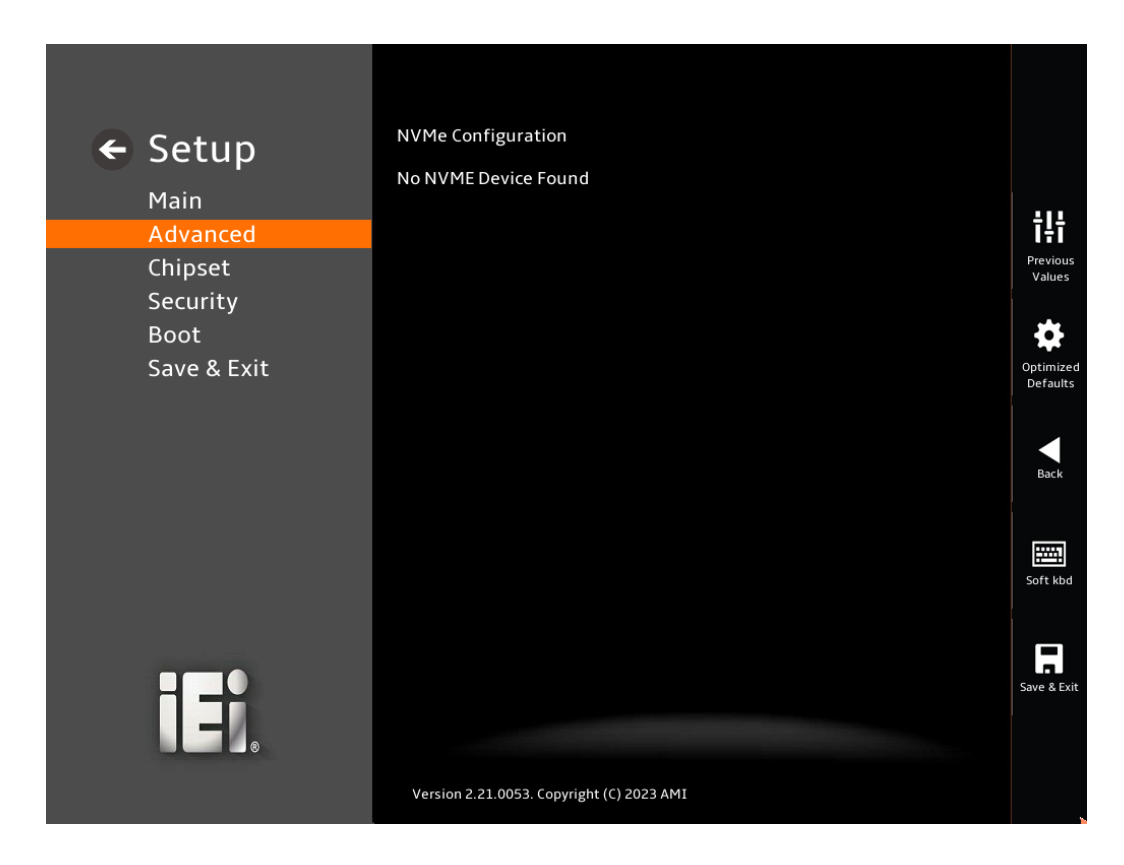

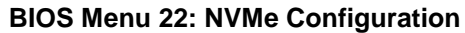

Page 105

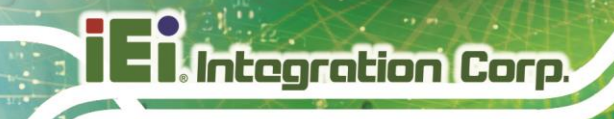

# 5.4 Chipset

Use the **Chipset** menu (**BIOS Menu 23**) to access the PCH IO and System Agent (SA) configuration menus.

# 

Setting the wrong values for the Chipset BIOS selections in the Chipset BIOS menu may cause the system to malfunction.

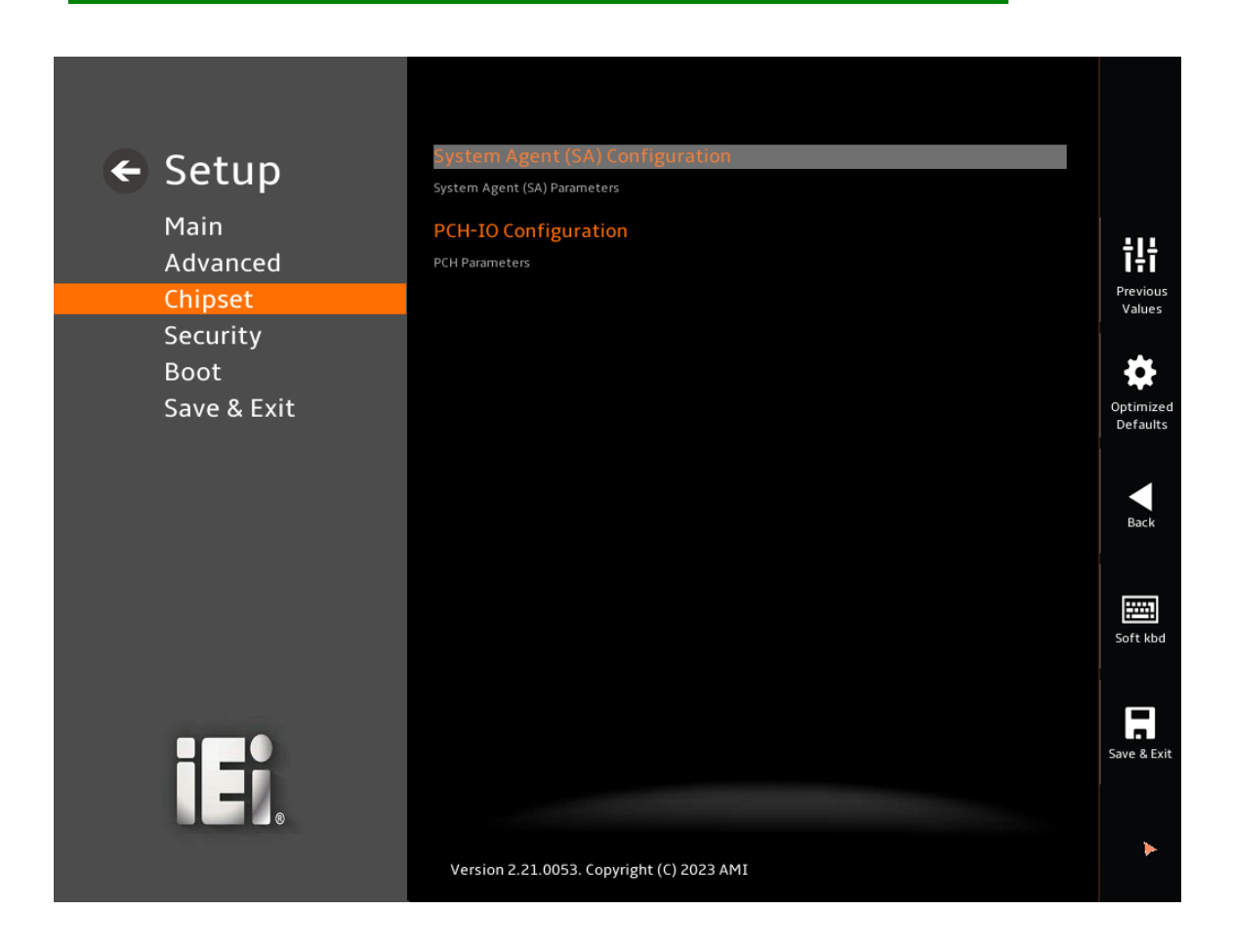

**BIOS Menu 23: Chipset** 

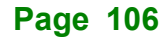

IEI.Integration Corp.

## WAFER-ADL-P SBC

## 5.4.1 System Agent (SA) Configuration

Use the **System Agent (SA) Configuration** menu (**BIOS Menu 24**) to configure the System Agent (SA) parameters.

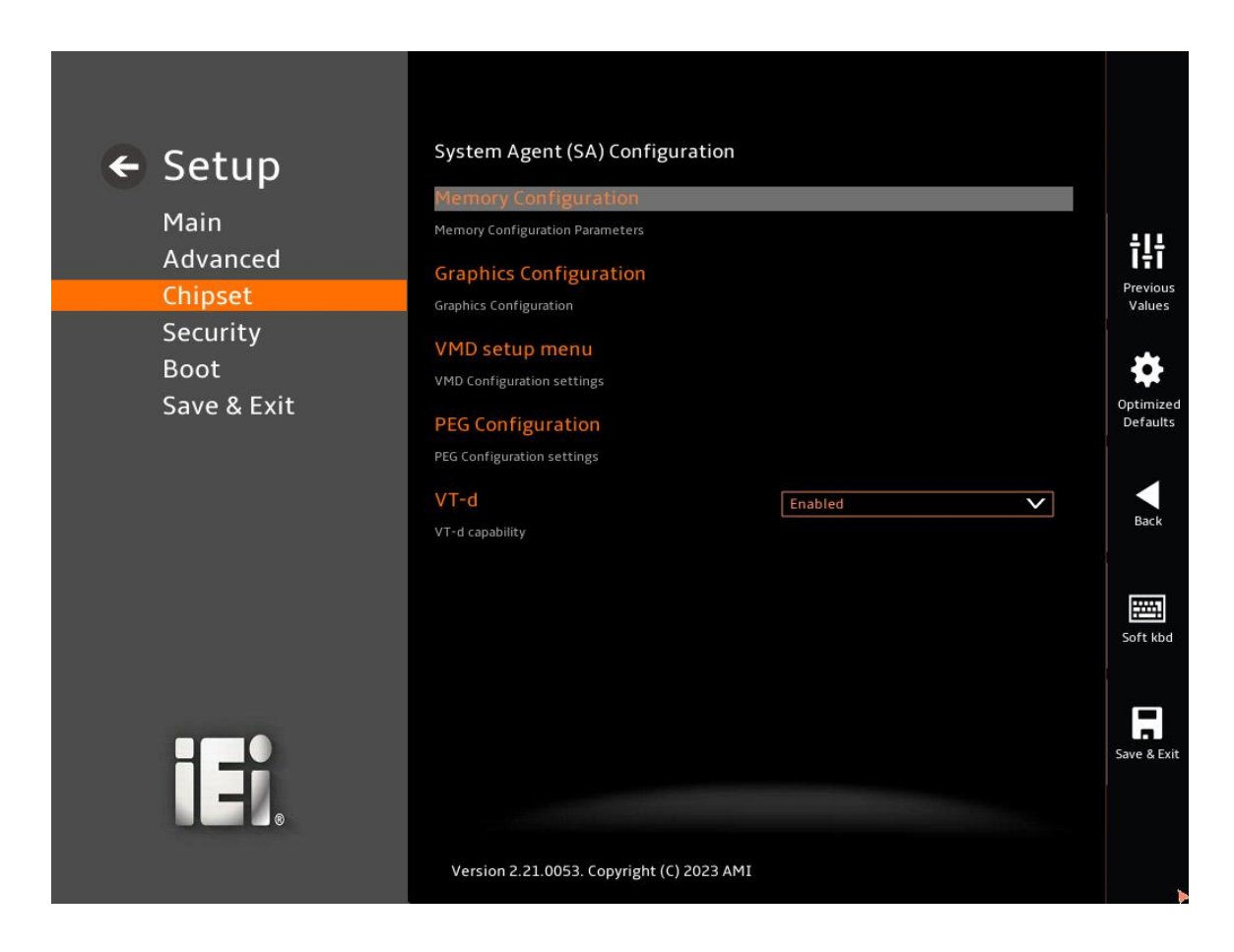

**BIOS Menu 24: System Agent (SA) Configuration** 

### → VT-d [Enabled]

Use the VT-d option to enable or disable the VT-d capability.

| → | Disabled |         | Disable the VT-d capability |
|---|----------|---------|-----------------------------|
| → | Enabled  | DEFAULT | Enable the VT-d capability  |

# 5.4.1.1 Memory Configuration

Use the Memory Configuration submenu (BIOS Menu 25) to view memory information.

| ← Setun          | Memory Configuration                      |                     |                       |
|------------------|-------------------------------------------|---------------------|-----------------------|
| - Secup          | MC 0 Ch 0 DIMM 0                          | Populated & Enabled |                       |
| Main<br>Advanced | Size                                      | 1024 MB (LPDDR4)    | ţļţ                   |
| Chipset          | MC 0 Ch 1 DIMM 0                          | Populated & Enabled | Previous<br>Values    |
| Security         | Size                                      | 1024 MB (LPDDR4)    |                       |
| Boot             | MC 0 Ch 2 DIMM 0                          | Populated & Enabled | Optimized<br>Defaults |
| Save & Exit      | Size                                      | 1024 MB (LPDDR4)    |                       |
|                  | MC 0 Ch 3 DIMM 0                          | Populated & Enabled |                       |
|                  | Size                                      | 1024 MB (LPDDR4)    | Back                  |
|                  | MC 1 Ch 0 DIMM 0                          | Populated & Enabled |                       |
|                  | Size                                      | 1024 MB (LPDDR4)    | Soft kbd              |
|                  | MC 1 Ch 1 DIMM 0                          | Populated & Enabled |                       |
|                  | Size                                      | 1024 MB (LPDDR4)    |                       |
|                  | MC 1 Ch 2 DIMM 0                          | Populated & Enabled | Save & Exit           |
|                  |                                           |                     | •                     |
|                  | Version 2.21.0053. Copyright (C) 2023 AMI |                     |                       |

**BIOS Menu 25: Memory Configuration** 

## 5.4.1.2 Graphics Configuration

Use the **Graphics Configuration** (**BIOS Menu 26**) menu to configure the video device connected to the system.

Integration Corp.

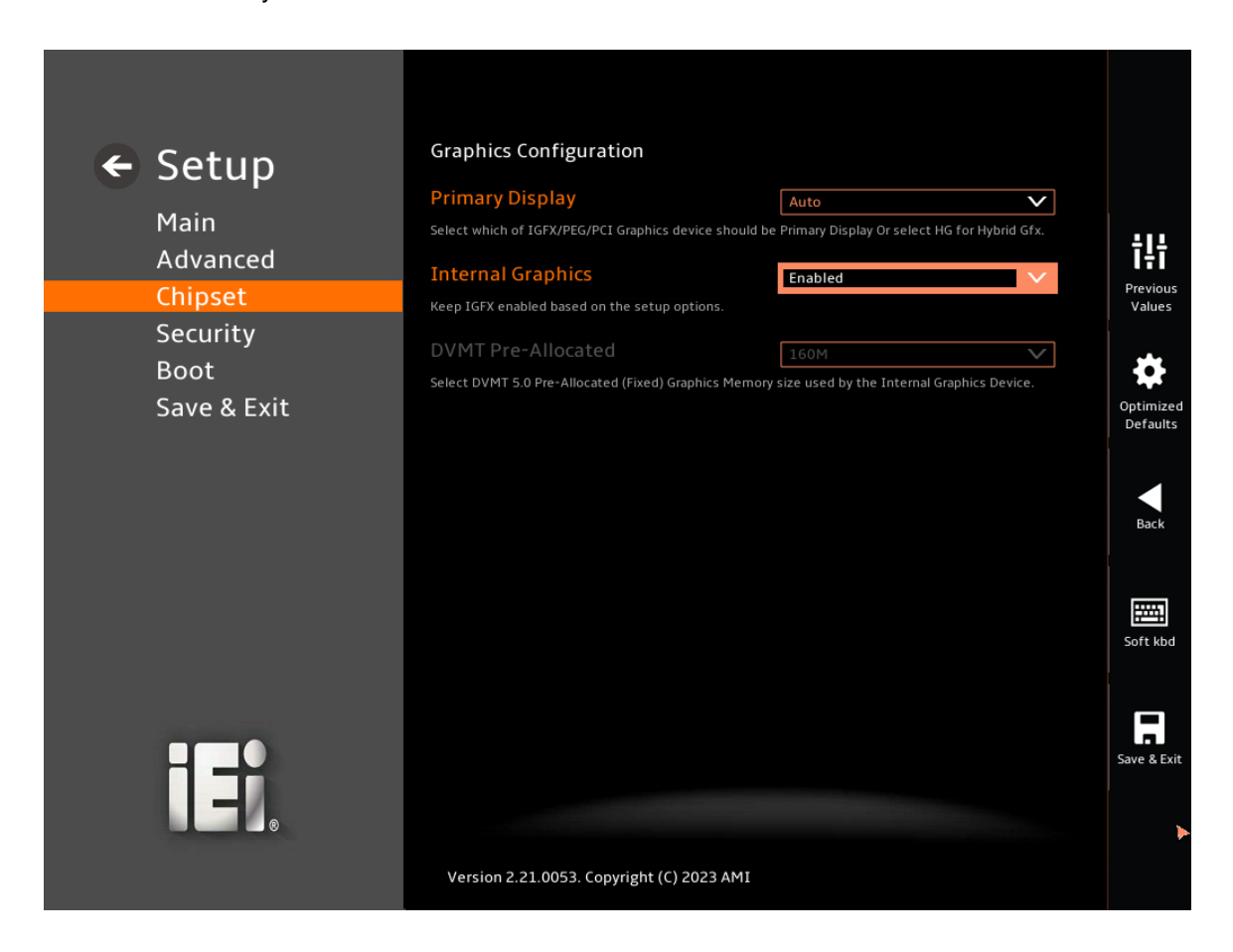

#### **BIOS Menu 26: Graphics Configuration**

#### → Primary Display [Auto]

Use the **Primary Display** option to select the primary graphics controller the system uses. The following options are available:

- Auto Default
- IGFX
- PEG Slot
- PCH PCI
- HG

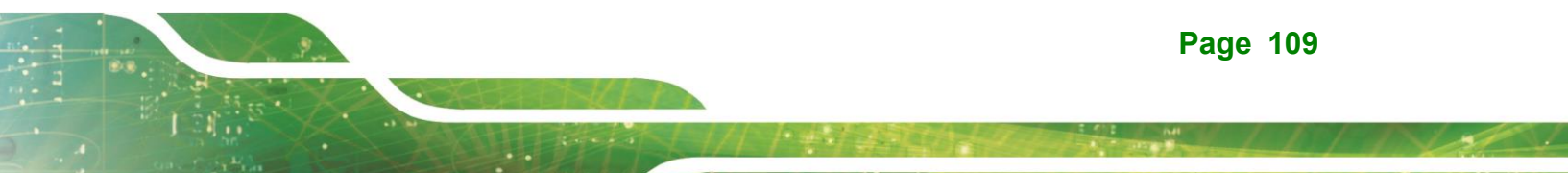

#### → Internal Graphics [Enabled]

Use the **Internal Graphics** option to configure whether to keep IGFX enabled. If user wants to support dual display by internal graphics and external graphics, this Internal Graphics option should be set to Enabled and the above Primary Display option should be set to IGFX.

| → | Auto     |         | Auto mode     |
|---|----------|---------|---------------|
| → | Disabled |         | Disables IGFX |
| → | Enabled  | Default | Enables IGFX. |

## → DVMT Pre-Allocated [160M]

Use the **DVMT Pre-Allocated** option to set the amount of system memory allocated to the integrated graphics processor when the system boots. The system memory allocated can then only be used as graphics memory, and is no longer available to applications or the operating system. Configuration options are listed below:

- 80M
- 160M **Default**

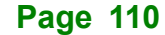

## 5.4.1.3 VMD setup menu

Use the VMD setup menu (BIOS Menu 27) menu to configure the video device connected to the system.

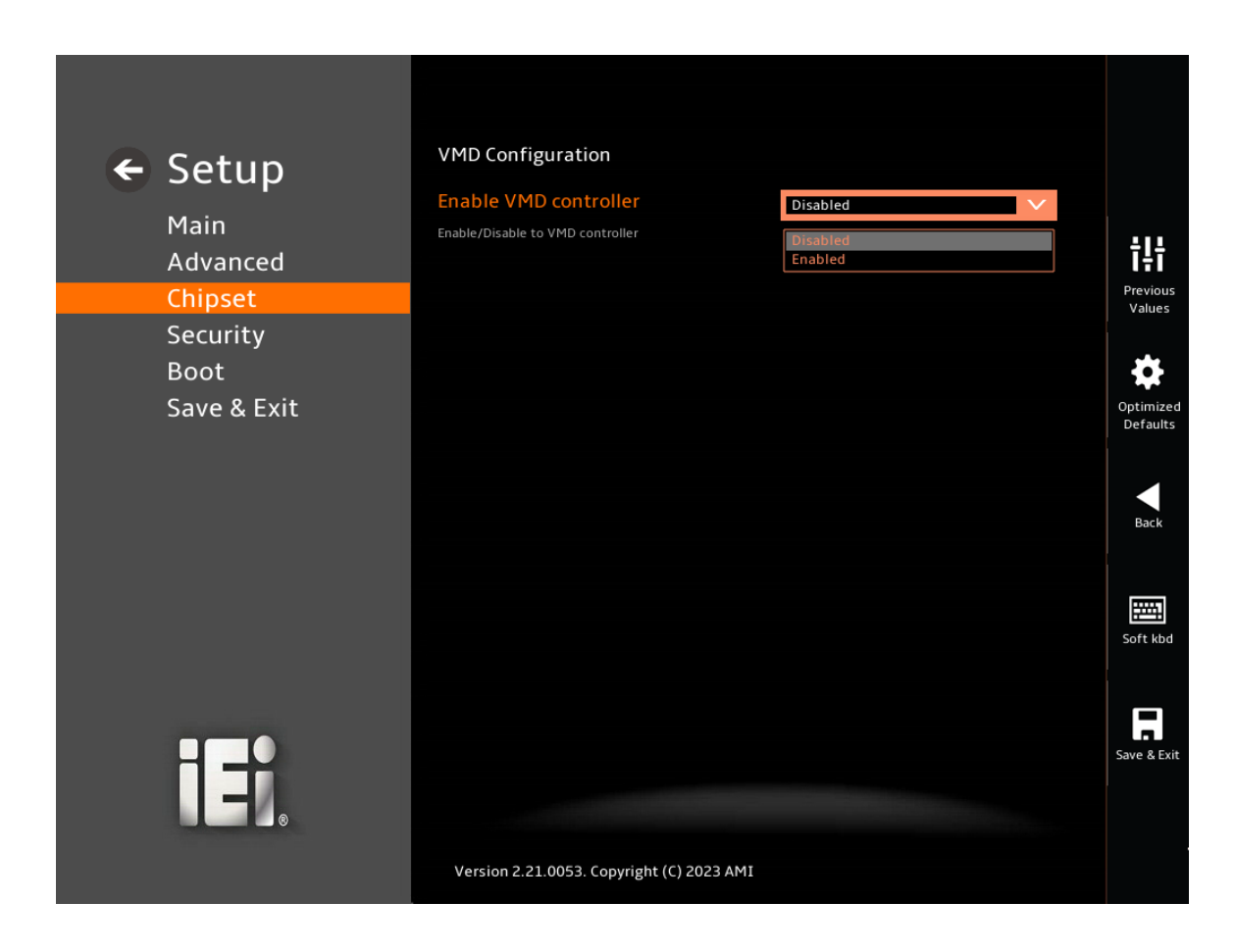

BIOS Menu 27: VMD setup menu

#### → Enable VMD controller

Use the VMD controller to select Enable/Disable

- Disabled DEFAULT Disable to VMD controller
- Enable
  Enable to VMD controller

Page 111

# 5.4.1.4 PEG Configuration

Use the **PEG Configuration** (**BIOS Menu 28**) menu to configure the M2\_B1 slot and the M2\_M1 slot.

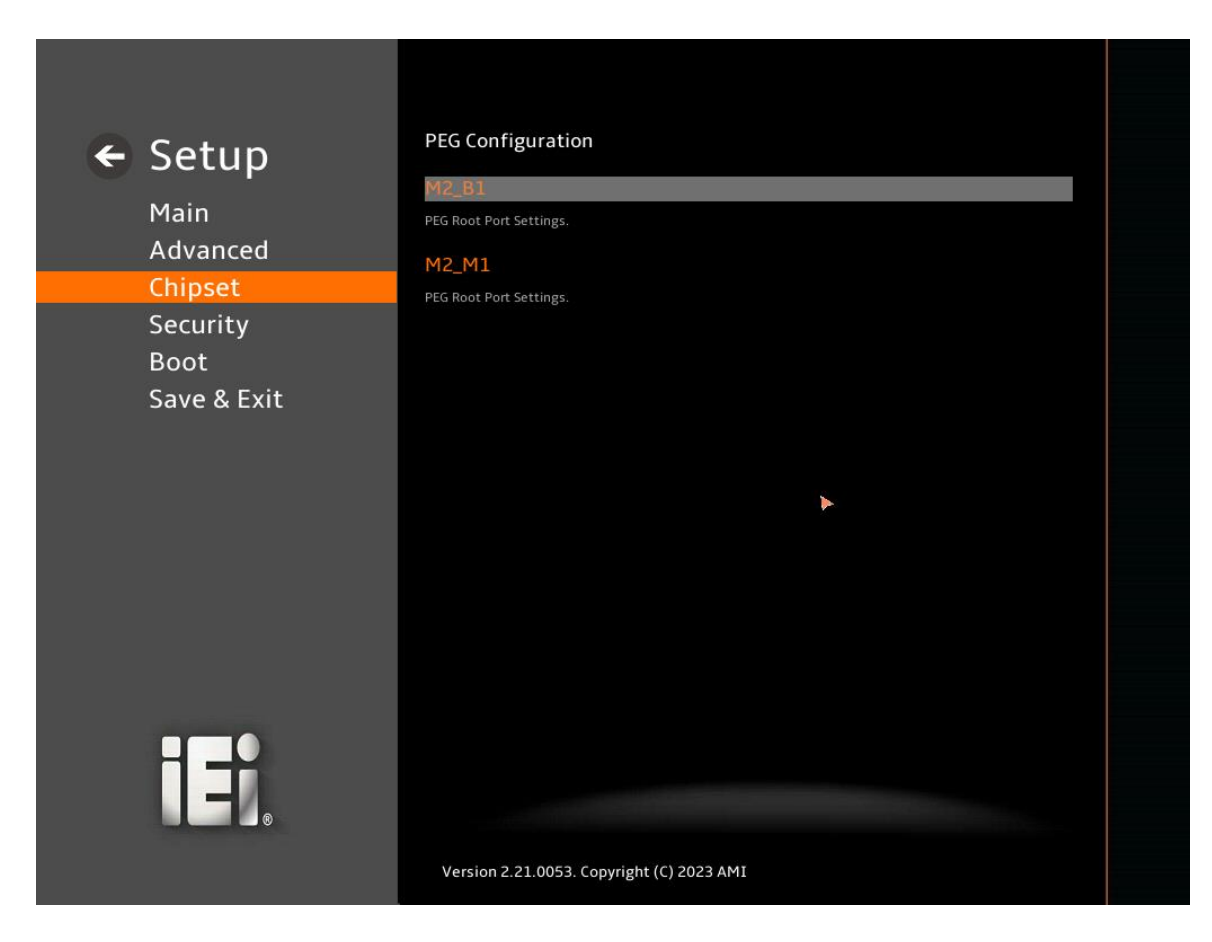

**BIOS Menu 28:PEG Configuration** 

## 5.4.1.4.1 M2\_B1 Slot

Use the M2\_B1 menu (BIOS Menu 29) to change and/or set the configuration of the M2\_B1 devices installed in the system.

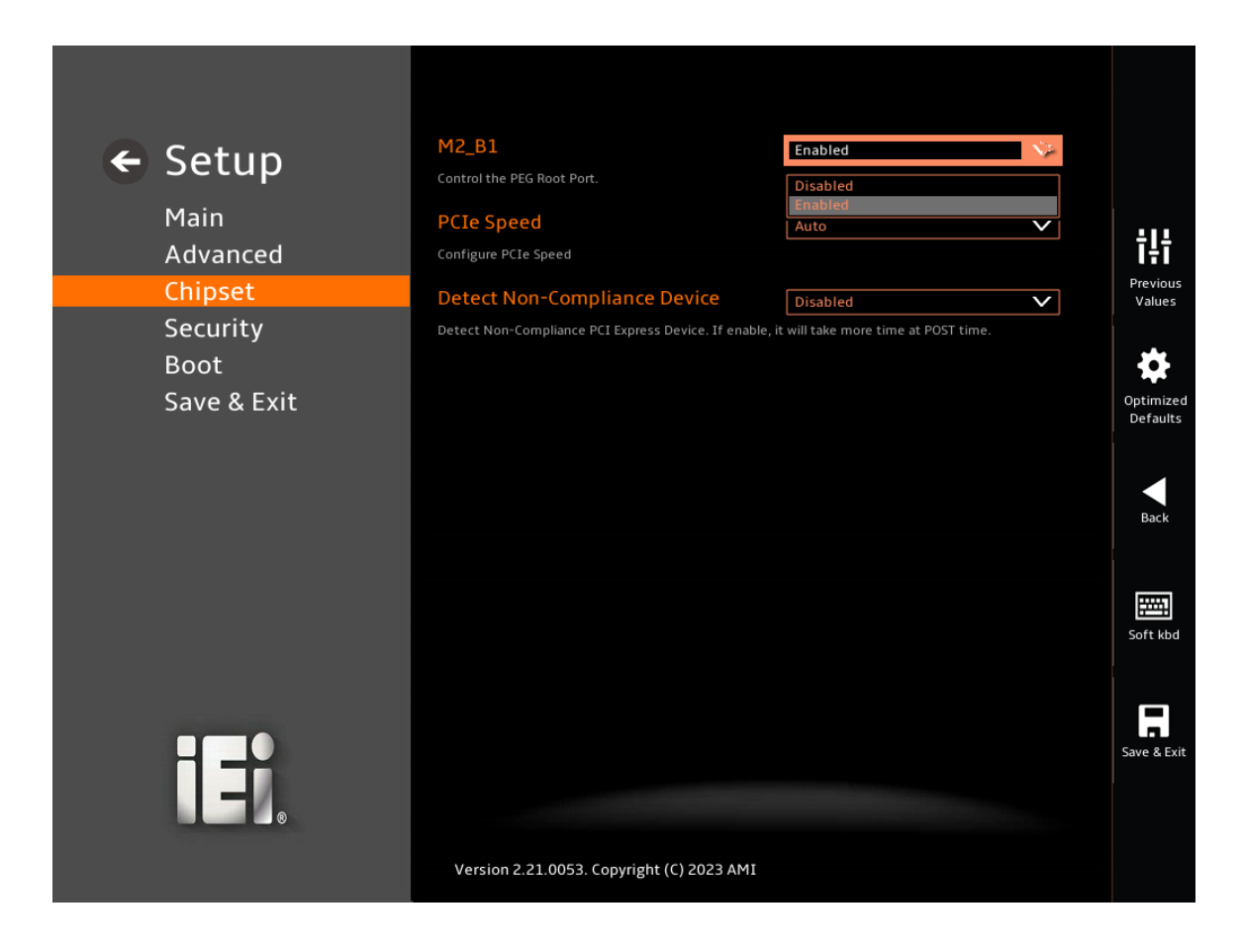

BIOS Menu 29: M2\_B1

## → M2\_B1 [Enabled]

Use the M2\_B1 to Control the PEG Root Port.

- Disabled
  Disable the M2\_B1
- Enabled DEFAULT Enable the M2\_B1

## → PCle Speed [Auto]

Integration Corp.

Use the **PCIe Speed** option to specify the PCI Express port speed. Configuration options are listed below.

| → | Auto | DEFAULT | Auto mode.                    |
|---|------|---------|-------------------------------|
| → | Gen1 |         | Configure PCIe Speed to Gen1. |
| → | Gen2 |         | Configure PCIe Speed to Gen2. |
| → | Gen3 |         | Configure PCIe Speed to Gen3. |
| → | Gen4 |         | Configure PCIe Speed to Gen4. |

## → Detect Non-Compliance Device [Disabled]

Use the **Detect Non-Compliance Device** option to configure whether to detect if a noncompliance PCI Express device is connected to the PCI Express port.

| → | Disabled | DEFAULT | Do not detect if a non-compliance PCI Express    |
|---|----------|---------|--------------------------------------------------|
|   |          |         | device is connected to the PCI Express port.     |
| → | Enabled  |         | Detect if a non-compliance PCI Express device is |
|   |          |         | connected to the PCI Express port.               |

## 5.4.1.4.2 M2\_M1 Slot

Use the **M2\_M1** menu (**BIOS Menu 30**) to change and/or set the configuration of the M2\_M1 devices installed in the system.

| ← Setup<br>Main<br>Advanced | M2_M1<br>Control the PEG Root Port.<br>PCIe Speed<br>Configure PCIe Speed | Enabled<br>Disabled<br>Enabled<br>Auto      |              |
|-----------------------------|---------------------------------------------------------------------------|---------------------------------------------|--------------|
| Chipset                     | Detect Non-Compliance Device                                              | Disabled                                    | $\checkmark$ |
| Boot<br>Save & Exit         | Detect from Compliance Per Express Device. It enable                      | , <b>e ma care more cine a r o</b> st time. |              |
|                             | Version 2.21.0053. Copyright (C) 2023 AMI                                 |                                             |              |

#### BIOS Menu 30: M2\_M1

#### → M2\_M1 [Enabled]

Use the M2\_M1 to Control the PEG Root Port.

- Disabled
  Disable the M2\_M1
- Enabled DEFAULT Enable the M2\_M1

## → PCle Speed [Auto]

Integration Corp.

Use the **PCIe Speed** option to specify the PCI Express port speed. Configuration options are listed below.

| → | Auto | DEFAULT | Auto mode.                    |
|---|------|---------|-------------------------------|
| → | Gen1 |         | Configure PCIe Speed to Gen1. |
| → | Gen2 |         | Configure PCIe Speed to Gen2. |
| → | Gen3 |         | Configure PCIe Speed to Gen3. |
| → | Gen4 |         | Configure PCIe Speed to Gen4. |
| → | Gen5 |         | Configure PCIe Speed to Gen5. |

## → Detect Non-Compliance Device [Disabled]

Use the **Detect Non-Compliance Device** option to configure whether to detect if a noncompliance PCI Express device is connected to the PCI Express port.

| → | Disabled | DEFAULT | Do not detect if a non-compliance PCI Express    |
|---|----------|---------|--------------------------------------------------|
|   |          |         | device is connected to the PCI Express port.     |
| → | Enabled  |         | Detect if a non-compliance PCI Express device is |
|   |          |         | connected to the PCI Express port.               |

# 5.4.2 PCH-IO Configuration

Use the **PCH-IO Configuration** menu (**BIOS Menu 31 & BIOS Menu 32**) to configure the PCH parameters.

| 🗧 🗧 Setup   | PCH-IO Configuration                                                      |                                               |
|-------------|---------------------------------------------------------------------------|-----------------------------------------------|
| Main        | Auto Power Button Function                                                | [Disabled(ATX)]                               |
| Advanced    | Restore AC Power Loss                                                     | Last State                                    |
| Chipset     | Select the state system should be when restorin                           | g on AC Power Loss.                           |
| Security    | Power Saving Function(EUP)                                                | Disabled                                      |
| Boot        | Enable to reduce power consumption in system of                           | off state.                                    |
| Save & Exit | USB Power SW1(USB3_1)                                                     | +5VDUAL                                       |
|             | USB Port Power Configure by Software.+5VDUAL<br>USB Port no power when S5 | means keep USB port's power when S5.+5V means |
|             | USB Power SW2(USB3_2)                                                     | +5VDUAL                                       |
|             | USB Port Power Configure by Software.+5VDUAL<br>USB Port no power when S5 | means keep USB port's power when S5.+5V means |
|             | USB Power SW3(USB2_1)                                                     | +5VDUAL                                       |
|             | USB Port Power Configure by Software.+5VDUAL<br>USB Port no power when S5 | means keep USB port's power when S5.+5V means |
|             | USB Power SW4(USB2_2)                                                     | +5VDUAL                                       |
|             | USB Port Power Configure by Software.+5VDUAL<br>USB Port no power when S5 | means keep USB port's power when S5.+5V means |
|             | PCT Express Configuration                                                 | +                                             |
|             | Version 2.21.0053. Copyright (C) 2023 A                                   | мі                                            |

BIOS Menu 31:PCH-IO Configuration (1/2)

Page 117

# El Integration Corp.

## WAFER-ADL-P SBC

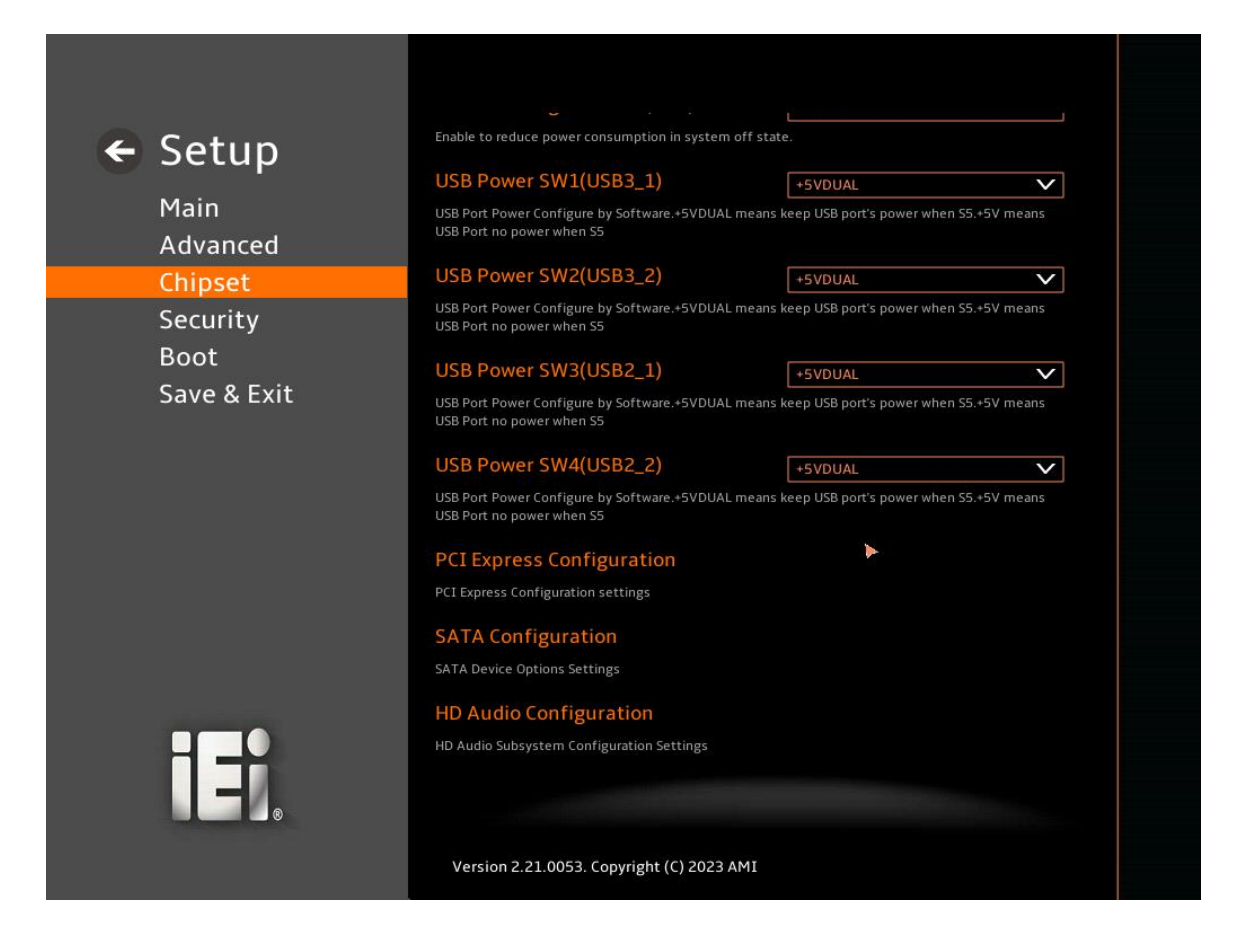

BIOS Menu 32:PCH-IO Configuration (2/2)

## → Auto Power Button Function [Disabled (ATX)]

Use the **Auto Power Button Function** BIOS option to show the power mode state. Use the **J\_ATX\_AT1** to switch the AT/ATX power mode.

| → | Disabled     | DEFA | The system power mode is ATX. |
|---|--------------|------|-------------------------------|
|   | (ATX)        | ULT  |                               |
| → | Enabled (AT) |      | The system power mode is AT.  |

## → Restore AC Power Loss [Last State]

**Page 118** 

Use the **Restore AC Power Loss** BIOS option to specify what state the system returns to if there is a sudden loss of power to the system when the power mode is ATX.

➔ Power Off The system remains turned off

| → | Power On   |         | The system turns on                                        |
|---|------------|---------|------------------------------------------------------------|
| → | Last State | DEFAULT | The system returns to its previous state. If it was on, it |
|   |            |         | turns itself on. If it was off, it remains off.            |

#### → Power Saving Function (EUP) [Disabled]

Use the **Power Saving Function (EUP)** BIOS option to enable or disable the power saving function.

| → | Disabled | DEFAULT | Power saving function is disabled.                     |
|---|----------|---------|--------------------------------------------------------|
| → | Enabled  |         | Power saving function is enabled. It will reduce power |
|   |          |         | consumption when the system is off.                    |

#### → USB Power SW1 (USB3\_1) [+5V DUAL]

Use the **USB Power SW1 (USB3\_1)** BIOS option to configure the USB power source for the corresponding USB connectors (Figure 5-2).

| <b>→</b> | +5V DUAL | DEFAULT | Sets the USB power source to +5V dual |
|----------|----------|---------|---------------------------------------|
| →        | +5V      |         | Sets the USB power source to +5V      |

#### → USB Power SW2 (USB3\_2) [+5V DUAL]

Use the **USB Power SW2 (USB3\_2)** BIOS option to configure the USB power source for the corresponding USB connectors (Figure 5-2).

→ +5V DUAL DEFAULT Sets the USB power source to +5V dual

+5V Sets the USB power source to +5V

#### → USB Power SW3 (USB2\_1) [+5V DUAL]

-

Use the **USB Power SW3 (USB2\_1)** BIOS option to configure the USB power source for the corresponding USB connectors (**Figure 5-2**).

→ +5V DUAL DEFAULT Sets the USB power source to +5V dual
 → +5V
 Sets the USB power source to +5V

#### Page 119

## → USB Power SW4 (USB2\_2) [+5V DUAL]

Use the **USB Power SW4 (USB2\_2)** BIOS option to configure the USB power source for the corresponding USB connectors (**Figure 5-2**).

+5V Sets the USB power source to +5V

| BIOS Options  | Configured USB Ports                  |
|---------------|---------------------------------------|
| USB Power SW1 | USB3_1 (external USB 3.2 Gen 2 ports) |
| USB Power SW2 | USB3_2 (external USB 3.2 Gen 2 ports) |
| USB Power SW3 | USB2_1 (internal USB 2.0 ports)       |
| USB Power SW4 | USB2_2 (internal USB 2.0 ports)       |

Figure 5-2: BIOS Options and Configured USB Ports

# 5.4.2.1 PCI Express Configuration

Use the PCI Express Configuration submenu (BIOS Menu 33) to configure the PCI Express slots.

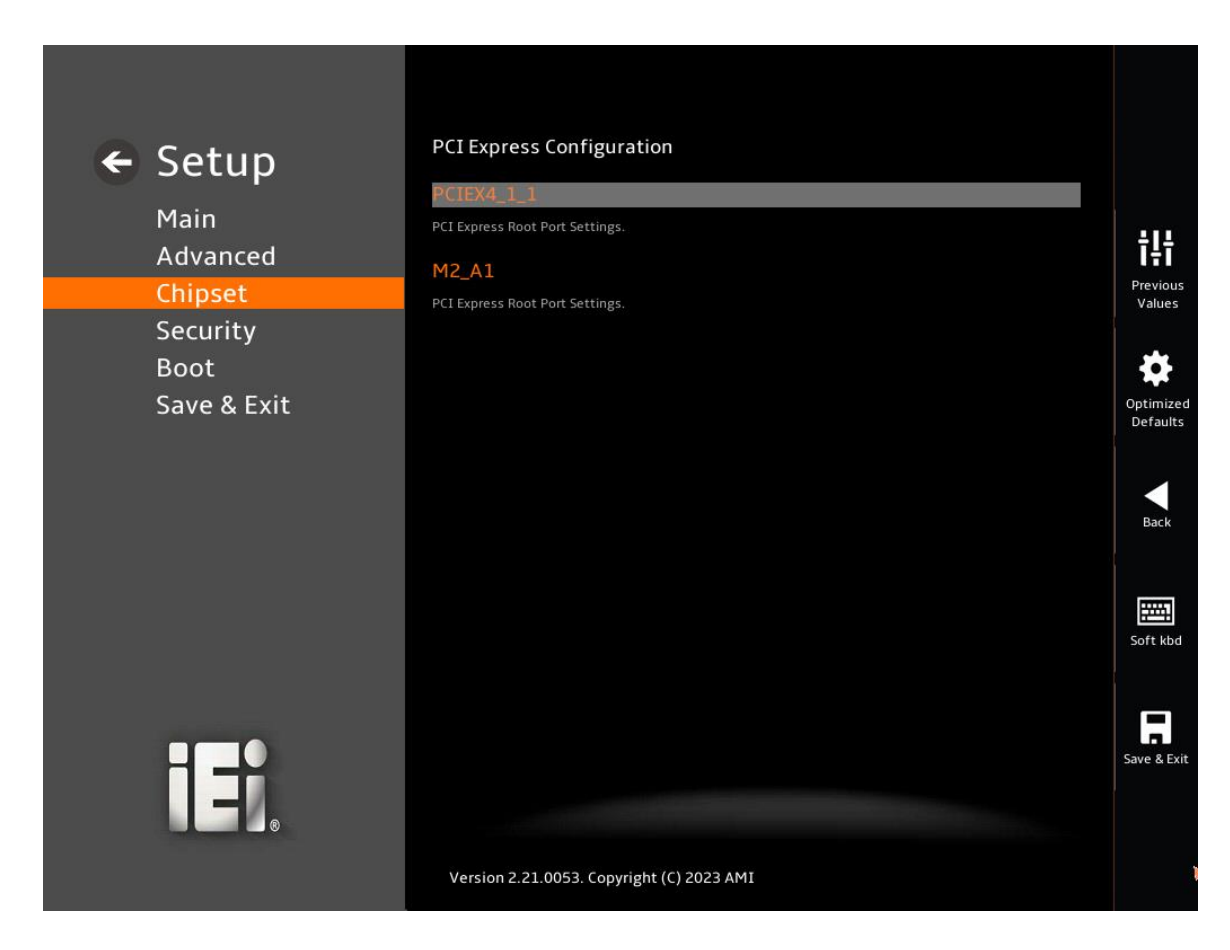

**BIOS Menu 33: PCI Express Configuration** 

# 5.4.2.1.1 PCIe Root Port Setting

Use the **PCIEX4\_1\_1, M2\_A1 Slot** submenu (**BIOS Menu 34**) to configure the PCI Root Port Setting.

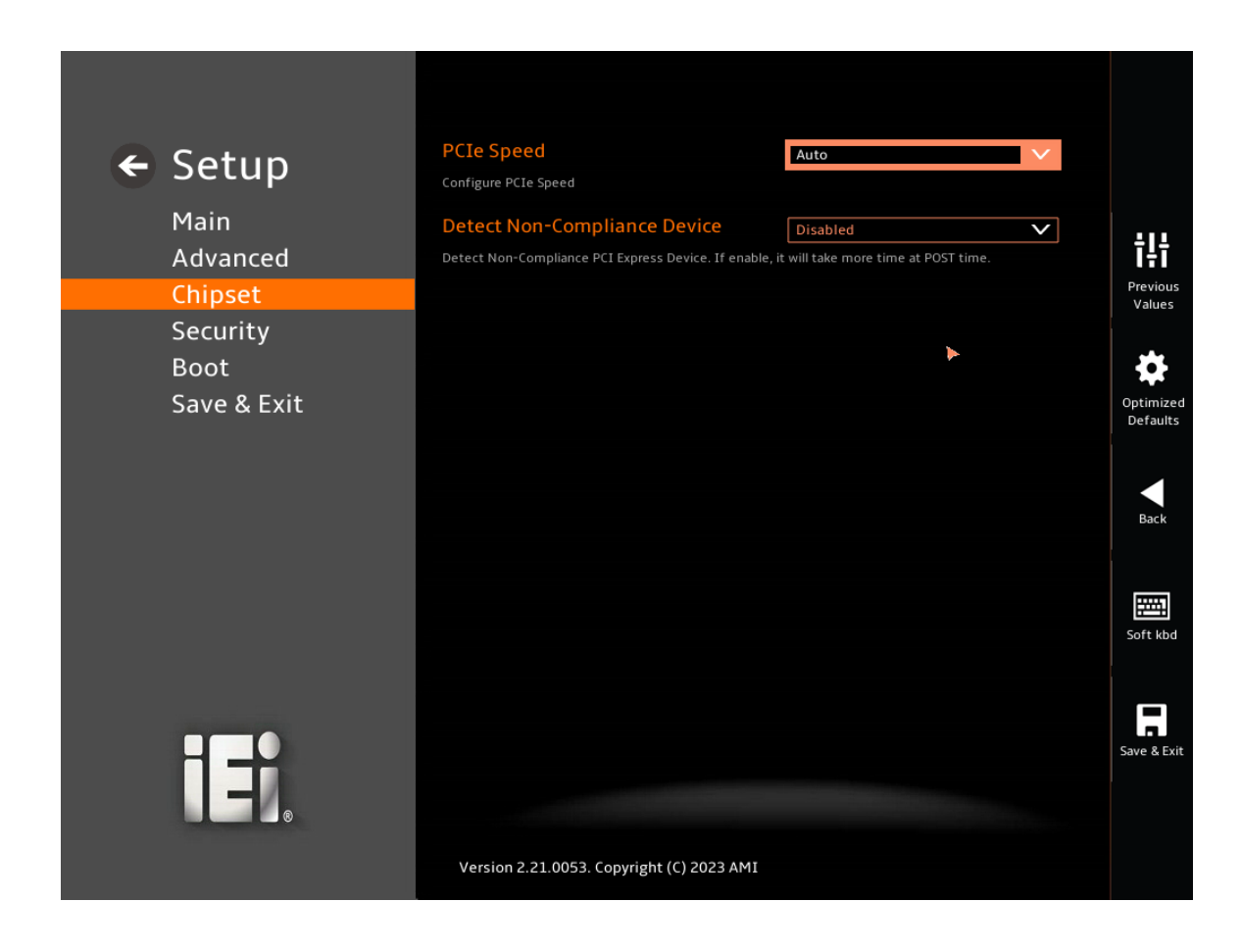

## **BIOS Menu 34: PCIe Slot Configuration Submenu**

## → PCIe Speed [Auto]

Page 122

Use the **PCIe Speed** option to specify the PCI Express port speed. Configuration options are listed below.

| → | Auto | DEFAULT | Auto mode.                    |
|---|------|---------|-------------------------------|
| → | Gen1 |         | Configure PCIe Speed to Gen1. |
| → | Gen2 |         | Configure PCIe Speed to Gen2. |
| → | Gen3 |         | Configure PCIe Speed to Gen3. |

## → Detect Non-Compliance Device [Disabled]

Use the **Detect Non-Compliance Device** option to configure whether to detect if a noncompliance PCI Express device is connected to the PCI Express port.

| → | Disabled | DEFAULT | Do not detect if a non-compliance PCI Express    |
|---|----------|---------|--------------------------------------------------|
|   |          |         | device is connected to the PCI Express port.     |
| → | Enabled  |         | Detect if a non-compliance PCI Express device is |
|   |          |         | connected to the PCI Express port.               |

Page 123

## 5.4.2.1.2 M2\_A1 Slot

Use the **M2\_A1** menu (**BIOS Menu 35**) to change and/or set the configuration of the M.2 devices installed in the system.

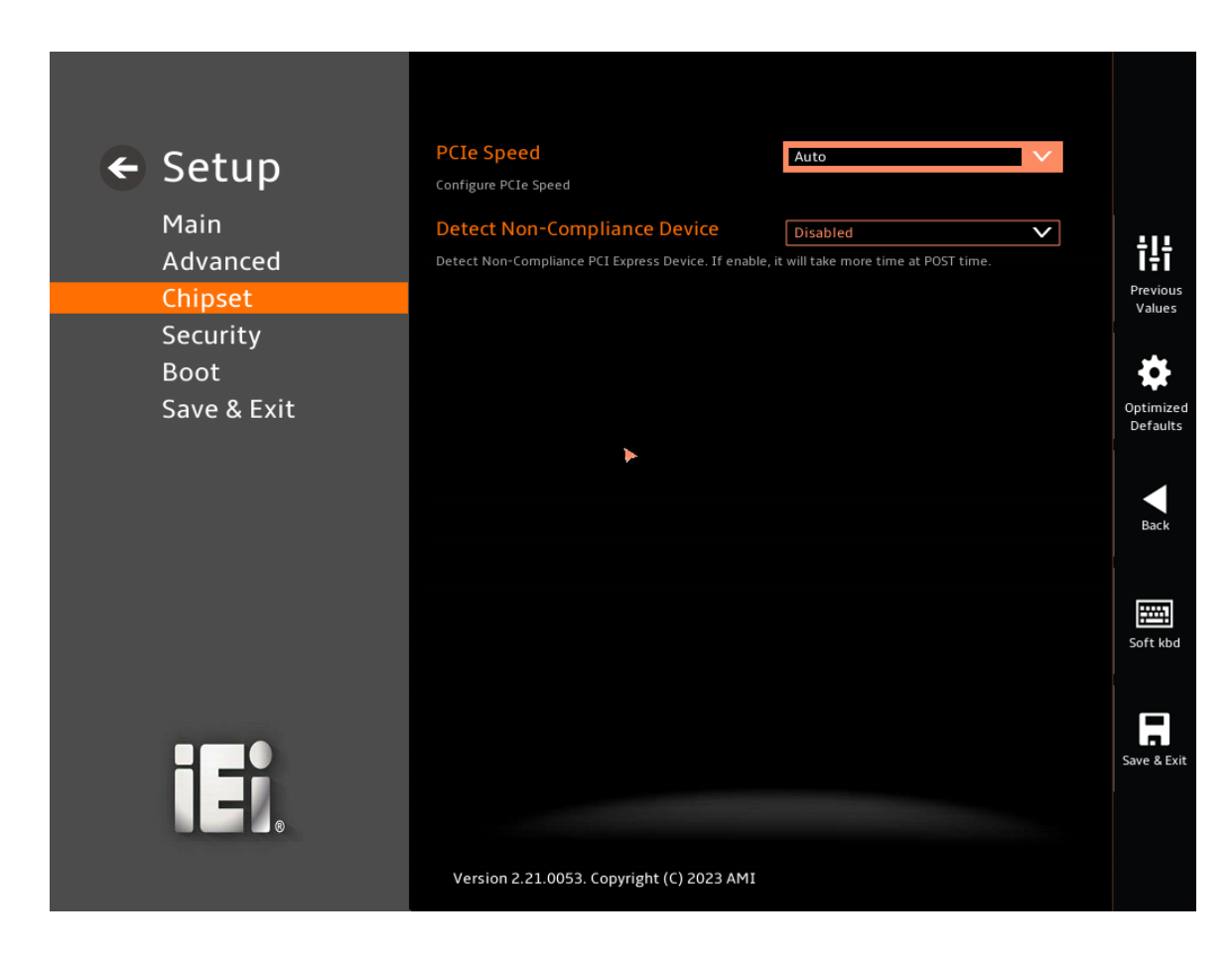

BIOS Menu 35: M2\_A1

## → PCle Speed [Auto]

Use the **PCIe Speed** option to specify the PCI Express port speed. Configuration options are listed below.

| → | Auto | DEFAULT | Auto mode.                    |
|---|------|---------|-------------------------------|
| → | Gen1 |         | Configure PCIe Speed to Gen1. |
| → | Gen2 |         | Configure PCIe Speed to Gen2. |
| → | Gen3 |         | Configure PCIe Speed to Gen3. |

Page 124

## → Detect Non-Compliance Device [Disabled]

Use the **Detect Non-Compliance Device** option to configure whether to detect if a noncompliance PCI Express device is connected to the PCI Express port.

| → | Disabled | DEFAULT | Do not detect if a non-compliance PCI Express    |
|---|----------|---------|--------------------------------------------------|
|   |          |         | device is connected to the PCI Express port.     |
| → | Enabled  |         | Detect if a non-compliance PCI Express device is |
|   |          |         | connected to the PCI Express port.               |

Page 125

# 5.4.2.2 SATA Configuration

Use the **SATA Configuration** menu (**BIOS Menu 36**) to change and/or set the configuration of the SATA devices installed in the system.

| ← Setup          | SATA Configuration<br>SATA Controller(s)<br>Enable/Disable SATA Device. | Enabled V |                    |
|------------------|-------------------------------------------------------------------------|-----------|--------------------|
| Advanced         | SATA Mode Selection                                                     |           | ŤĻŤ                |
| Chipset          | Determines how SATA controller(s) operate.                              |           | Previous<br>Values |
| Security<br>Boot | Serial ATA Port 0                                                       | Empty     | 4                  |
| Save & Exit      | Hot Plug                                                                | Disabled  | Optimized          |
|                  |                                                                         |           | Back<br>Soft kbd   |
|                  | Version 2.21.0053. Copyright (C) 2023 /                                 | AMI       | Save & Exit        |

**BIOS Menu 36: SATA Configuration** 

## → SATA Controller(s) [Enabled]

Use the **SATA Controller(s)** option to configure the SATA controller(s).

| → | Enabled  | DEFAULT | Enables the on-board SATA controller(s).  |
|---|----------|---------|-------------------------------------------|
| → | Disabled |         | Disables the on-board SATA controller(s). |

## → SATA Mode Selection [AHCI]

Use the SATA Mode Selection option to determine how the SATA devices operate.

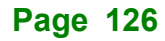

## → AHCI DEFAULT Configures SATA devices as AHCI device.

## → Hot Plug [Disabled]

Use the **Hot Plug** option (for S\_ATA1 and M2\_M1) to designate the correspondent port as hot-pluggable.

| → | Disabled | DEFAULT | Disables the hot-pluggable function of the SA | TA port. |
|---|----------|---------|-----------------------------------------------|----------|
|---|----------|---------|-----------------------------------------------|----------|

Enabled
 Designates the SATA port as hot-pluggable.

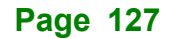

# 5.4.2.3 HD Audio Configuration

Use the **HD Audio Configuration** menu (**BIOS Menu 37**) to configure the PCH Azalia settings.

| ← Setup<br>Main<br>Advanced<br>Chipset | HD Audio Subsystem Configuration Settings<br>HD Audio Enabled<br>Control Detection of the HD-Audio device.<br>Disabled = HDA will be unconditionally disabled<br>Enabled = HDA will be unconditionally enabled. | <b>ŤĻŤ</b><br>Previous<br>Values |
|----------------------------------------|----------------------------------------------------------------------------------------------------|----------------------------------|
| Security<br>Boot<br>Save & Exit        | ►<br>                                                                                                    | Optimized<br>Defaults<br>Back    |
|                                        | Version 2.21.0053. Copyright (C) 2023 AMI                                                                                                    | Soft kbd                         |

#### **BIOS Menu 37: HD Audio Configuration**

## → HD Audio [Enabled]

Use the HD Audio option to enable or disable the High Definition Audio controller.

- Disabled
  The onboard High Definition Audio controller is disabled.
- **Enabled DEFAULT** The onboard High Definition Audio controller is enabled.

# 5.5 Security

Use the Security menu (BIOS Menu 38) to set system and user passwords.

| ← Setup<br>Main<br>Advanced<br>Chipset | Password Description<br>If ONLY the Administrator's password is set,<br>then this only limits access to Setup and is<br>only asked for when entering Setup. | <b>†</b><br>Previous<br>Values |
|----------------------------------------|----------------------------------------------------------------------------------------------------|--------------------------------|
| Security                               | If ONLY the User's password is set, then this                                                                                                    |                                |
| Boot<br>Save & Exit                    | is a power on password and must be entered to                                                                                                    | Optimized                      |
| Save a Exit                            | boot or enter Setup. In Setup the User will                                                                                                    | Defaults                       |
|                                        | have Administrator rights.                                                                                                    |                                |
|                                        | The password length must be                                                                                                    | Back                           |
|                                        | in the following range:                                                                                                    |                                |
|                                        | Minimum length 3                                                                                                    | Soft kbd                       |
|                                        | Maximum length 20                                                                                                    |                                |
|                                        | Administrator Password -Not Installed                                                                                                    |                                |
| ĪĘ,                                    | Set Administrator Password                                                                                                    | Save & Exit                    |
|                                        | Version 2.21.0053. Copyright (C) 2023 AMI                                                                                                    | •                              |

#### **BIOS Menu 38: Security**

#### ➔ Administrator Password

Use the Administrator Password to set or change a administrator password.

#### ➔ User Password

Use the **User Password** to set or change a user password.

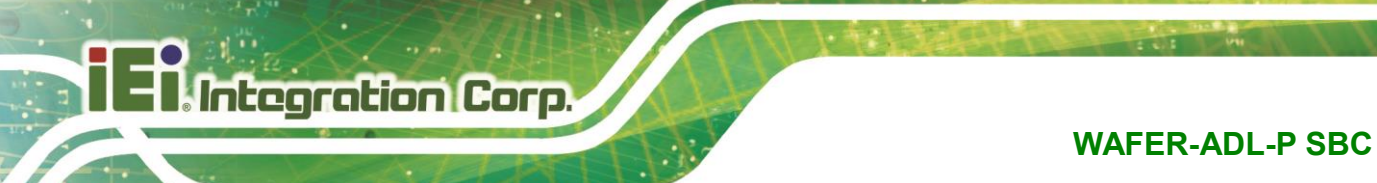

# 5.6 Boot

Use the Boot menu (BIOS Menu 39) to configure system boot options.

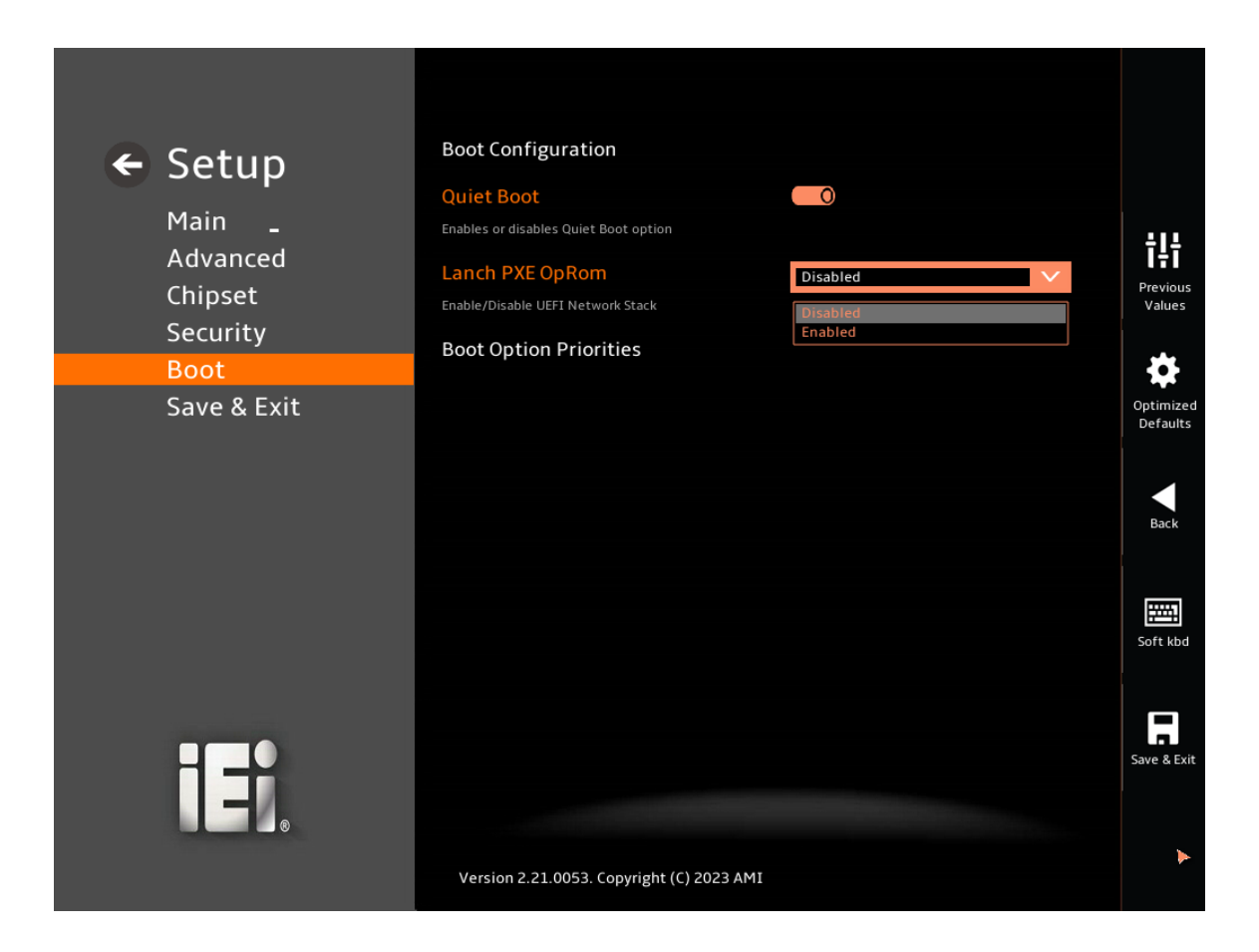

**BIOS Menu 39: Boot** 

## 5.6.1 Boot Configuration

## → Quiet Boot [Enabled]

Use the Quiet Boot BIOS option to select the screen display when the system boots.

| •           | Disabled |         | Normal POST messages displayed              |
|-------------|----------|---------|---------------------------------------------|
| <b>&gt;</b> | Enabled  | DEFAULT | OEM Logo displayed instead of POST messages |

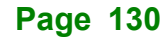

## 5.6.2 Boot Option Priorities

Use the Boot Option # N to choose the system boots from the peripherals you selected, The following Boot Options are listed as an example.

## ➔ Boot Option #1

Sets the system boot order ADATA SP580 as the first priority.

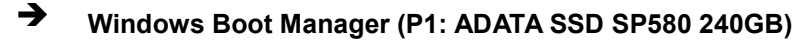

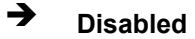

## ➔ Boot Option #2

Sets the system boot order USB Partition 1 as the second priority.

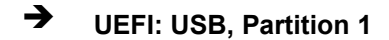

➔ Disabled

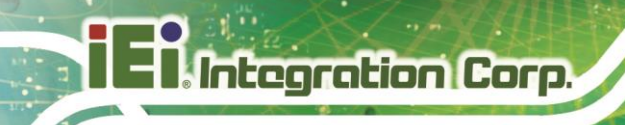

# 5.7 Save & Exit

Use the **Save & Exit** menu (**BIOS Menu 40**) to load default BIOS values, optimal failsafe values and to save configuration changes.

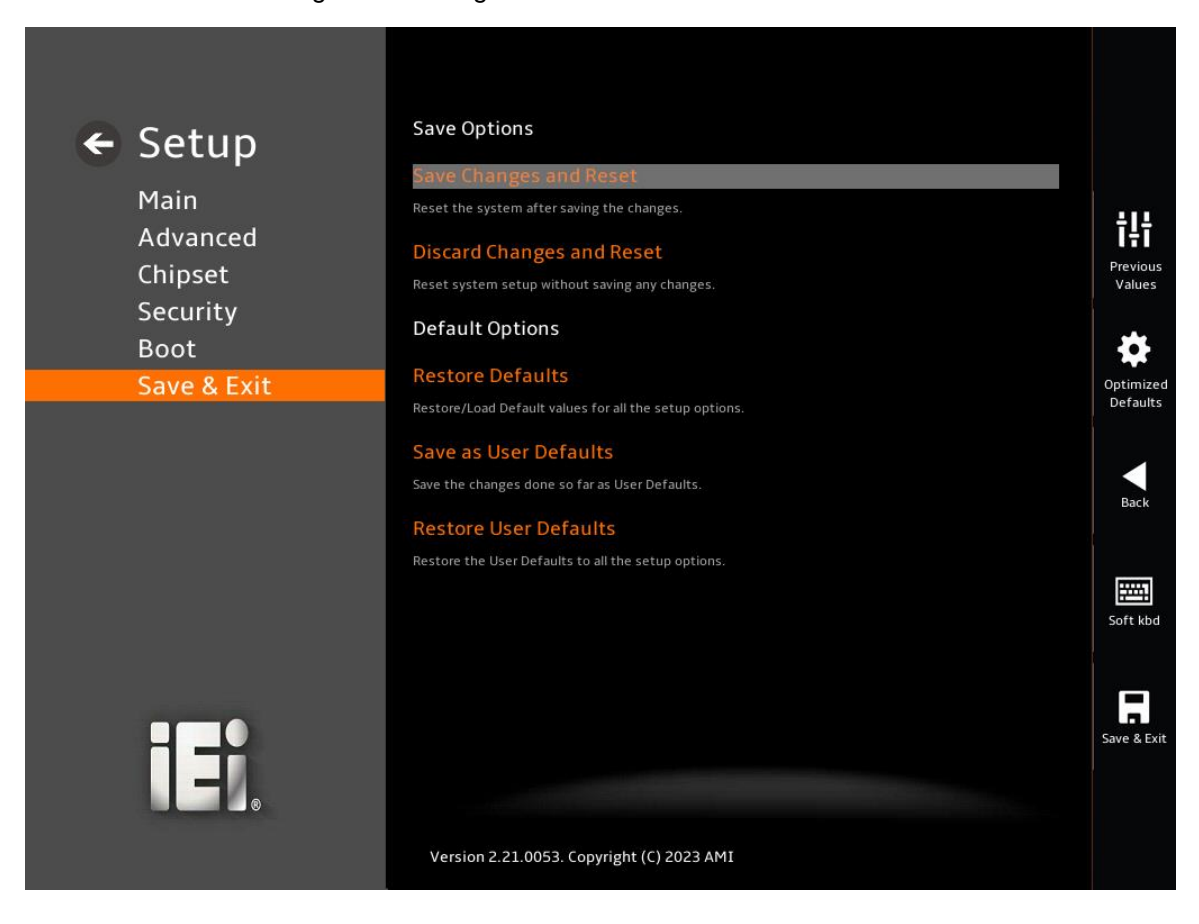

BIOS Menu 40: Save & Exit

## → Save Changes and Reset

Use the **Save Changes and Reset** option to save the changes made to the BIOS options and reset the system.

#### → Discard Changes and Reset

Use the **Discard Changes and Reset** option to exit the system without saving the changes made to the BIOS configuration setup program.
#### → Restore Defaults

Use the **Restore Defaults** option to load the optimal default values for each of the parameters on the Setup menus. **F3 key can be used for this operation.** 

#### → Save as User Defaults

Use the **Save as User Defaults** option to save the changes done so far as user defaults.

#### → Restore User Defaults

Use the **Restore User Defaults** option to restore the user defaults to all the setup options.

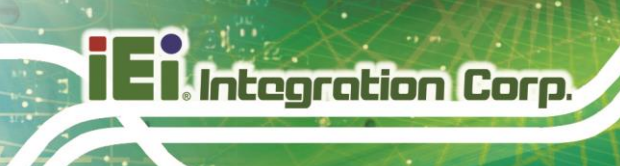

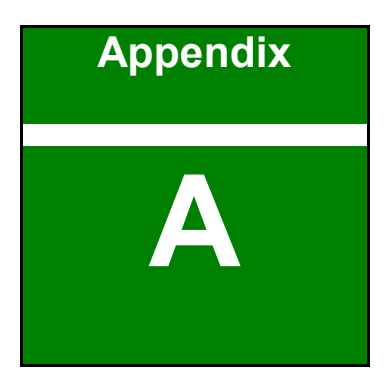

# **Regulatory Compliance**

#### **DECLARATION OF CONFORMITY**

This equipment has been tested and found to comply with specifications for CE marking. If the user modifies and/or installs other devices in the equipment, the CE conformity declaration may no longer apply.

### **FCC WARNING**

This equipment complies with Part 15 of the FCC Rules. Operation is subject to the following two conditions:

- This device may not cause harmful interference, and
- This device must accept any interference received, including interference that may cause undesired operation.

This equipment has been tested and found to comply with the limits for a Class A digital device, pursuant to part 15 of the FCC Rules. These limits are designed to provide reasonable protection against harmful interference when the equipment is operated in a commercial environment. This equipment generates, uses, and can radiate radio frequency energy and, if not installed and used in accordance with the instruction manual, may cause harmful interference to radio communications. Operation of this equipment in a residential area is likely to cause harmful interference in which case the user will be required to correct the interference at his own expense.

# CE

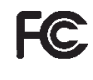

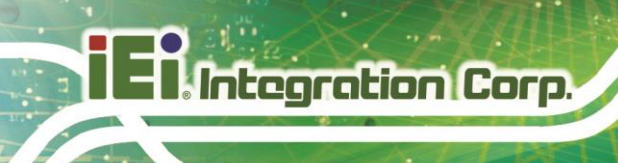

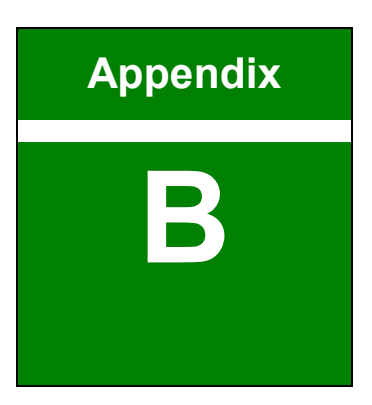

# **Product Disposal**

# 

Risk of explosion if battery is replaced by an incorrect type. Only certified engineers should replace the on-board battery.

Dispose of used batteries according to instructions and local regulations.

- Outside the European Union–If you wish to dispose of used electrical and electronic products outside the European Union, please contact your local authority so as to comply with the correct disposal method.
- Within the European Union–The device that produces less waste and is easier to recycle is classified as electronic device in terms of the European Directive 2012/19/EU (WEEE), and must not be disposed of as domestic garbage.

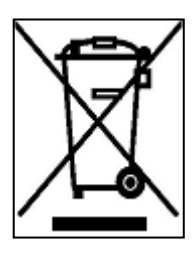

EU-wide legislation, as implemented in each Member State, requires that waste electrical and electronic products carrying the mark (left) must be disposed of separately from normal household waste. This includes monitors and electrical accessories, such as signal cables or power cords. When you need to dispose of your device, please follow the guidance of your local authority, or ask the shop

where you purchased the product. The mark on electrical and electronic products only applies to the current European Union Member States.

Please follow the national guidelines for electrical and electronic product disposal.

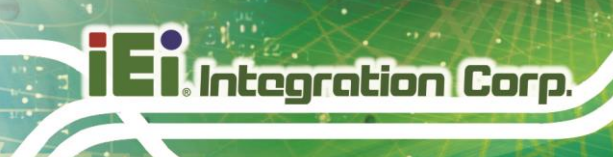

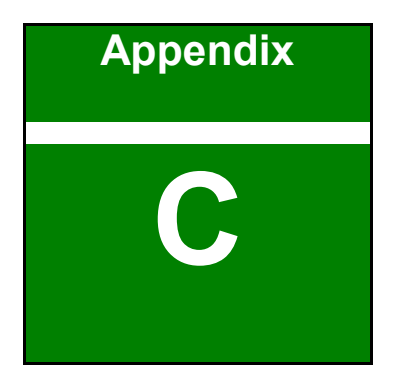

# **BIOS Options**

Below is a list of BIOS configuration options in the BIOS chapter.

| → | BIOS Information                                | 77 |
|---|-------------------------------------------------|----|
| → | Processor Information                           | 78 |
| → | PCH Information                                 | 78 |
| → | System Date [xx/xx/xx]                          | 78 |
| → | System Time [xx: xx: xx]                        | 78 |
| → | Case Open Detection [Disable]                   | 80 |
| → | Intel (VMX) Virtualization Technology [Enabled] | 82 |
| → | Power Limit 1                                   | 82 |
| → | Power Limit 2                                   | 83 |
| → | Power Limit 1 Time Window                       | 83 |
| → | EIST [Enable]                                   | 83 |
| → | C states [Disabled]                             | 83 |
| → | Active Performance Cores [All]                  | 83 |
| → | Active Efficient cores [All]                    | 83 |
| → | Security Device Support [Enable]                | 84 |
| → | Pending Operation [None]                        | 84 |
| → | Wake system with Fixed Time [Disabled]          | 86 |
| → | Wake up every day [Disabled]                    | 86 |
| → | Wake up date [1]                                | 87 |
| → | Wake up hour [0]                                | 87 |
| → | Wake up minute [0]                              | 87 |
| → | Wake up second [0]                              | 87 |
| → | Serial Port [Enabled]                           | 89 |
| → | Device Settings                                 | 89 |
| → | Serial Port [Enabled]                           | 90 |
| → | Device Settings                                 | 90 |
| → | Serial Port [Enabled]                           | 91 |
| → | Device Settings                                 | 91 |
| → | Serial Port [Enabled]                           | 92 |
| → | Device Settings                                 | 92 |
| → | Serial Port [Enabled]                           | 93 |
| → | Device Settings                                 | 93 |
| → | Device Mode                                     | 94 |

| → | Serial Port [Enabled]95                        |
|---|------------------------------------------------|
| → | Device Settings95                              |
| → | Device Mode96                                  |
| → | PC Health Status97                             |
| → | Tcc Activation Offset98                        |
| → | Smart Fan Control [Auto Mode]99                |
| → | CPU_FAN1 Start Temperature100                  |
| → | CPU_FAN1 Off Temperature100                    |
| → | CPU_FAN1 Start PWM100                          |
| → | Console Redirection [Disabled]102              |
| → | Terminal Type [ANSI]103                        |
| → | Bits per second [115200]103                    |
| → | Data Bits [8]104                               |
| → | Parity [None]104                               |
| → | Stop Bits [1]104                               |
| → | VT-d [Enabled]107                              |
| → | Primary Display [Auto]109                      |
| → | Internal Graphics [Enabled]110                 |
| → | DVMT Pre-Allocated [160M]110                   |
| → | Enable VMD controller111                       |
| → | M2_B1 [Enabled]113                             |
| → | PCIe Speed [Auto]114                           |
| → | Detect Non-Compliance Device [Disabled]114     |
| → | M2_M1 [Enabled]115                             |
| → | PCIe Speed [Auto]116                           |
| → | Detect Non-Compliance Device [Disabled]116     |
| → | Auto Power Button Function [Disabled (ATX)]118 |
| → | Restore AC Power Loss [Last State]118          |
| → | Power Saving Function (EUP) [Disabled]119      |
| → | USB Power SW1 (USB3_1) [+5V DUAL]119           |
| → | USB Power SW2 (USB3_2) [+5V DUAL]119           |
| → | USB Power SW3 (USB2_1) [+5V DUAL]119           |
| → | USB Power SW4 (USB2_2) [+5V DUAL]120           |
| → | PCIe Speed [Auto]122                           |
| → | Detect Non-Compliance Device [Disabled]123     |

and the second second

| → | PCIe Speed [Auto]124                       | 1 |
|---|--------------------------------------------|---|
| → | Detect Non-Compliance Device [Disabled]125 | 5 |
| → | SATA Controller(s) [Enabled]126            | 5 |
| → | SATA Mode Selection [AHCI]126              | ò |
| → | Hot Plug [Disabled]127                     | 7 |
| → | HD Audio [Enabled]128                      | 3 |
| → | Administrator Password129                  | ) |
| → | User Password129                           | ) |
| → | Quiet Boot [Enabled]130                    | ) |
| → | Boot Option #1131                          | I |
| → | Boot Option #2131                          | I |
| → | Save Changes and Reset132                  | 2 |
| → | Discard Changes and Reset132               | 2 |
| → | Restore Defaults133                        | 3 |
| → | Save as User Defaults133                   | 3 |
| → | Restore User Defaults133                   | 3 |

iEinstegration Corp.

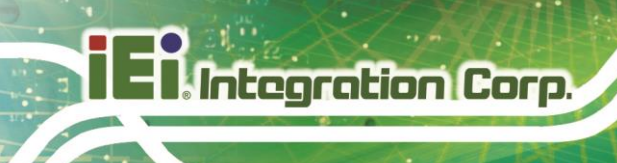

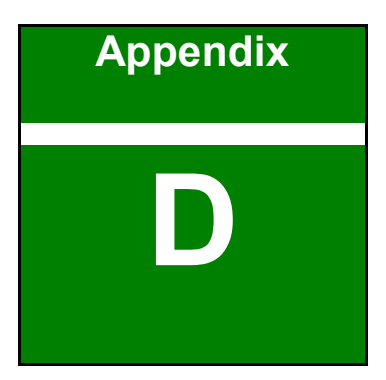

# Watchdog Timer

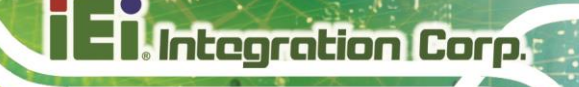

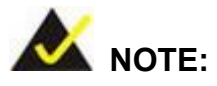

The following discussion applies to DOS environment. Contact IEI support or visit the IEI website for specific drivers for other operating systems.

The Watchdog Timer is provided to ensure that standalone systems can always recover from catastrophic conditions that cause the CPU to crash. This condition may have occurred by external EMIs or a software bug. When the CPU stops working correctly, Watchdog Timer either performs a hardware reset (cold boot) or a Non-Maskable Interrupt (NMI) to bring the system back to a known state.

A BIOS function call (INT 15H) is used to control the Watchdog Timer.

INT 15H:

| AH – 6FH Sub-function: |                                                                    |  |  |  |  |  |
|------------------------|--------------------------------------------------------------------|--|--|--|--|--|
| AL – 2:                | AL – 2: Sets the Watchdog Timer's period.                          |  |  |  |  |  |
| BL:                    | Time-out value (Its unit-second is dependent on the item "Watchdog |  |  |  |  |  |
|                        | Timer unit select" in CMOS setup).                                 |  |  |  |  |  |

#### Table D-1: AH-6FH Sub-function

Call sub-function 2 to set the time-out period of Watchdog Timer first. If the time-out value is not zero, the Watchdog Timer starts counting down. When the timer value reaches zero, the system resets. To ensure that this reset condition does not occur, calling sub-function 2 must periodically refresh the Watchdog Timer. However, the watchdog timer is disabled if the time-out value is set to zero.

A tolerance of at least 10% must be maintained to avoid unknown routines within the operating system (DOS), such as disk I/O that can be very time-consuming.

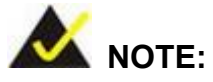

When exiting a program it is necessary to disable the Watchdog Timer, otherwise the system resets.

### EXAMPLE PROGRAM:

#### ; INITIAL TIMER PERIOD COUNTER

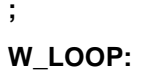

;

| MOV | AX, 6F02H | ;setting the time-out value   |
|-----|-----------|-------------------------------|
| MOV | BL, 30    | ;time-out value is 48 seconds |
| INT | 15H       |                               |

;

#### ; ADD THE APPLICATION PROGRAM HERE

;

| CMP | EXIT_AP, 1 | ;is the application over?    |
|-----|------------|------------------------------|
| JNE | W_LOOP     | ;No, restart the application |
| MOV | AX, 6F02H  | ;disable Watchdog Timer      |
| MOV | BL, 0      | ,<br>,                       |
| INT | 15H        |                              |
|     |            |                              |

; ; EXIT ;

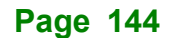

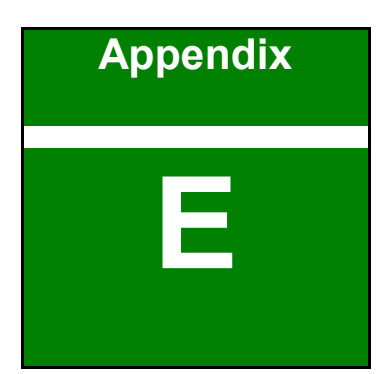

- Integration Corp.

A

# **Error Beep Code**

# E.1 PEI Beep Codes

| Number of Beeps | Description                                                                       |
|-----------------|-----------------------------------------------------------------------------------|
| 1               | Memory not Installed                                                              |
| 1               | Memory was installed twice<br>(InstallPeiMemory routine in PEI Core called twice) |
| 2               | Recovery started                                                                  |
| 3               | DXEIPL was not found                                                              |
| 3               | DXE Core Firmware Volume was not found                                            |
| 4               | Recovery failed                                                                   |
| 4               | S3 Resume failed                                                                  |
| 7               | Reset PPI is not available                                                        |

# E.2 DXE Beep Codes

| Number of Beeps | Description                                           |
|-----------------|-------------------------------------------------------|
| 1               | Invalid password                                      |
| 4               | Some of the Architectural Protocols are not available |
| 5               | No Console Output Devices are found                   |
| 5               | No Console Input Devices are found                    |
| 6               | Flash update is failed                                |
| 7               | Reset protocol is not available                       |
| 8               | Platform PCI resource requirements cannot be met      |

If you have any question, please contact IEI for further assistance.

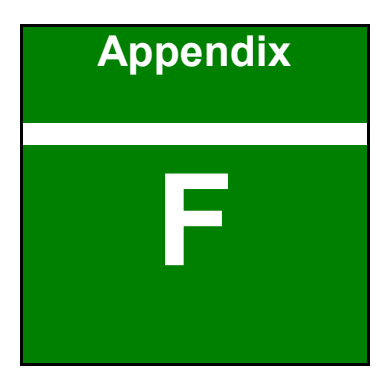

Integration Corp.

# Hazardous Materials Disclosure

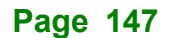

# F.1 RoHS II Directive (2015/863/EU)

The details provided in this appendix are to ensure that the product is compliant with the RoHS II Directive (2015/863/EU). The table below acknowledges the presences of small quantities of certain substances in the product, and is applicable to RoHS II Directive (2015/863/EU).

Please refer to the following table.

| Part Name                                                                                               | Toxic or Hazardous Substances and Elements              |                 |                 |                                    |                                 |                                       |                                    |                                    |                               |                                   |
|----------------------------------------------------------------------------------------------------|---------------------------------------------------------|-----------------|-----------------|------------------------------------|---------------------------------|---------------------------------------|------------------------------------|------------------------------------|-------------------------------|-----------------------------------|
|                                                                                                    | Lead<br>(Pb)                                            | Mercury<br>(Hg) | Cadmium<br>(Cd) | Hexavalent<br>Chromium<br>(CR(VI)) | Polybromina<br>ted<br>Biphenyls | Polybromina<br>ted Diphenyl<br>Ethers | Bis(2-<br>ethylhexyl)<br>phthalate | Butyl benzyl<br>phthalate<br>(BBP) | Dibutyl<br>phthalate<br>(DBP) | Diisobutyl<br>phthalate<br>(DIBP) |
| Housing                                                                                                 | 0                                                       | 0               | 0               | 0                                  | 0                               | 0                                     | 0                                  | 0                                  | 0                             | 0                                 |
| Printed Circuit                                                                                         | 0                                                       | 0               | 0               | 0                                  | 0                               | 0                                     | 0                                  | 0                                  | 0                             | 0                                 |
| Board                                                                                                   |                                                         |                 |                 |                                    |                                 |                                       |                                    |                                    |                               |                                   |
| Metal Fasteners                                                                                         | 0                                                       | 0               | 0               | 0                                  | 0                               | 0                                     | 0                                  | 0                                  | 0                             | 0                                 |
| Cable Assembly                                                                                          | 0                                                       | 0               | 0               | 0                                  | 0                               | 0                                     | 0                                  | 0                                  | 0                             | 0                                 |
| Fan Assembly                                                                                            | 0                                                       | 0               | 0               | 0                                  | 0                               | 0                                     | 0                                  | 0                                  | 0                             | 0                                 |
| Power Supply                                                                                            | 0                                                       | 0               | 0               | 0                                  | 0                               | 0                                     | 0                                  | 0                                  | 0                             | 0                                 |
| Assemblies                                                                                              |                                                         |                 |                 |                                    |                                 |                                       |                                    |                                    |                               |                                   |
| Battery                                                                                                 | 0                                                       | 0               | 0               | 0                                  | 0                               | 0                                     | 0                                  | 0                                  | 0                             | 0                                 |
| O: This toxic or hazardous substance is contained in all of the homogeneous materials for the part is   |                                                         |                 |                 |                                    |                                 |                                       |                                    |                                    |                               |                                   |
| below the limit                                                                                         | below the limit requirement in Directive (EU) 2015/863. |                 |                 |                                    |                                 |                                       |                                    |                                    |                               |                                   |
| X. This toxic or hazardous substance is contained in at least one of the homogeneous materials for this |                                                         |                 |                 |                                    |                                 |                                       |                                    |                                    |                               |                                   |

part is above the limit requirement in Directive (EU) 2015/863.

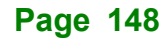

# F.2 China RoHS

此附件旨在确保本产品符合中国 RoHS 标准。以下表格标示此产品中某有毒物质的含量符 合中国 RoHS 标准规定的限量要求。

本产品上会附有"环境友好使用期限"的标签,此期限是估算这些物质"不会有泄漏或突变"的 年限。本产品可能包含有较短的环境友好使用期限的可替换元件,像是电池或灯管,这些元 件将会单独标示出来。

| 部件名称                                                     | 有毒有害物质或元素 |                      |           |                 |               |                 |  |
|----------------------------------------------------------|-----------|----------------------|-----------|-----------------|---------------|-----------------|--|
|                                                          | 铅<br>(Pb) | <del>派</del><br>(Hg) | 镉<br>(Cd) | 六价辂<br>(CR(VI)) | 多溴联苯<br>(PBB) | 多溴二苯醚<br>(PBDE) |  |
| 壳体                                                       | 0         | 0                    | 0         | 0               | 0             | 0               |  |
| 印刷电路板                                                    | 0         | 0                    | 0         | 0               | 0             | 0               |  |
| 金属螺帽                                                     | 0         | 0                    | 0         | 0               | 0             | 0               |  |
| 电缆组装                                                     | 0         | 0                    | 0         | 0               | 0             | 0               |  |
| 风扇组装                                                     | 0         | 0                    | 0         | 0               | 0             | 0               |  |
| 电力供应组装                                                   | 0         | 0                    | 0         | 0               | 0             | 0               |  |
| 电池                                                       | 0         | 0                    | 0         | 0               | 0             | 0               |  |
| O: 表示该有毒有害物质在该部件所有物质材料中的含量均在 SJ/T11364-2014 與 GB/T26572- |           |                      |           |                 |               |                 |  |

2011 标准规定的限量要求以下。

X:表示该有毒有害物质至少在该部件的某一均质材料中的含量超出 SJ/T11364-2014 與 GB/T26572-2011 标准规定的限量要求。